# realme u

### Uživatelská příručka realme UI 1.0

Zde je vše, co potřebujete vědět o realme UI 1.0

Dále prozkoumejte komplexní obrazovku, ukažte nekonečnou péči v jemnostech a v krátkosti dosáhnete krásy jednoduchosti. Ikony jsou světlejší, světlejší, stylovější, lépe viditelné. Krása technologie je skryta v životě a poskytuje uživatelům ten nejjemnější a nejpřirozenější zážitek z kvality. Algoritmické požehnání vám poskytne lepší zážitek ze střelby. Pořiďte snímek, nejlepší práce je venku.

Provoz je citlivější a plynulejší. Sekundy mobilního telefonu mění herní konzoli a poskytují vám intenzivnější ponoření, rychlejší a zábavnější herní zážitek. realme UI, plynulá zábava.

Předvedený obsah (mimo jiné včetně uživatelského rozhraní, tapet) slouží pouze pro informaci. Funkce se mohou lišit podle různých modelů a regionů. Viz skutečný produkt.

## Obsah

| Komunikace a síť                          | 18 |
|-------------------------------------------|----|
| Nastavení SIM karty                       | 18 |
| Wi-Fi                                     | 19 |
| Wi-Fi připojení                           | 19 |
| Vylepšete zážitek z internetu             | 21 |
| Zrychlení duální Wi-Fi                    | 22 |
| Aplikace využívající Wi-Fi a mobilní data | 23 |
| Další bezdrátová připojení                | 24 |
| VPN                                       | 24 |
| Uvazování                                 | 25 |
| NFC                                       | 28 |
| Bezdrátový přenos                         | 28 |
| Probuďte telefon                          | 29 |
| Stiskněte vypínač                         | 29 |
| Použijte Raise to Wake                    | 30 |
| Odemkněte telefon                         | 30 |
| Heslo                                     | 30 |
| Otisk prstu                               | 31 |
| Zaregistrovat Face                        | 32 |
| Navigační klávesy                         | 34 |
| Posunutí gest z obou stran                | 34 |

| Virtuální klíče                                          |    |
|----------------------------------------------------------|----|
| Gesta přejetím nahoru                                    |    |
| Upravte a ovládejte hlasitost                            |    |
| Tlačítka ovládání hlasitosti                             |    |
| Přizpůsobení vyzvánění                                   | 41 |
| Tichý režim                                              | 41 |
| Další možnosti přizpůsobení vyzvánění                    |    |
| Dolby Atmos                                              | 43 |
| Upravte jas obrazovky                                    |    |
| Nastavení teploty barev obrazovky                        | 45 |
| Zapněte režim ochrany očí                                | 46 |
| Péče o oči                                               | 46 |
| Péče o oči bez blikání s nízkým jasem                    | 46 |
| Tmavý režim přináší komfortní zážitek po celý den        | 47 |
| Povolení režimu Dark                                     |    |
| Nastavení temného režimu tak, aby začínal v určitou dobu |    |
| Změna tapety podle přání                                 |    |
| Změna tapety                                             | 50 |
| Výběr fotografie z fotografií jako tapety                | 51 |
| Hodiny automatického zámku                               | 51 |
| Automatické vypnutí obrazovky                            | 51 |
| Automatické otáčení                                      | 52 |

| Zobrazení na celou obrazovku    | 53 |
|---------------------------------|----|
| Režim Letadlo                   | 53 |
| Správce dat                     | 54 |
| Využití mobilních dat           | 54 |
| Ukládání dat                    | 54 |
| Kontakty                        |    |
| Ruční vytvoření nových kontaktů | 56 |
| Import kontaktů                 |    |
| Skenování jmenovek              | 57 |
| Správa kontaktů                 |    |
| Všechny protokoly hovorů        | 60 |
| Moje skupiny                    | 61 |
| Nerušit                         | 62 |
| Zapněte "Nerušit"               | 62 |
| Přizpůsobte "Nerušit"           | 64 |
| Povolený obsah                  | 64 |
| Pohodlné funkce                 | 65 |
| Nastavení vyhledávání           | 65 |
| Písmo                           | 66 |
| Pohodlí                         | 67 |
| Probuďte Google Assistant       | 67 |
| Pomocný míč                     | 67 |
| Gesta na obrazovce              | 70 |

| Inteligentní boční panel7            | /1 |
|--------------------------------------|----|
| Rychlé nástroje7                     | 12 |
| Rychlé aplikace                      | 12 |
| Screenshot7                          | 13 |
| Screenshot tlačítka7                 | 13 |
| Screenshot se třemi prsty7           | 13 |
| Screenshot asistenční koule7         | 13 |
| Screenshot Smart Sidebar             | 14 |
| Dlouhý snímek obrazovky              | 14 |
| Sdílení snímku obrazovky7            | /4 |
| Rozdělená obrazovka7                 | 15 |
| Nastavení rozdělené obrazovky7       | /6 |
| Úprava umístění rozdělené obrazovky7 | 16 |
| Ukončení rozdělené obrazovky         | /6 |
| App Cloner7                          | 17 |
| Úsporný režim                        | /9 |
| Úspora energie7                      | /9 |
| Inteligentní spořič energie          | /9 |
| Využití energie 79                   |    |
| Možnosti úspory energie8             | 30 |
| Režim vysokého výkonu8               | 30 |
| Řídicí centrum                       | 31 |
| Změnit nebo změnit uspořádání ikon 8 | 31 |

| Rychlé akce                           | 82  |
|---------------------------------------|-----|
| Oznámovací lišta                      | 84  |
| Viz nedávná a dřívější oznámení       | 85  |
| Připomenout později                   |     |
| Nastavit předvolbu oznámení           | 86  |
| Stavový řádek                         | 88  |
| Zkratky aplikace                      | 89  |
| Vytvořit zástupce aplikací            | 89  |
| Klávesnice a metody zadávání          | 90  |
| Přizpůsobení nastavení klávesnice     |     |
| Zadejte emodži a samolepky            |     |
| Hlasové psaní                         |     |
| Služba automatického vyplňování       |     |
| realme Sdílet                         | 93  |
| Nastavení vyhledávání, data a soubory |     |
| Přístupnost                           | 95  |
| TalkBack                              | 95  |
| Nabídka usnadnění přístupu            | 96  |
| Vybráním mluvit                       | 97  |
| Přístup pomocí přepínačů              |     |
| Výstup převodu textu na řeč (TTS)     |     |
| Zkratky přístupnosti                  | 100 |
| Titulky                               | 100 |

| Čisté úložiště                         | 100  |
|----------------------------------------|------|
| Zálohujte telefon                      | 103  |
| Použijte HeyTap Cloud                  | 104  |
| Ruční synchronizace                    | 105  |
| Nabijte baterii                        | 106  |
| Restartujte nebo vypněte telefon       | .107 |
| Soukromí a bezpečnost                  | 109  |
| Správa informací a oprávnění           | .109 |
| Ochrana osobních údajů                 | 109  |
| Správa oprávnění aplikace              | 109  |
| Nouzové SOS                            | 111  |
| Zapněte nouzový SOS                    | 111  |
| Tísňová čísla                          | .111 |
| Zahajte nouzové volání SOS             | .112 |
| Odeslat SOS zprávu                     | 112  |
| Heslo k ochraně osobních údajů         | .113 |
| Nastavte přístupový kód soukromí       | 113  |
| Upravit heslo k ochraně osobních údajů | .113 |
| Obnovit přístupový kód soukromí        | .114 |
| Vypněte přístupový kód soukromí        | 114  |
| App Lock                               | .115 |
| Zapněte App Lock                       | .115 |
| Přístup k šifrovaným aplikacím         | 116  |
|                                        |      |

| Vypněte zámek aplikace              |      |
|-------------------------------------|------|
| Skrýt ikony domovské obrazovky      | 117  |
| Aplikace se skrytým přístupem       | 117  |
| Ochrana plateb                      | 118  |
| Obtěžování a prevence podvodů       | .119 |
| Blokovat hovory                     | .119 |
| Blokovat zprávy                     | 120  |
| Černá listina                       | .120 |
| Seznam povolených                   | 121  |
| Dětský proctor                      | 121  |
| Soukromý trezor                     | .122 |
| Přidat soubory                      | .122 |
| Přístup k soukromým souborům        | 123  |
| Přidejte soukromý trezor na plochu  | 124  |
| Nástroje a aplikace                 | 125  |
| Základ aplikace                     | 125  |
| Stahování a instalace aplikací      | 125  |
| Přesouvání a organizace aplikací    | 126  |
| Smazat aplikace                     | 128  |
| Hodiny                              | .129 |
| Budík                               | 129  |
| Nastavit vibrace konkrétního alarmu | 130  |
| Alarm přizpůsobený počasí           | 131  |
|                                     |      |

| Světový čas                                  | 132 |
|----------------------------------------------|-----|
| Stopky                                       | 135 |
| Časovač                                      | 135 |
| Počasí                                       | 137 |
| Oprávnění k získávání informací o poloze     | 137 |
| Zobrazit aktuální počasí a předpověď počasí  | 138 |
| Zobrazit počasí ve více městech              | 139 |
| Kalkulačka                                   | 139 |
| Numerický výpočet                            | 140 |
| Online převod směnného kurzu                 | 141 |
| Více převodu jednotek                        | 141 |
| Kompas                                       | 142 |
| Kalibrace kompasu                            | 142 |
| Podívejte se, kam směřuje váš telefon, na    | 142 |
| Telefonní hovory                             | 143 |
| Zavolejte                                    | 143 |
| Správa příchozích hovorů                     | 144 |
| Více operací během hovoru                    | 146 |
| Nahrávání hovorů                             | 147 |
| Identifikace neznámých čísel                 | 149 |
| Zprávy                                       | 149 |
| Odesílání a příjem SMS                       | 149 |
| Odesílání obrázků, videí a zvukových záznamů | 151 |

| Odstranění a blokování zpráv       | 154  |
|------------------------------------|------|
| Prohlížeč                          | 154  |
| Procházejte web                    | 154  |
| Procházet záložky                  | 156  |
| Hledat                             | 157  |
| Blokování reklam                   | 158  |
| Soukromé prohlížení                | 158  |
| Správce souborů                    | 159  |
| Rychlé třídění souborů             | 159  |
| Správce složek                     | 159  |
| Nastaveno jako soukromé            | 160  |
| Správce telefonu                   | 161  |
| Prozkoumejte a optimalizujte       | 161  |
| Vymazat úložiště                   | .162 |
| Oprávnění k ochraně osobních údajů | 163  |
| Virová kontrola                    | 164  |
| Ochrana plateb                     | 164  |
| Theme Store                        | 167  |
| Nákup / stažení zdrojů             | 167  |
| Nastavit téma                      | 167  |
| Nastavit tapetu                    | 168  |
| App Market                         | 170  |
| Banner                             | 170  |

| Hry170                             |
|------------------------------------|
| Aplikace                           |
| Nejlepší 171                       |
| Moje informace 171                 |
| Hudební večírek 172                |
| Vytvořte párty 172                 |
| Připojte se na večírek 173         |
| Rekordér 173                       |
| Standardní záznam 174              |
| Záznam schůzky / rozhovoru 174     |
| Správce zvuku 175                  |
| Záznam záznamu 175                 |
| Záznam obrazovky 176               |
| Záznam na úvodní obrazovce 176     |
| Nastavení záznamu obrazovky177     |
| Režim jednou rukou177              |
| Režim zaostření 178                |
| Vstup do režimu ostření 178        |
| Nastavení doby zaostření178        |
| Výběr atmosféry ostření 179        |
| Přizpůsobení schémat zaostření 180 |
| Prohlížení statistik zaostření180  |
| Upozornění na příchozí volání 181  |

| Časovač vypnutí obrazovky               | 181 |
|-----------------------------------------|-----|
| Chytrá jízda                            |     |
| Režim řízení                            |     |
| Jezdecký režim                          |     |
| Klonovat telefon                        | 185 |
| ROoaming                                |     |
| Inteligentní asistent                   | 189 |
| Smart Convenience Services              | 189 |
| Hledat                                  | 190 |
| Trvalé služby                           | 190 |
| Rychlé funkce                           | 191 |
| Služby inteligentního scénáře           | 191 |
| Správa karet Smart Assistant            | 191 |
| Udělejte své snímky vynikajícími        | 192 |
| Naučte se, jak zachytit nejlepší snímky | 192 |
| Vyfoťte                                 | 192 |
| Upravte jas                             | 192 |
| Přiblížit nebo oddálit                  | 193 |
| Zapnutí / vypnutí blesku                | 193 |
| Režim Portrét                           |     |
| Zkrášlování AI                          |     |
| Noční režim                             |     |
| Režim Chroma Boost                      |     |

| Expertní režim                        | 197 |
|---------------------------------------|-----|
| Fotografujte s filtry                 |     |
| Pořid'te panoramatickou fotografii    | 199 |
| HDR                                   | 201 |
| Vodoznak                              | 201 |
| Gesto pro pořízení fotografie         | 203 |
| Natáčení videa                        |     |
| Video Bokeh                           |     |
| SLO-MO Video                          |     |
| Časosběrné video                      | 205 |
| Úpravy videa                          |     |
| Oříznout video                        |     |
| Rychlost změny                        |     |
| Nastavení fotoaparátu                 |     |
| Fotografie                            |     |
| Fotografie                            |     |
| Optimalizace úložiště                 | 213 |
| Hledat fotografie                     |     |
| Vytváření vlogů pomocí Soloopu        | 215 |
| Zážitek ze hry                        | 225 |
| Hyper Boost                           |     |
| Herní prostor                         |     |
| Skrýt ikony her na domovské obrazovce |     |
|                                       |     |

| Nastavení herního režimu                                       | 227 |
|----------------------------------------------------------------|-----|
| Inteligentní dvoukanálová optimalizace sítě                    | 228 |
| Uzamčení jasu během hraní                                      | 228 |
| Game Assistant                                                 | 229 |
| Přepněte přepínač                                              | 229 |
| Blokování hovorů a oznámení                                    | 229 |
| Odpovědět na volání v Oznámení o banneru                       | 229 |
| Odmítnout příchozí hovory                                      | 230 |
| Zachycení obrazovky                                            | 230 |
| Plovoucí okenní chat                                           | 230 |
| Zachycení momentů hry                                          | 231 |
| Restartujte, aktualizujte, zálohujte, obnovujte a HeyTap Cloud | 231 |
| Restartujte                                                    | 231 |
| Zapnutí / vypnutí                                              | 231 |
| Restartujte telefon                                            | 232 |
| Aktualizace softwaru                                           | 232 |
| Online aktualizace OTA                                         | 232 |
| Místní aktualizace                                             | 233 |
| Zálohovat                                                      | 233 |
| Zálohovat do úložiště telefonu                                 | 233 |
| Zálohujte na HeyTap Cloud                                      | 234 |
| Obnovit                                                        | 235 |
| Obnovit telefon                                                | 235 |

| Obnovení dat                      |     |
|-----------------------------------|-----|
| Optimalizace aplikací             |     |
| App Cleaner                       |     |
| Inteligentní správa systému       | 236 |
| Inteligentní komprese paměti      |     |
| HeyTap Cloud                      |     |
| Aktivujte HeyTap Cloud            |     |
| Správa cloudového úložiště        |     |
| Kupte si více cloudového úložiště |     |
| Kontakty Time Machine             |     |
| Realme Lab                        |     |
| Duální sluchátka                  |     |

Komunikace a síť Nastavení SIM karty

Pokud váš smartphone Realme podporuje Dual SIM, je obě přihrádka na karty Nano-SIM.

| 19:30                                                                                                    | l 🗩 |
|----------------------------------------------------------------------------------------------------|-----|
| <ul> <li>SIM Card &amp; Cellular Data</li> </ul>                                                                                                    |     |
| SIM INFO & SETTINGS                                                                                                    |     |
| Insert a SIM card.                                                                                                    |     |
| No SIM Card<br>Insert a SIM card.                                                                                                    |     |
| GENERAL SETTINGS                                                                                                    |     |
|                                                                                                    |     |
| DEFAULT CARD SETTINGS                                                                                                    |     |
|                                                                                                    |     |
|                                                                                                    |     |
| Data Usage                                                                                                    | >   |
| ORoaming<br>Purchasing an international data package lets you<br>access the Internet without a SIM card. (Technical<br>support provided by Redtea Mobile.)<br>Not Enabled | >   |

Můžete přejmenovat dvě SIM karty a upravit nastavení sítě

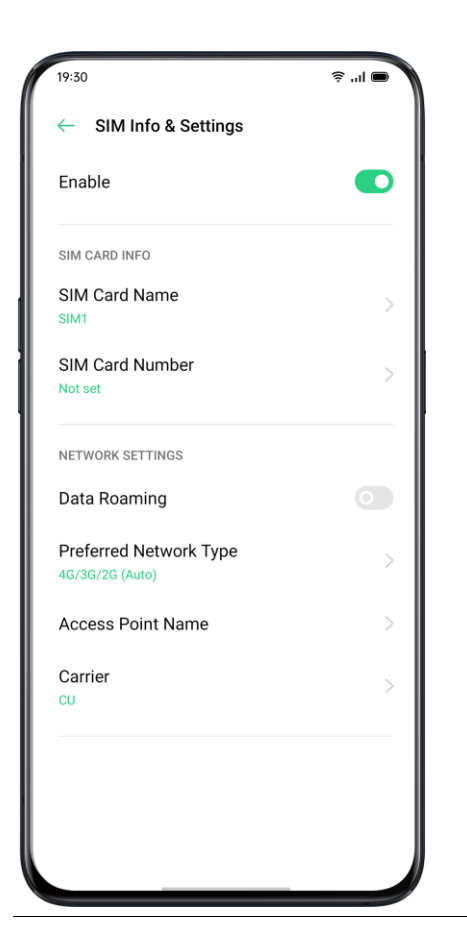

Wi–Fi

Wi-Fi připojení

Přejděte na "Nastavení"> "Wi-Fi", povolte Wi-Fi. Zobrazí se zjištěné sítě Wi-Fi.

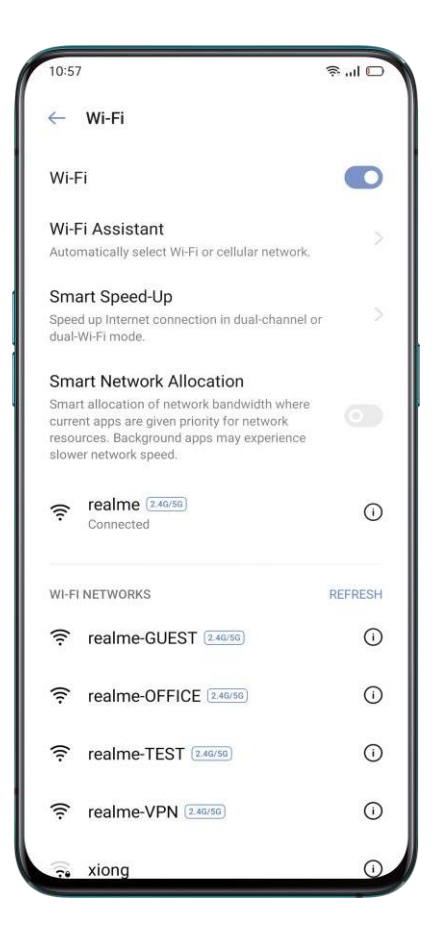

Wi-Fi bez hesla

Pokud se chcete připojit k Wi-Fi bez hesla, klepněte přímo na síť.

Wi-Fi vyžadované heslem

Klepněte na síť a v případě potřeby zadejte heslo.

Ručně přidat síť

Pokud nemůžete najít síť, ke které se chcete připojit, zadejte po kliknutí na možnost "Ručně přidat síť" název sítě i heslo.

Jakmile je zařízení úspěšně připojeno k síti, kdykoli je síť k dispozici, zařízení se připojí k síti, aniž by bylo nutné znovu zadávat heslo.

Pokud se nechcete k síti připojovat automaticky, klepnutím na ni připojenou síť odeberete.

"Uložené sítě" si můžete prohlédnout v "Pokročilých nastaveních".

Vylepšete zážitek z internetu

Co když je signál Wi-Fi nestabilní?

Assistant Asistent Wi-Fi

Povolte možnost "Automaticky vybrat nejlepší Wi-Fi", telefon se připojí k nejlepší Wi-Fi síti detekcí a analýzou kvality všech signálů Wi-Fi.

Můžete také aktivovat možnost "Automaticky přepnout na mobilní síť". Pokud jsou všechny sítě Wi-Fi nekvalitní, když jsou mobilní data zapnutá, telefon se automaticky přepne na mobilní síť.

 $\lambda$ Dvoukanálová síťová akcelerace

Když je zapnutá "Dvoukanálová síťová akcelerace", rychlost sítě se inteligentně zrychlí, když se současně používají mobilní data a Wi-Fi. Pak si můžete užít plynulejší připojení k internetu.

Níže jsou zobrazeny aplikace pro akceleraci sítě.

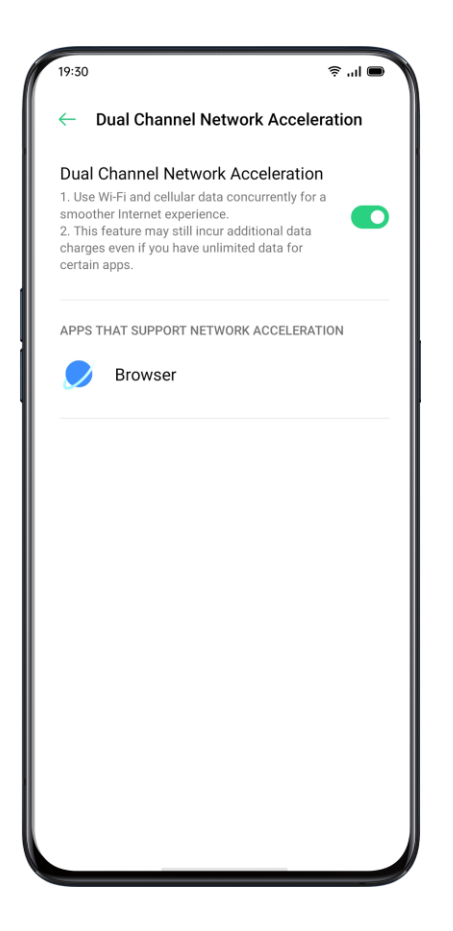

Zrychlení duální Wi-Fi

Po zapnutí režimu Dual-Wi-Fi budou současně připojeny dvě sítě Wi-Fi a bude realizována akcelerace síťového připojení a plynulé přepínání.

Zapněte režim duální Wi-Fi

Přejděte na "Nastavení"> "Wi-Fi"> "Inteligentní zrychlení"> Povolit "Zrychlení duální Wi-Fi".

Poznámky:

2 horká místa Wi-Fi. Jeden má 2,4 Ghz, druhý 5 Ghz. Mezi nimi nedochází k žádnému vzájemnému rušení a každý aktivní bod může nezávisle přijímat a odesílat data. 2 aktivní místa lze pojmenovat stejně nebo odlišně.

2 aktivní místa mohou sdílet stejný směrovač nebo mohou být podporována různými směrovači.

(Tuto funkci podporují pouze některé telefony)

Aplikace využívající Wi-Fi a mobilní data

Nastavení oprávnění sítě pro každou aplikaci můžete upravit v nastaveních "Wi-Fi a mobilní data", "Wi-Fi" nebo "Zavřít". Můžete také zobrazit celkový provoz používaný každou aplikací.

Přejděte na "Nastavení"> "SIM karta a mobilní data"> "Využití dat"> "Síťová oprávnění".

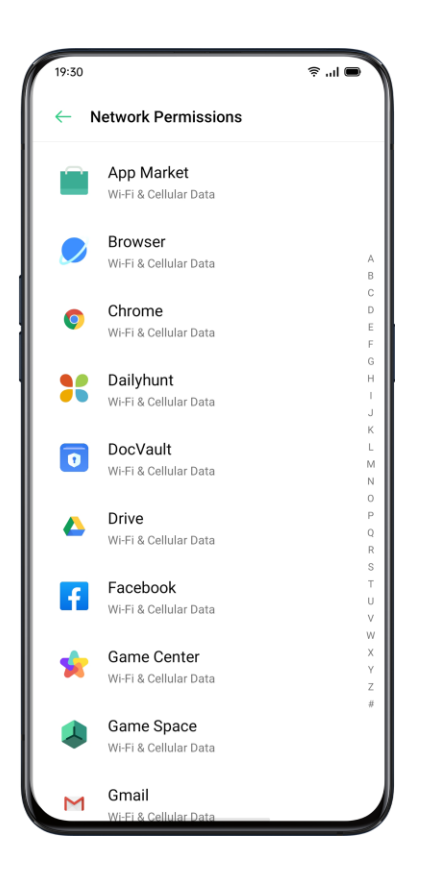

Další bezdrátová připojení VPN

VPN je profesionální síťové komunikační zařízení, které rozšiřuje soukromou síť přes veřejnou síť. VPN umožňuje uživatelům odesílat a přijímat data přes sdílené nebo veřejné sítě, jako by byla jejich výpočetní zařízení přímo připojena k privátní síti.

Přidat VPN

Přejděte na "Nastavení"> "Další bezdrátová připojení"> "VPN">. Chcete-li přidat VPN, zadejte název, typ VPN, adresu serveru a další informace.

| 19:30                                  |                  |                  |    |   | ? " |             |
|----------------------------------------|------------------|------------------|----|---|-----|-------------|
| Cancel                                 | A                | dd VP            | N  |   |     | Save        |
| Name                                   |                  |                  |    |   |     | uirec       |
| VPN Type                               |                  |                  |    |   |     |             |
| Server Add                             | dress            |                  |    |   |     | uired       |
| PPP Encry                              | ption (MI        | PPE)             |    |   |     |             |
| DNS Searc<br>Domains                   | ch               |                  |    |   |     |             |
| DNS Serve                              | er               |                  |    |   |     | 8.8.8       |
| Forwardin                              | g Route          |                  |    |   |     | 0.0/8       |
| <b>G</b> 😕                             | GIF              | Ê                | \$ |   | ••• | Ŷ           |
| $\mathbf{Q}^1 \mathbf{W}^2 \mathbf{E}$ | $\mathbf{R}^{4}$ | Γ <sup>5</sup> Υ | ί  | J |     | ) P         |
| AS                                     | DF               | G                | Н  | J | К   | L           |
| ★ Z                                    | x c              | V                | В  | Ν | м   | $\boxtimes$ |
| ?123 ,                                 | 0                |                  |    |   | ·   | →I          |

#### Tethering

Síť můžete sdílet následujícími čtyřmi způsoby.

#### $\lambda$ Osobní hotspot

Přejděte na "Nastavení"> "Další bezdrátová připojení"> "Osobní hotspot".

Když je osobní hotspot zapnutý, vaše připojení k internetu může být detekováno a sdíleno okolními zařízeními. Je třeba poznamenat, že může být více dat a výkonu

spotřebované. Osobní Hotspot se automaticky vypne po 10 minutách, pokud není připojeno žádné zařízení.

Zadejte "Nastavení osobního hotspotu" a nastavte název a heslo svého osobního hotspotu.

Můžete také nastavit černou listinu, maximální počet připojených zařízení a omezení dat v části "Správa připojení".

 $\lambda$  Tethering Wi-Fi

Přejděte na "Nastavení"> "Další bezdrátová připojení"> "Tethering Wi-Fi".

Když je Tethering Wi-Fi zapnutý, bude vaše síť Wi-Fi sdílena. Může být spotřebováno více dat a energie. Osobní Hotspot se automaticky vypne po 10 minutách, pokud není připojeno žádné zařízení.

Zadejte "Nastavení Wi-Fi Tethering" a nastavte název a heslo svého hotspotu. Když je možnost "Viditelné pro jiná zařízení" vypnutá, můžete k připojení k hotspotu ručně přidat sítě.

K vašemu hotspotu se připojují další zařízení

λ Vyhledejte název svého hotspotu.

λ Po zobrazení výzvy k připojení zadejte heslo.

Poznámka: K vašemu hotspotu se může připojit až 10 zařízení současně. Tethering Wi-Fi nelze použít současně s funkcemi realme Share, Wi-Fi Direct, Multi-screen Interaction a dalšími funkcemi.

 $\lambda$  Tethering přes USB

Připojte telefon k počítači pomocí datového kabelu. Přejděte na "Nastavení"> "Další bezdrátová připojení".

Zapněte "Tethering USB", počítač automaticky rozpozná a sdílí vaše připojení k internetu.

Po dokončení párování. Přejděte na "Nastavení"> "Další bezdrátová připojení"> "Bluetooth Tethering".

Jiné zařízení by mělo zapnout Bluetooth a klepnutím na název Bluetooth sdílet vaše připojení k internetu.

Vypnutí Bluetooth Tethering. Přejděte na "Nastavení"> "Další bezdrátová připojení"> "Bluetooth Tethering".

Nebo můžete klepnutím na "Zrušit párování" odpojit Bluetooth a přestat sdílet vaše připojení k internetu.

#### NFC

Přejděte na "Nastavení"> "Další bezdrátová připojení"> "NFC".

Když je "NFC" zapnuto, může telefon vyměňovat data s jakýmkoli zařízením v těsné blízkosti.

Můžete také použít "Touch & Pay" a "Android Beam". Váš telefon může provádět platby nebo přenášet data prostřednictvím NFC.

Bezdrátový přenos

 $\lambda$  Wi-Fi Direct

Prostřednictvím funkce "Wi-Fi Direct" můžete rychle přenášet data do zařízení peer, když se připojujete ke stejné bezdrátové síti.  $\lambda$  Screencast

Přejděte na "Nastavení"> "Další bezdrátová připojení"> "Screencast".

Po povolení bezdrátového zobrazení na zobrazovacím zařízení lze displej telefonu spárovat v reálném čase se zobrazovacím zařízením.  $\lambda$  DLNA

Když je povoleno "DLNA", telefon automaticky vyhledá zařízení DLNA ve stejné bezdrátové síti Wi-Fi a poté promítne obrazovku telefonu na cílové zařízení.

Probuďte telefon

Existuje několik způsobů, jak telefon probudit.

Stiskněte vypínač

Stisknutím tlačítka napájení na pravé straně telefon probudíte.

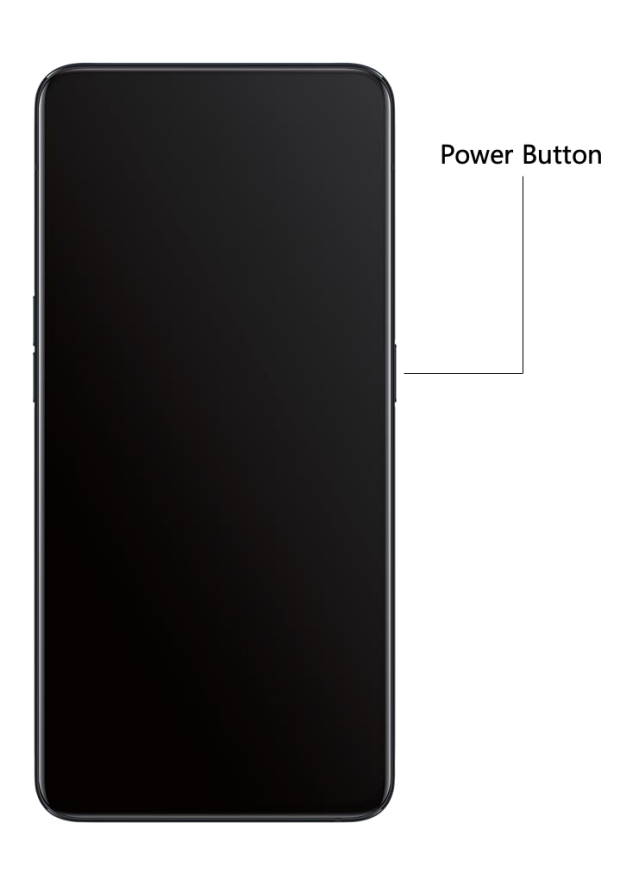

#### Použijte Raise to Wake

Povolte "Raise to Turn On Screen". Když zvednete telefon a podíváte se na něj, automaticky probudí uzamčenou obrazovku.

Přejděte do části "Nastavení"> "Pohodlná pomoc"> "Gesta a pohyby", povolte "Raise to Wake".

Odemkněte telefon

Z bezpečnostních důvodů můžete nastavit různé způsoby odemknutí telefonu, včetně přístupového kódu, otisku prstu a rozpoznávání obličeje. K odemknutí telefonu můžete použít více než jednu metodu.

Přístupový kód

Telefon můžete odemknout nastavením šestimístného číselného kódu. Po probuzení telefonu posuňte telefon a zadejte přístupový kód.

Přejděte na "Nastavení"> "Otisk prstu, tvář a heslo"> "Heslo pro uzamčení obrazovky".

Heslo pro uzamčení obrazovky se používá k odemknutí telefonu. Pokud jej zapomenete, musíte jej resetovat obnovením továrního nastavení telefonu, čímž vymažete všechna data v telefonu.

#### Otisk prstu

Telefon můžete také odemknout pomocí otisku prstu. Při prvním nastavování hesla pro otisk prstu postupujte podle pokynů na obrazovce. Můžete přidat až pět různých otisků prstů.

Přejděte na "Nastavení"> "Otisk prstu, tvář a heslo"> "Otisk prstu"> "Přidat otisk prstu".

Klepněte na "Styl animace", můžete si vybrat styl animace otisku prstu, který se vám líbí.

Pokud chcete zobrazit ikonu otisku prstu, když je sreeen-off, klepnutím na "Screen-Off Unlock" ji nastavíte.

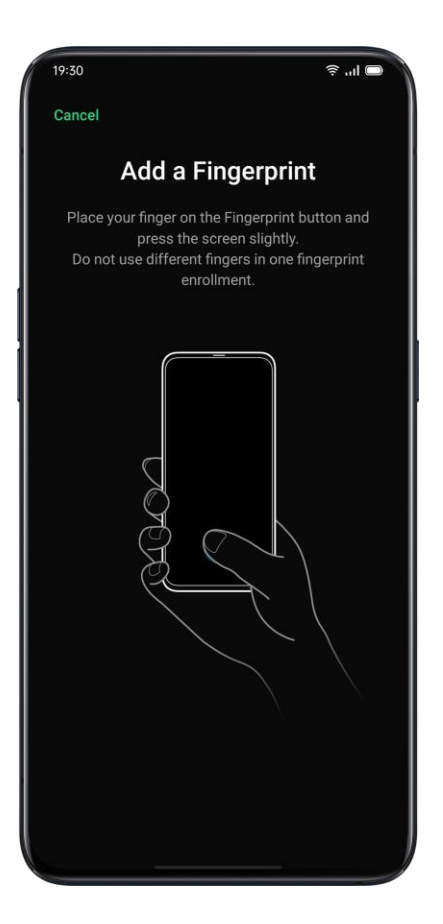

Zaregistrujte obličej

Telefon můžete také odemknout za méně než 0,5 sekundy jednoduchým pohledem na telefon.

Chcete-li použít registraci obličeje, měli byste ve svém telefonu nastavit přístupový kód pro rozpoznávání obličeje.

Přejděte na "Nastavení"> "Otisk prstu, obličej a heslo"> "Přidat obličej"> "Zaregistrovat obličej".

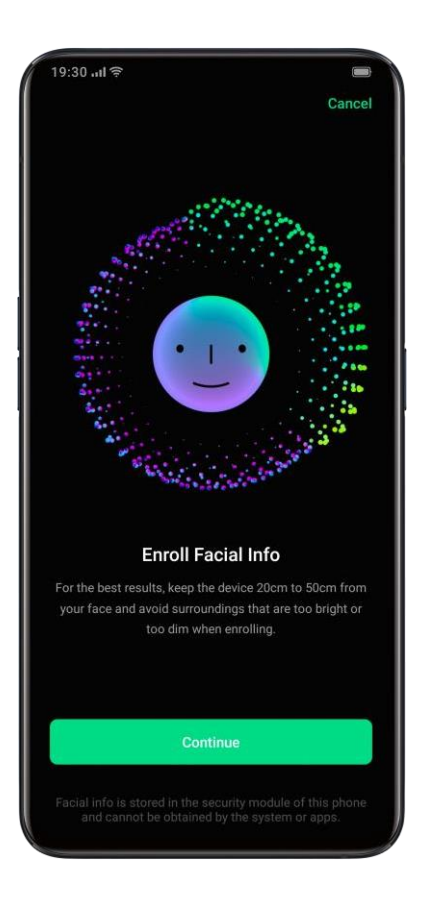

Chcete-li dosáhnout nejlepších výsledků, nezapomeňte postupovat podle pokynů na obrazovce a zaregistrujte svůj obličej.

Podívejte se přímo na obrazovku. Udržujte telefon ve vzdálenosti 20–50 cm od obličeje a celou tvář umístěte do kruhu, dokud registrace neskončí. Nevystavujte svůj obličej světlému nebo tlumenému prostředí.

Doporučujeme vám zapnout Raise to Turn on Screen, abyste lépe identifikovali svůj obličej.

Existují dva způsoby odemknutí při používání registrace obličeje:

#### $\lambda$ Odemknutím přejetím nahoru

If Pokud svítí obrazovka, počkejte na automatické odemknutí.

Tip: Osobní zabezpečení můžete dále chránit, pokud nastavíte telefon jako nepřístupný a odemknete ho, když máte zavřené oči.

Navigační klávesy

Klepněte na "Nastavení" - "Pohodlná pomoc" - "Navigační klávesy", existují tři typy navigačních gest, včetně gest přejetí prstem z obou stran, virtuálních kláves a gest přejetí prstem nahoru.

Posouvejte gesta z obou stran

 $\lambda$  Zpět

Přejeďte prstem z levé dolní nebo pravé dolní části obrazovky směrem dovnitř.

 $\lambda$ Zpět na domovskou obrazovku

Přejeď te nahoru od spodní části obrazovky.

λ Zobrazit poslední úkoly

Přejeď te nahoru od spodní části obrazovky a poté podržte.

 $\lambda$  Přepnout na předchozí aplikaci

Přejeďte prstem z levé dolní nebo pravé dolní části obrazovky směrem dovnitř a poté podržte.

Můžete také povolit "Prevenci mistouchů pro gesta přejetím z obou stran". Při použití celé obrazovky v režimu na šířku je potřeba, aby se gesta projevila dvěma tahy.

| 19:30                                                                                                    | <b>ا</b> ا  |
|----------------------------------------------------------------------------------------------------|-------------|
| <ul> <li>Navigation Keys</li> </ul>                                                                                          |             |
| NAVIGATION MODE                                                                                                    |             |
| Swipe Gestures from Both Sides                                                                                               | C           |
| Virtual Keys                                                                                                    |             |
| More                                                                                                    |             |
|                                                                                                    |             |
| Back<br>Swipe inward from the bottom left or the bottom<br>sorreen<br>• o o                                                  | om right of |
| Back<br>Swipe inward from the bottom left or the bottom<br>screen<br>• • • •                                                 | om right of |
| Back<br>Swipe inward from the bottom left or the botto<br>screen<br>• • • •<br>Hide Gesture Guide Bar<br>Switch previous app | om right of |

#### Virtuální klíče

Virtuální klíče se po povolení zobrazí ve spodní části obrazovky. Můžete také přizpůsobit rozložení nebo skrýt virtuální klíče podle svých každodenních zvyků. Navigační klávesy Android P se skládají z navigačních zkratek. Mezi různými stránkami můžete přepínat jednoduchým přejetím, přetažením nebo klepnutím.

- $\lambda$  Více úkolů: Přejeď te prostředním tlačítkem nahoru
- λ Přepínání mezi aplikacemi: Posuňte prostřední tlačítko doleva nebo doprava.
- $\lambda$  Přejít na domovskou obrazovku: Klepněte na prostřední tlačítko.
- λ Probuďte Google Assistant: Stiskněte a podržte prostřední tlačítko.
- λ Zpět na předchozí stránku: Klepněte na tlačítko Zpět.

Přejděte na "Nastavení"> "Komfortní pomoc"> "Virtuální klíče".

| 19:30         |               |                 | ? .ıl ■ |
|---------------|---------------|-----------------|---------|
| 🔶 Naviga      | tion Keys     |                 |         |
| NAVIGATION N  | IODE          |                 |         |
| Swipe Gest    | ures from Bo  | oth Sides       | 0       |
| Virtual Keys  | U.            |                 | ۲       |
| More          |               |                 | >       |
| SELECT YOUR F | PREFERRED KEY | LAYOUT          |         |
|               |               | $\triangleleft$ | ۲       |
| Q             |               |                 | 0       |
| Virtual Keys  | Can Be Hid    | den             |         |
|               |               |                 |         |
|               |               |                 |         |
|               |               |                 |         |
|               |               |                 |         |

Gesta přejetím nahoru

Klepnutím na "Další" můžete povolit "Gesta posunutím nahoru". S pomocí Gest posunutí nahoru bude snazší obsluhovat telefon s větším displejem a pohlcujícím uživatelským zážitkem.

Přejeďte nahoru na:

- $\lambda$  Vraťte se na předchozí stránku
- $\lambda$  Přejděte na domovskou obrazovku
- $\lambda$  Zobrazit poslední úkoly
Můžete také přizpůsobit různá gesta, například:

 $\lambda$  Jednoduchá gesta. Přejetím ze středu dole přejdete na domovskou obrazovku, přejetím ze středu dole a pozastavením 1 sekundy zobrazíte poslední úkoly.

 $\lambda$  Zpět vpravo. Přejetím z levého dolního rohu zobrazíte poslední úkoly, přejetím ze středního dolního okraje přejdete na domovskou obrazovku a přejetím z pravého dolního rohu se vrátíte na horní stránku.

 $\lambda$  Zpět vlevo. Přejetím z levého dolního rohu se vrátíte na horní stránku, přejetím ze středního spodního okraje přejdete na domovskou obrazovku a přejetím z pravého dolního rohu zobrazíte poslední úkoly.

| 19:50                                                   | î, "∎                                        |
|---------------------------------------------------------|----------------------------------------------|
| ← More                                                  |                                              |
| NAVIGATION MODE                                         |                                              |
| Swipe-up Gestures                                       | ۲                                            |
| SELECT YOUR PREFERRED GESTURE I                         | LAYOUT                                       |
| 1. Back at Both Sides                                   |                                              |
| Swipe Up to Go<br>Back Swipe Up to Go to<br>Home Screen | Swipe Up and<br>Hold to View<br>Recent Tasks |
| 2. Back on the Right                                    |                                              |
|                                                         |                                              |

Upravte a ovládejte hlasitost

V souladu s naším konceptem nekonečného designu jsme přepracovali systémové zvuky tak, aby byly jednoduché, ale rafinované. Nové zvuky jsou měkčí a jsou navrženy tak, aby vyvolávaly příjemné pocity.

realme UI nabízí přizpůsobená řešení pro ovládání a ovládání hlasitosti. Můžete nastavit přizpůsobené úrovně hlasitosti pro různá použití.

Tlačítka ovládání hlasitosti

Pokud posloucháte písničky, filmy nebo jiná média, použijte tlačítka na levé straně telefonu k nastavení hlasitosti zvuku.

Chcete-li upravit hlasitost vyzváněcích tónů, výstrah a dalších zvukových efektů, upravte hlasitost klepnutím na postranní panel a posunutím pruhu.

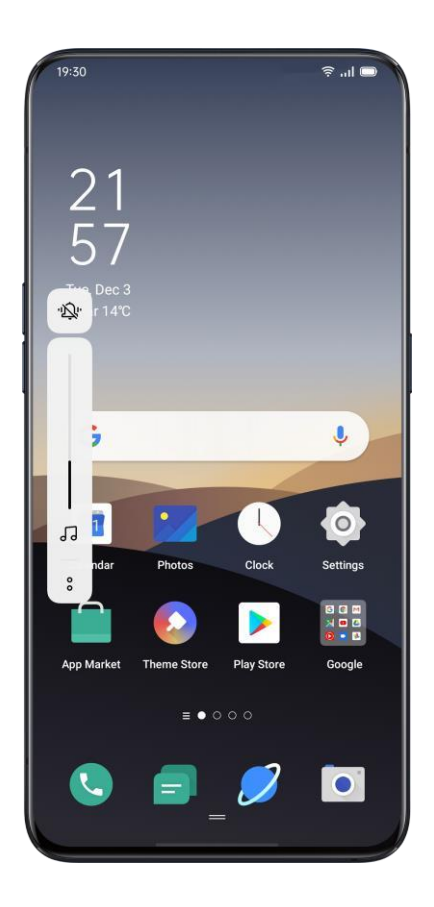

Kliknutím dole můžete přizpůsobit hlasitost médií, vyzvánění a budíku. Můžete například vypnout hlasitost médií a vyzvánění a zapnout budík před spánkem, abyste během odpočinku zajistili nejlepší kvalitu.

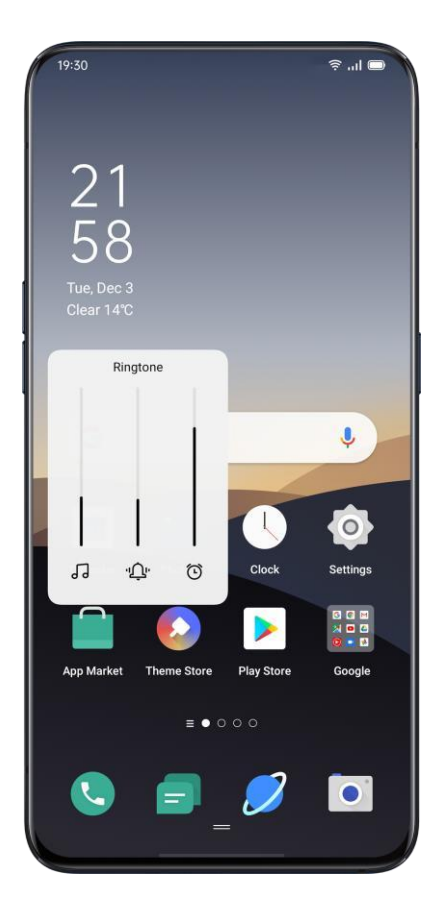

### Přizpůsobte vyzvánění

realme UI umožňuje uživateli přizpůsobit vyzváněcí tóny. Můžete nastavit různá vyzvánění pro identifikaci příchozích hovorů, zpráv a oznámení v kalendáři. Vyzváněcí tóny můžete také přizpůsobit importováním souborů upozornění do telefonu nebo z online zdrojů.

Přejděte na "Nastavení"> "Zvuk a vibrace".

Tichý mód

Tichý režim můžete zapnout, pokud neslyšíte ani nevidíte příchozí hovory a upozornění, když očekáváte.

Jak zapnout tichý režim:

 $\lambda$  Přejeďte prstem po obrazovce shora dolů, přejděte do Ovládacího centra a klepněte na "Ztlumit".

 $\lambda$ Klepněte na tlačítko hlasitosti na boční straně telefonu, klepněte na v levé dolní části tlačítka hlasitosti.

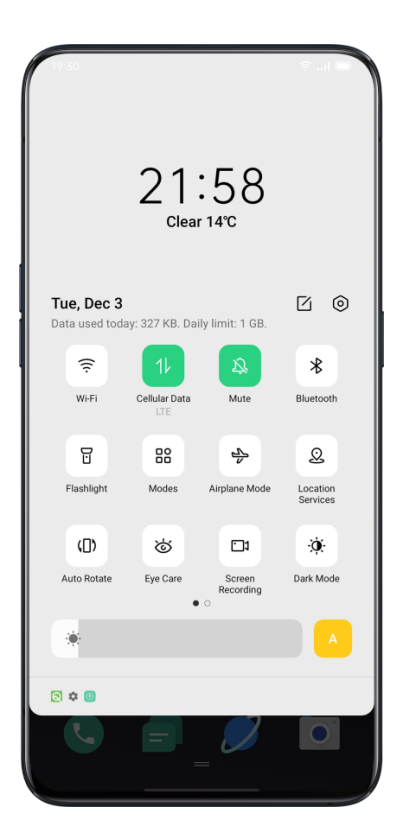

Další možnosti přizpůsobení vyzvánění

Pro zajištění lepší provozní zpětné vazby nabízí realme UI 1.0 čtyři přizpůsobená nastavení

vyzvánění.

Přejděte na "Nastavení"> "Zvuk a vibrace"> "Zpětná vazba systému".

- $\lambda$  Tón číselníku
- $\lambda$  Stiskněte Zvuky
- $\lambda$  Tón uzamčení obrazovky
- $\lambda$  Vibrace na dotek
- Sound Zvuk obrazovky
- Sound Zvuk animace otisků prstů
- $\lambda$  Zvuk mazání
- Dolby Atmos

Ve výchozím nastavení je Dolby Atmos aktivován, můžete jej vypnout, když je zařízení připojeno ke sluchátkům.

Kromě inteligentního režimu existují režimy Movie, Gaming a Music, které si můžete vybrat podle scénářů použití.

Přejděte na "Nastavení"> "Zvuk a vibrace"> "Dolby Atmos".

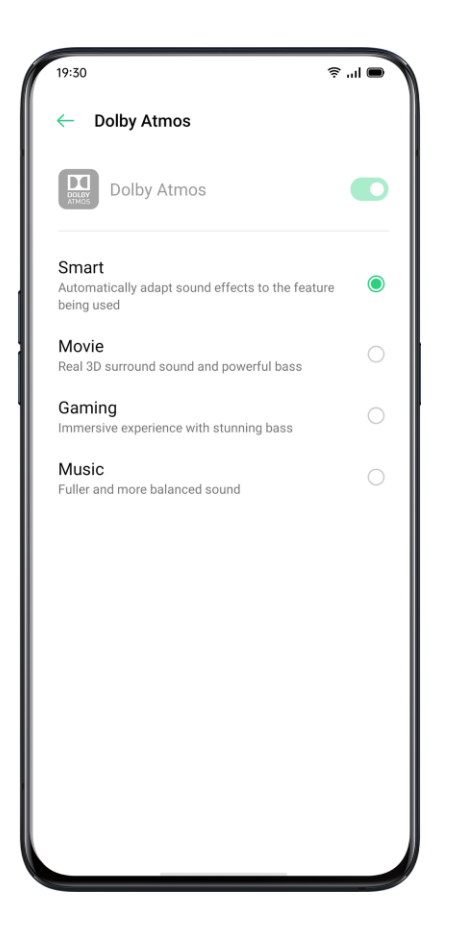

Upravte jas obrazovky

Jas obrazovky můžete upravit za různých světelných podmínek, abyste dosáhli lepšího vizuálního zobrazení.

Upravte jas obrazovky ručně

 $\lambda$  Přejeďte z horní části obrazovky dolů, přejděte do Control Center a přetáhněte jezdec.

 $\lambda$  Přejděte na "Nastavení"> "Displej a jas" a přetáhněte jezdec.

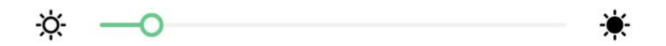

Automaticky upravte jas obrazovky

Po zapnutí automatického jasu realme UI 1.0 upraví jas obrazovky podle aktuálních světelných podmínek pomocí vestavěného snímače okolního světla, aby se zabránilo únavě očí a zvýšené spotřebě energie.

 $\lambda$  Přejeďte z horního okraje obrazovky dolů, přejděte do Control Center a klepněte na tlačítko na pravé straně posuvníku jasu.

 $\lambda$  Přejděte na "Nastavení"> "Displej a jas"> "Automatický jas".

Nastavení teploty barev obrazovky

Tón obrazovky můžete nastavit jako teplý nebo chladný.

Přejděte do části "Nastavení"> "Displej a jas" a přetažením posuvníku nastavte tón obrazovky.

| Cool | Default | Warm |
|------|---------|------|
|      | 0       |      |

Zapněte režim ochrany očí

Realme UI 1.0 usnadňuje používání telefonu v noci nebo za tlumeného světla. Můžete zapnout režim ochrany očí, abyste snížili namáhání očí a únavu při dlouhodobém vystavení digitálnímu displeji.

Existují dva typy režimu ochrany očí.

Oční péče

Režim Eye Care by mohl pomoci snížit modré světlo vyzařované z displeje, aby se zabránilo únavě očí. Můžete nastavit teplotu barev obrazovky od studené po teplou. Můžete také nastavit čas plánu.

Péče o oči bez blikání s nízkým jasem

Když je zapnutá péče o oči s nízkým jasem bez blikání, únava očí bude mnohem zmírněna, protože je v minimálním jasu ve špatně osvětlených prostředích. Pokud však zapnete režim bez stroboskopického tlumeného světla, může se obrazový šum mírně zvýšit. Přejděte na "Nastavení"> "Displej a jas"> "Péče o oči bez blikání s nízkým jasem".

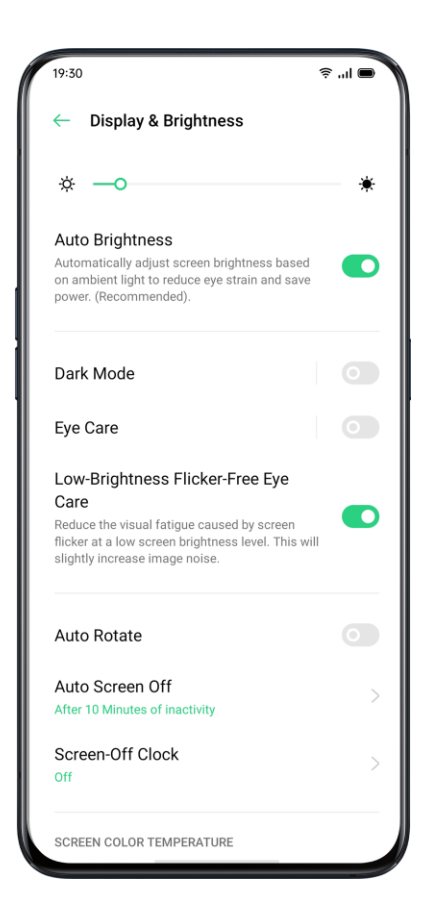

Tmavý režim přináší komfortní zážitek po celý den

Díky automatickému podsvícení budou vaše oči pohodlné bez ohledu na to, zda je silné nebo tmavé, v poledne nebo v noci. Kromě toho jsme také vylepšili strukturu barev, abychom zlepšili tmavý kontrast, aby byla stránka dobře definovaná, patchwork a klíčové informace jsou výraznější. V tmavém režimu se spotřeba energie na obrazovce efektivně sníží a výkon mobilního telefonu je také pohodlný.

Aktivace tmavého režimu

Tmavý režim můžete povolit dvěma způsoby:  $\lambda$  Zvolte Nastavení> Displej a jas a povolte režim Tmavý.  $\lambda$  Přejděte do Control Center a povolte Dark Mode.

Nastavení temného režimu tak, aby začal v určitou dobu

Po aktivaci tmavého režimu můžete zvolit, zda chcete vždy použít tmavý režim, nebo nastavit čas spuštění podle potřeby. Zvolte Nastavení> Displej a jas, povolte tmavý režim, povolte časový plán,

a nastavte počáteční a koncový čas.

| 19:30                  | ∦ ङ, ''I 🔲 |
|------------------------|------------|
| $\leftarrow$ Dark Mode |            |
| 19<br>30               | 19<br>30   |
| Before                 | After      |
| Dark Mode              |            |
| Schedule Time          |            |
| Start<br>18:00         |            |
| End<br>Tomorrow 07:00  |            |
| Dark Mode for Third-F  | Party Apps |
| (Beta)<br>8 Apps On    |            |

Změna tapety podle přání

Tapetu svého mobilního telefonu můžete podle potřeby změnit. realme UI 1.0 poskytuje různé brilantně navržené statické tapety, živé tapety a interaktivní živé tapety. Jako tapetu můžete také vybrat fotografii z aplikace Fotografie, díky níž bude váš telefon krásný jak zevnitř, tak i zvenčí.

#### Změna tapety

 $\lambda$  Zvolte Nastavení $\rangle$  Časopis na domovské obrazovce a na uzamčené obrazovce $\rangle$  Nastavit tapetu.

 $\lambda$  Vyberte si svou oblíbenou tapetu ze Statické tapety nebo Živé tapety. Vy

můžete zvětšit tapetu dvěma prsty nebo posunutím tapety upravit umístění obrázku.  $\lambda$  Statickou tapetu můžete nastavit jako domovskou obrazovku, uzamknutou obrazovku nebo domovskou obrazovku

Obrazovka a zamykací obrazovka a živá tapeta jako Domovská obrazovka nebo Domovská obrazovka a zamykací obrazovka.

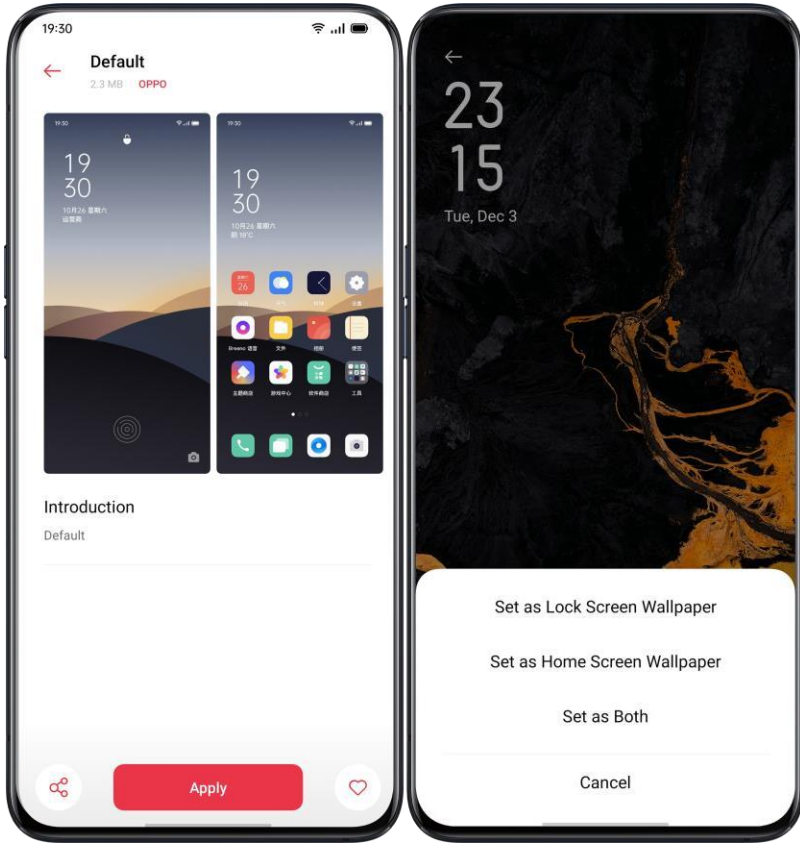

Výběr fotografie z fotografií jako tapety

 $\lambda$  Zvolte Nastavení $\rangle$  Časopis na domovské obrazovce a na uzamčené obrazovce $\rangle$  Nastavit tapetu.

 $\lambda$  Klepněte na Fotky a vyberte fotografii. Fotografie můžete zvětšit pomocí dvou prstů nebo pohybem fotografie upravit umístění obrázku.

 $\lambda$ Klepněte na Nastavit jako a zvolte Nastavit jako tapetu uzamčené obrazovky, Nastavit jako tapetu domovské obrazovky nebo Nastavit jako obě.

Automatické zamykání hodin

Pro kontrolu času nemusíte telefon odemykat. Chcete-li zobrazit přesný čas a data, zapněte hodiny automatického zámku.

 $\lambda$  Čím déle zůstane čas automatického blokování, tím více se vybije baterie.

 $\lambda$  Hodiny automatického blokování již nebudou k dispozici, pokud je baterie nabitá na méně než 10%.

Automatické vypnutí obrazovky

Ve výchozím nastavení bude vaše zařízení automaticky uzamčeno, pokud telefon nepoužíváte déle než 30 sekund, aby nedošlo k poškození osobního soukromí. Toto můžete upravit úpravou času automatického zámku.

Přejděte na "Nastavení"> "Displej a jas"> "Automatické vypnutí obrazovky". Možnosti se pohybují od 15 sekund do 30 minut

| 19:30                                                                                           | 🗢 li. |
|-------------------------------------------------------------------------------------------------|-------|
| ← Display & Brightness                                                                          |       |
| screen flicker at a low screen brightness<br>level. This will slightly increase image<br>noise. |       |
|                                                                                                 |       |
| Auto Screen Off                                                                                 |       |
| 15 Seconds                                                                                      | 0     |
| 30 Seconds                                                                                      | 0     |
| 1 Minute                                                                                        | 0     |
| 2 Minutes                                                                                       | 0     |
| 5 Minutes                                                                                       | 0     |
| 10 Minutes                                                                                      | ۲     |
| 30 Minutes                                                                                      | 0     |
| Font                                                                                            | >     |
| Font Size<br>Medium                                                                             | >     |
| Display Size                                                                                    |       |

Automatické otáčení

Pokud během psaní telefonu nebo sledování filmů otáčíte telefonem, budete mít různá zobrazení. Chcete-li automaticky přepnout z orientace na šířku nebo na výšku, můžete zapnout funkci "Automatické otáčení". Přejeď te z horního okraje obrazovky dolů a zadejte Ovládací centrum a klepněte na

o viadaoi contrain a kiepitete na

λ Přejeďte z horní části obrazovky dolů, přejděte do Control Center a klepněte na

 $\lambda$  Přejděte na "Nastavení"> "Displej a jas"> "Automatické otáčení".

Zobrazení na celou obrazovku

Chcete-li získat pohlcující zážitek z používání realme UI6, můžete optimalizovat zobrazení aplikace na celou obrazovku.

Přejděte na "Nastavení"> "Displej a jas"> "Plný

-screen Display ". Vyberte aplikace, které chcete převést na celou obrazovku.

Režim Letadlo

Režim v letadle můžete zapnout / vypnout ručně. Když je režim Letadlo zapnutý, Bluetooth, Wi-Fi a mobilní data se odpojí.

 $\lambda$  Přejděte na "Nastavení"> Zapnout / vypnout "Režim v letadle".

 $\lambda$  Posunutím obrazovky dolů přejdete do Control Center, klepnutím zapnete / vypnete režim Letadlo.

Správce dat Využití mobilních dat

Chcete-li začít, zobrazte mobilní data "Klepnutím" na Využití dat

Množství celulárních dat počítaná vaším operátorem se mohou lišit od množství na vašem zařízení.

Klepněte na "Omezení celulárních dat". Můžete nastavit počáteční datum zahájení používání dat a denní limit celulárních dat. Datový limit ">" Mobilní datový limit ", pokud chcete znát denní využití.

Až využití dat dosáhne omezeného množství, budete dostávat oznámení.

Ukládání dat

Když je zapnuto "Úspora dat", aplikace na pozadí nebudou moci používat mobilní data. Aplikace v popředí rozhodne, zda mají být přijata opatření na záchranu dat, např. snížení rozlišení obrazu. Kromě toho nebudete moci používat funkci sdílení internetového připojení a na stavovém řádku se zobrazí ikona ukládání dat.

Můžete také nastavit neomezenou aplikaci. Když je zapnuto ukládání dat, budou ti neomezení moci přijímat nové zprávy přes mobilní data.

"Nastavení"> "SIM karta a mobilní síť"> "Využití dat"> "Ukládání dat".

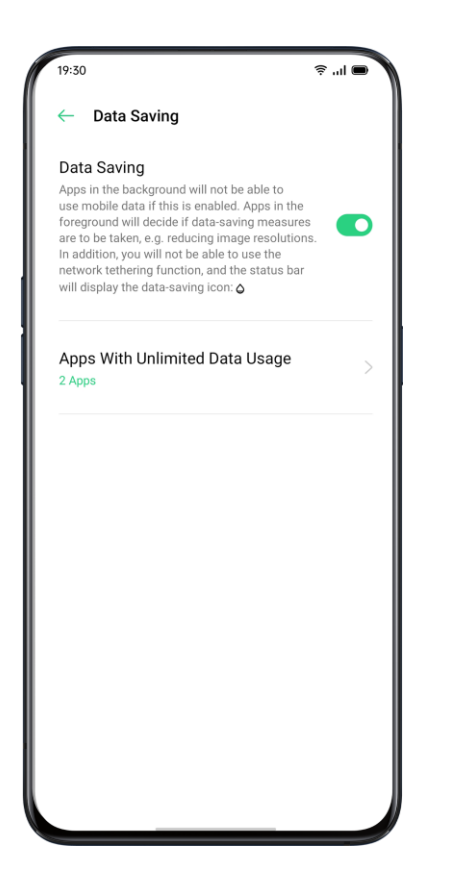

Kontakty

Vytvořit nové kontakty ručně

 $\lambda$  Otevřete "Kontakty", klepněte na v pravém horním rohu.

 $\lambda$  Ke každému kontaktu můžete přidat další doplňující informace, například avatar, jméno, pracoviště, e-mailovou adresu, datum narození.

 $\lambda$  Můžete přizpůsobit vyzváněcí tóny a sladit kontakty s konkrétní skupinou.

| 19:30                          |                                                                  | ę                                                        | l 🗨                           |
|--------------------------------|------------------------------------------------------------------|----------------------------------------------------------|-------------------------------|
| Cano                           | Edit Cont                                                        | act                                                      | Save                          |
|                                | 0                                                                |                                                          |                               |
| ደ                              | OPPO                                                             |                                                          | ~                             |
|                                |                                                                  |                                                          | $\nabla$                      |
| ß                              |                                                                  |                                                          |                               |
|                                |                                                                  |                                                          |                               |
| ¢                              | Mobile - Number                                                  |                                                          | Θ                             |
|                                | Mobile - Number                                                  |                                                          |                               |
| G                              | 😳 GIF 📋                                                          | ¢                                                        | • •                           |
| <b>q</b> <sup>1</sup> <b>v</b> | $\mathbf{v}^2 \mathbf{e}^3 \mathbf{r}^4 \mathbf{t}^5 \mathbf{y}$ | <sup>6</sup> <b>u</b> <sup>7</sup> <b>i</b> <sup>8</sup> | o <sup>°</sup> p <sup>°</sup> |
| a                              | s d f g                                                          | h j k                                                    |                               |
| Û                              | zxcv                                                             | b n m                                                    |                               |
| ?123                           | , 🙂                                                              |                                                          | →I                            |
|                                |                                                                  | _                                                        |                               |

Importovat kontakty

 $\lambda$  Importujte kontakty z úložného zařízení. Kontakty můžete importovat ze své SIM karty. Pokud máte kontakty uložené na kartě MicroSD na vašem starém

telefonu, můžete exportovat kontakty jako soubor VCF a otevřít soubor pro import kontaktů do nového telefonu.

 $\lambda$  Importujte kontakty z jiného telefonu. Importujte kontakty uložené v jiných telefony do nového telefonu.

| 19:30                    | ⊜ II. |
|--------------------------|-------|
| ← Import/Export Contacts |       |
| IMPORT CONTACTS          |       |
| Import from Storage      | >     |
| Import from Other Phones | >     |
| EXPORT CONTACTS          |       |
| Export to Storage Device | >     |
| SHARE CONTACTS           |       |
| Share Contacts           | >     |
|                          |       |
|                          |       |
|                          |       |
|                          |       |
|                          |       |
|                          |       |

Skenování jmenovek

Klepněte na> "Složka jmenovky" v levém horním rohu, naskenujte jmenovku, identifikujte ji a uložte jako nový kontakt.

Správa kontaktů Klepněte na> "Nastavení"

Kontakty k zobrazení. Můžete vybrat kontakty, které chcete zobrazit, nebo vybrat kontakty s čísly, které chcete zobrazit.

Sloučit duplicitní kontakty. Klepněte na "Sloučit duplicitní kontakty" a telefon automaticky spojí kontakty se stejným názvem.

Spravujte kontakty. Můžete spravovat kontakty bez jména nebo čísla nebo rychle odstranit neplatná čísla.

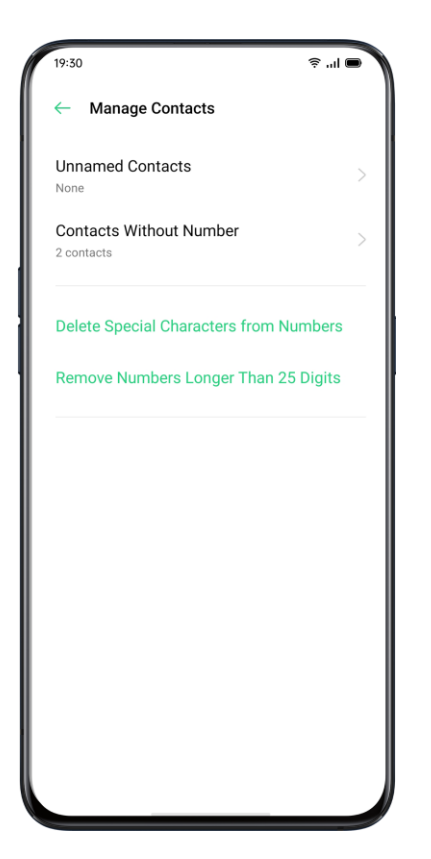

# VIP kontakty

Když přepnete telefon do tichého režimu nebo když nastavíte telefon tak, aby blokoval hovory a upozornění pomocí funkce Tichý čas, Zrychlení hry nebo Obtěžování, můžete stále přidat určité kontakty do svého seznamu kontaktů VIP, což jim umožní jezdit po telefonu nastavení a nechat jejich hovory projít a zazvonit.

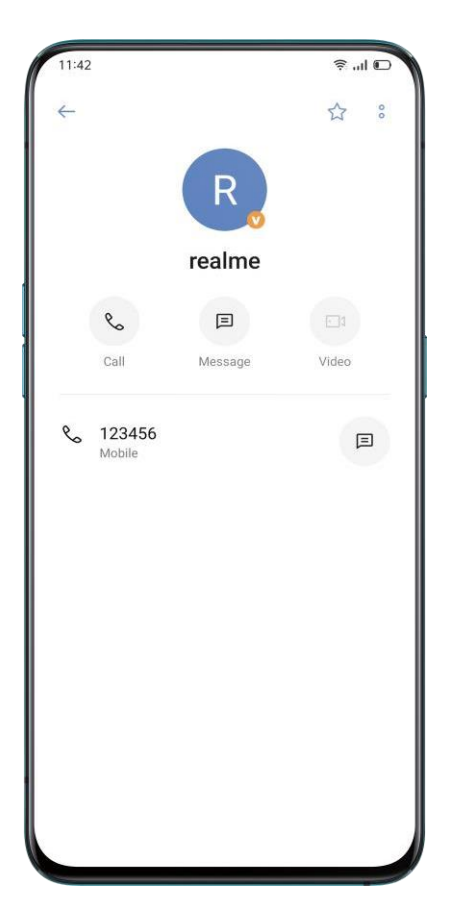

Všechny protokoly hovorů

V části "Kontakty" můžete zobrazit všechny protokoly hovorů konkrétního kontaktu Zobrazit protokoly hovorů Přejít na "Kontakty"> Vyberte kontakt> Klepněte na "Zobrazit vše".

| 19:30                | ■ II., †                 |
|----------------------|--------------------------|
| ← Call Log           | 8                        |
| <b>12/3/19 16:46</b> | Outgoing (Not Connected) |
|                      |                          |
|                      |                          |
|                      |                          |
|                      |                          |
|                      |                          |
|                      |                          |
|                      |                          |
|                      |                          |
|                      |                          |

Moje skupiny

Můžete kontaktovat lidi z "Kontakty" v dávkách prostřednictvím "Moje skupina".

Nová skupina

Přejděte na "Volat">> "Moje skupiny". Klepnutím a zadáním názvu skupiny vytvoříte novou skupinu.

 $\lambda$  Zadejte název skupiny a vyberte účet pro přidání skupin.

 $\lambda$  Můžete posílat zprávy nebo e-maily jednomu nebo více členům skupiny. Můžete upravit vyzvánění pro VIP kontakty a skupiny vytvořené sami.

VIP kontakty

Hovory z VIP kontaktů nebudou ovlivněny kontakty v tichém režimu, Nerušit, Nerušit hraní, Nerušit řízení, Nerušit při jízdě na kole. Můžete odeslat zprávu a e-mail kontaktům v inteligentních skupinách.

Nerušit

Pokud se účastníte schůzky nebo spíte, zapněte funkci "Nerušit", abyste vyloučili rušení telefonem. V tomto režimu budou hovory, zprávy a oznámení ztlumeny.

Zapnout "Nerušit"

Přejděte na "Nastavení"> "Nerušit".

Když je zapnuta funkce "Nerušit", budou hovory, zprávy a oznámení ztlumeny, kromě budíku, odpočítávání a upozornění, která jste dříve povolili. Ve stavovém řádku se zobrazí symbol ve tvaru výstražného měsíce.

"Nerušit" můžete zapnout ručně nebo automaticky.

V režimu automatického zapnutí si můžete vybrat čas, který má být nerušen, nebo povolený obsah, který se má zobrazit.

| 19:50                                                                                                    | ≈ "" ■       |
|----------------------------------------------------------------------------------------------------|--------------|
| ← Do Not Disturb                                                                                                    |              |
| Enable Now<br>The 'Do Not Disturb' function disables the<br>audio and vibration alerts unless you have<br>changed alert permissions. A moon symbol wi<br>be displayed in the status bar when 'Do Not<br>Disturb' is enabled. Alarms from the Clock app<br>or Timer will continue to function. | ill <b>C</b> |
| SCHEDULED                                                                                                    |              |
| Do Not Disturb at Scheduled Times<br>Not enabled                                                                                                    | >            |
| EXCEPTIONS                                                                                                    |              |
| Allow Notifications                                                                                                    |              |
| Allow Messages From<br>Deny All                                                                                                    |              |
| Allow Calls From<br>Starred Contacts Only                                                                                                    |              |
| Ring for Repeated Calls<br>A second call from the same number within 3<br>minutes will not be silenced                                                                                                    |              |

Přizpůsobit "Nerušit"

.

Pokud chcete automaticky aktivovat režim "Nerušit" buď ve všední dny nebo v noci, můžete zvolit spuštění m v konkrétních datech a také nastavit počáteční a koncový čas

| 19:30                                                   |                                                                           | 🖷 II.                                                   |
|---------------------------------------------------------|---------------------------------------------------------------------------|---------------------------------------------------------|
| Cancel                                                  | Setting Rules                                                             | Done                                                    |
| Sleep                                                   |                                                                           | 0                                                       |
| Start                                                   |                                                                           | 22:00                                                   |
| End                                                     | Ne                                                                        | xt day 07:00                                            |
| Repeat<br>Daily                                         |                                                                           |                                                         |
| G Sleep<br>q <sup>1</sup> w <sup>2</sup> e <sup>3</sup> | Sleeping S<br>r <sup>4</sup> t <sup>5</sup> y <sup>6</sup> u <sup>7</sup> | leepy ♥<br>i <sup>®</sup> o <sup>°</sup> p <sup>°</sup> |
| a s                                                     | d f g h j                                                                 | k I                                                     |
| 순 z                                                     | x c v b n                                                                 | m 🗵                                                     |
| ?123 , (                                                | 9                                                                         |                                                         |

Povolený obsah

Můžete povolit oznámení, zprávy nebo hovory od konkrétních kontaktů.

Když je aktivováno "Vyzvánění pro opakované hovory", další hovor od stejného kontaktu do 3 minut nebude ztlumen.

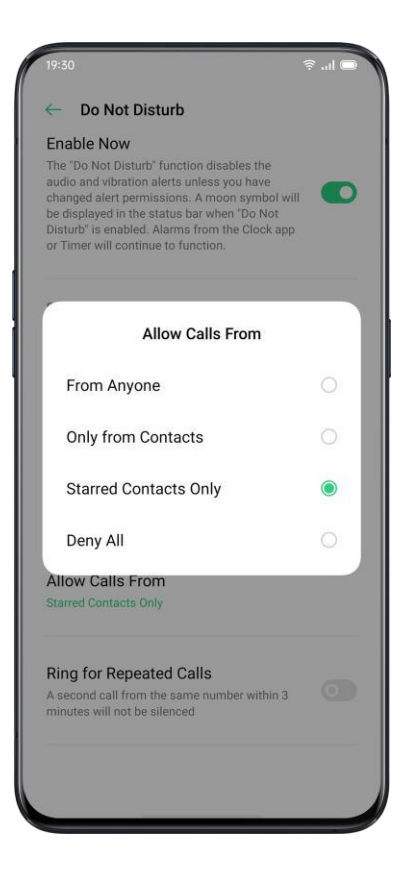

Pohodlné funkce

Nastavení vyhledávání

V "Nastavení" zadejte klíčové slovo do vyhledávacího pole, najdete příslušné funkce. Klepnutím na výsledek rychle přejdete na příslušnou stránku nastavení. Pokud například vyhledáte "Wi-Fi", uvidíte všechna nastavení související s Wi-Fi.

Písmo

Změňte velikost písma

Velikost písma můžete také změnit, pokud potřebujete větší nebo menší písmo.

Přejděte na "Nastavení"> "Displej a jas"> "Velikost písma".

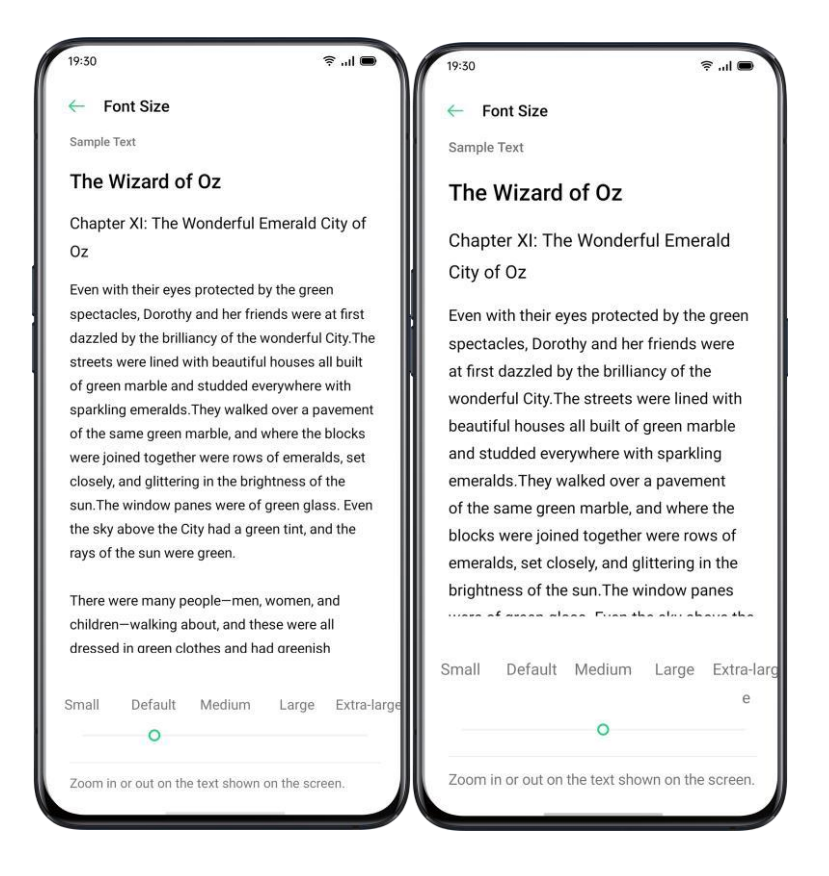

Pohodlí

Jednoduchá gesta vás vedou k přesnějšímu a pohodlnějšímu používání s realm UI. Přejděte na "Nastavení"> "Komfortní pomoc". Zobrazit a přizpůsobit gesta, jako je klepnutí, přejetí prstem, přetažení a rozložení.

Probud'te Google Assistant

"Zapnout Probuzení Google Assistant můžete povolit stisknutím tlačítka napájení pro

0,5 sekundy ". Zatímco můžete stisknutím a podržením tlačítka napájení po dobu 3 sekund vypnout stránky, podržením tlačítka napájení a tlačítka zvýšení hlasitosti po dobu 10 sekund vynutit restart.

Pomocný míč

Jakmile je Assistive Ball povolen, můžete pomocí Assistive Ball vyzkoušet různá gesta. Pomocný míč lze ovládat dvěma způsoby.

Gesta

- $\lambda$ Klepnutím se vrátíte na horní stránku
- $\lambda$  Poklepáním přejdete do režimu více úkolů
- $\lambda$ Stisknutím a podržením se vrátíte na domovskou obrazovku

Můžete také přizpůsobit geres

pro asistenční míč na základě vašich preferencí a zvyků při používání.

| Assistive Ball Assistive Ball Drag the Assistive Ball to move its position. OPERATION MODE Gesture Operations Tap Menu |           |
|----------------------------------------------------------------------------------------------------|-----------|
| Assistive Ball<br>Drag the Assistive Ball to move its position.<br>OPERATION MODE<br>Gesture Operations<br>Tap Menu    | •         |
| OPERATION MODE<br>Gesture Operations<br>Tap Menu                                                                       | ۲         |
| Gesture Operations Tap Menu                                                                                            | ۲         |
| Tap Menu                                                                                                    |           |
|                                                                                                    |           |
| GESTORE OPERATIONS                                                                                                    |           |
| Tap<br>Back                                                                                                    |           |
| Double-tap<br>Multitasking                                                                                             |           |
| Touch and Hold<br>Home                                                                                                 |           |
| TRANSPARENCY OF THE ASSISTIVE BALL WH                                                                                  | EN IDLING |
| 60                                                                                                    |           |
| 20% O                                                                                                    | 100%      |

Klikněte na nabídku

Po otevření "Click menu" klepněte na Assistive Ball a uvidíte pět tlačítek s různými funkcemi. Kliknutím na tlačítko akci dokončíte.

- $\lambda$  Vraťte se na horní stránku
- $\lambda$  Screenshot
- $\lambda$  Více úkolů

## λ Zamykací obrazovka

 $\lambda$ Vrať<br/>te se na domovskou obrazovku

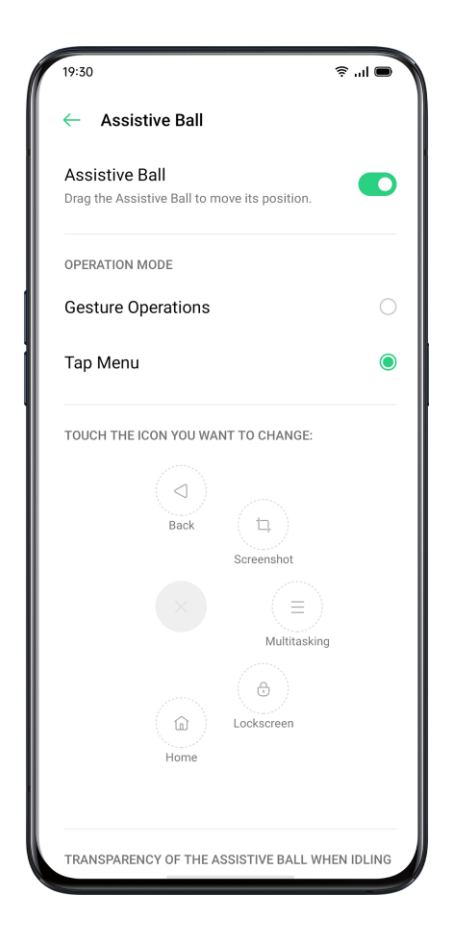

Po povolení funkce Assistive Ball můžete také přizpůsobit zobrazení.

- $\lambda$  Přetažením pomocného míče změňte jeho umístění
- $\lambda$  Upravte průhlednost pomocného míčku
- $\lambda$  Automatické skrytí pomocného míče na celou obrazovku

### Gesta na obrazovce

O gestech pro vyloučení

Když je obrazovka vypnutá, můžete pro rychlé operace používat vlastní gesta na obrazovce.

Přejděte do části "Nastavení"> "Pohodlná pomoc"> "Gesta a pohyby"> "Gesta na obrazovce".

Po povolení gest na obrazovce můžete přidat následující gesta:

λ Dvojitým klepnutím obrazovku zapnete.

 $\lambda$  Chcete-li povolit kameru, nakreslete O.

 $\lambda$  Nakreslete V a otevřete svítilnu.

 $\lambda$  Ovládání hudby: Můžete dvěma prsty nakreslit "II" na obrazovce a zastavit nebo obnovit přehrávání hudby a "<" nebo ">" na předchozí nebo následující hudbu, i když je obrazovka vypnutá.

Přidejte gesta pro vypnutí obrazovky

Můžete také přidat přizpůsobená gesta pro vypnutí obrazovky, například posunutím nahoru otevřete kalkulačku.

Inteligentní postranní panel

Inteligentní boční panel umožňuje přepínat mezi aplikacemi, přenášet soubory, odpovídat na zprávy nebo pořizovat snímky obrazovky při hraní her nebo sledování videa.

Přejděte na "Nastavení"> "Komfortní pomoc"> "Inteligentní boční panel".

Jakmile je inteligentní postranní panel povolen, uvidíte na pravé straně bílý svislý pruh. Přejetím doleva se zobrazí inteligentní boční panel.

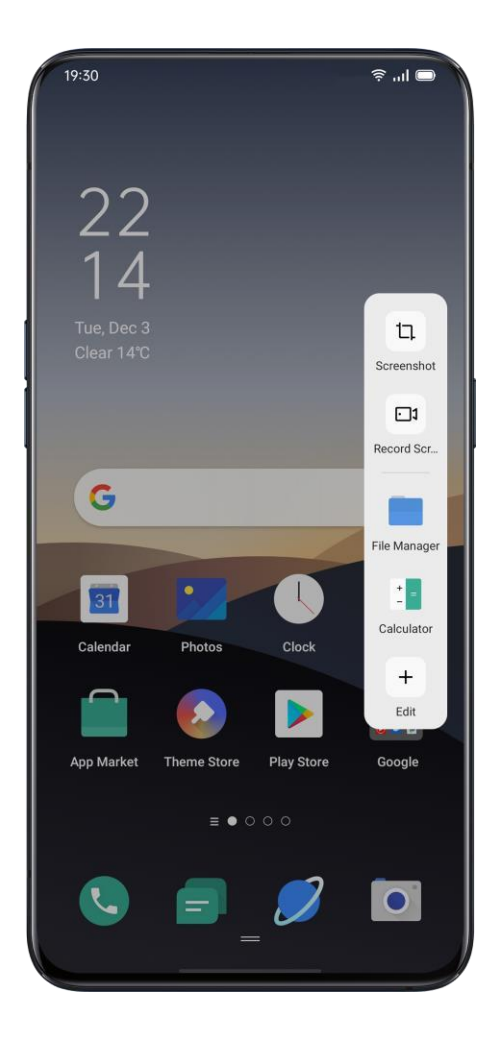

Rychlé nástroje

- $\lambda$  Screenshot: Můžete pořizovat snímky obrazovky.
- $\lambda$  Nahrávání obrazovky: Můžete zaznamenávat pohyby obrazovky.

Rychlé aplikace

Můžete přepínat z několika nejpoužívanějších aplikací. Například při vytváření videa můžete odesílat textové zprávy také pomocí plovoucího postranního panelu..

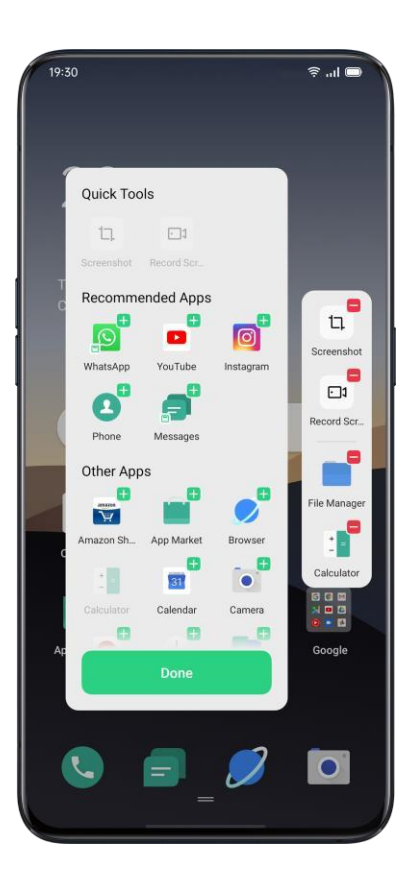

Snímek obrazovky

Během používání telefonu můžete pořizovat snímky obrazovky, screenshoty se uloží do složky "Fotografie" Screenshoty můžete pořizovat následujícími způsoby.

Screenshot tlačítka

Stiskněte a podržte vypínač a tlačítko snížení hlasitosti.

Screenshot se třemi prsty

Přejeďte třemi prsty dolů a rychle pořiďte snímek obrazovky.

Přejděte na "Nastavení"> "Pohodlná pomoc"> "Gesto a pohyby"> "Screenshot třemi prsty". Když je povoleno snímání obrazovky třemi prsty, stiskněte a podržte v libovolné poloze obrazovky třemi prsty a posunutím dolů nastavte požadovanou velikost oblasti, kterou chcete zachytit.

Screenshot asistenční koule

- 1. Přejděte na "Nastavení"> "Pohodlí"> "Pomocný míč".
- 2. Když je Assistive Ball zapnutý, kliknutím na "Tap Menu" zobrazíte ikony zástupců.
- 3. Klepněte na Pomocný míč a kliknutím na "Screenshot" pořid'te snímek obrazovky.
Screenshot Smart Sidebar

Přejděte na "Nastavení"> "Komfortní pomoc"> "Inteligentní boční panel".

Přejeď te prstem z postranního panelu a kliknutím na "Screenshot" pořiď te snímek obrazovky.

Dlouhý snímek obrazovky

Po pořízení snímku obrazovky vytáhněte plovoucí okno náhledu snímku obrazovky a pořiď te dlouhý snímek obrazovky. Posuňte obrazovku do požadované polohy a klepnutím na Dokončit uložíte obrazovku jako dlouhý snímek obrazovky.

Sdílení snímku obrazovky

Po pořízení snímku obrazovky stáhněte dolů plovoucí okno náhledu obrazovky a přejděte na obrazovku sdílení. Screenshot můžete sdílet se svými přáteli pomocí pomocí realme Share, WhatsApp atd.

Rozdělená obrazovka

Rozdělená obrazovka aplikace vám poskytuje rozdělenou obrazovku, která je rozdělena na dvě oblasti, přičemž každá oblast zobrazuje jinou scénu současně. Na rozdělené obrazovce můžete sledovat film s přáteli.

Přejděte na "Nastavení"> "Rozdělená obrazovka aplikace".

Zapněte "Rozdělená obrazovka aplikace" následujícími třemi způsoby.

 $\lambda$  Přejetím 3 prsty nahoru přejdete do režimu rozdělené obrazovky.

 $\lambda$  Stisknutím a podržením tlačítka Multitask přejdete do režimu rozdělené obrazovky.

Přejeď te prstem dolů po kartě úkolu a poté klepnutím na Rozdělená obrazovka přejděte do režimu rozdělené obrazovky.

| 19:30                                                                        | ■ h. ?                             |
|------------------------------------------------------------------------------|------------------------------------|
| <ul> <li>Split Screen</li> </ul>                                             |                                    |
|                                                                              |                                    |
|                                                                              |                                    |
|                                                                              |                                    |
|                                                                              |                                    |
|                                                                              |                                    |
|                                                                              |                                    |
| When using apps that support Split-sc<br>with three fingers to enter Split-s | reen, just swipe up<br>creen mode. |
| • 0 0 0                                                                      |                                    |
| Split Screen                                                                 |                                    |
| Swipe Up with 3 Fingers for                                                  |                                    |
| Split-Screen                                                                 |                                    |
|                                                                              |                                    |
|                                                                              |                                    |
|                                                                              |                                    |
|                                                                              |                                    |

Nastavení rozdělené obrazovky

Po zadání rozdělené obrazovky můžete přetažením hranice mezi dvěma aplikacemi upravit velikost každé obrazovky.

| 19:30      |         |           | 🧟 יין 🗩 🖌 |
|------------|---------|-----------|-----------|
|            |         |           | Q :       |
| Tracks     | Artists | Albums    | Playlists |
| Our power- | No Mu   | Sic Found |           |
| media play | er      | _         | • :=      |
|            |         |           |           |
|            |         |           |           |
| 6          | 0/      |           |           |
| C          | %       | (×)       | -         |
| 7          | 8       | 9         | ×         |
| 4          | 5       | 6         | -         |
| 1          | 2       | 3         | +         |
| 00         | 0       |           | =         |

Upravte umístění rozdělené obrazovky

Můžete přesunout umístění aplikací na rozdělené obrazovce ikonu. horní nebo dolní oblast, klikněte na hranici uprostřed a klepněte na

Ukončete rozdělenou obrazovku

Režim rozdělené obrazovky můžete opustit následujícími třemi způsoby:

 $\lambda$  Přetažením hranice ukončete Split-screen. Horní část rozdělené obrazovky můžete ukončit přetažením čáry nahoru, jinak můžete dolní část rozdělené obrazovky přetáhnout dolů.  $\lambda$  Klikněte na hranici a vyberte.

## App Cloner

Po povolení App Cloner se na domovské obrazovce vygeneruje kopie konkrétní aplikace. Původní aplikace a její kopie mohly běžet současně, aniž by se navzájem ovlivňovaly.

Klonování aplikací funguje, pouze pokud to podporuje samotná aplikace i telefon. Pokud klonovaná aplikace nefunguje správně, znamená to, že aplikace nebo telefon funkci nebo operaci nepodporuje.

Klonované aplikace aktuálně nepodporují přenos dat mezi klonovanou aplikací a počítačem. Maximálně dva klony aplikací lze provozovat současně.

Aplikace, které lze klonovat:

 $\lambda$  BBM

 $\lambda$  WhatsApp Messenger

- $\lambda$  Messenger
- $\lambda$  Vydejte se na novinky a obsah
- $\lambda$  Facebook
- $\lambda$  imo
- $\lambda$  Instagram
- λ Skype
- $\lambda$  Telegram
- $\lambda$  Viber Messenger
- Alo Zalo

Přejděte na "Nastavení"> "App Cloner"> "Aplikace, které lze klonovat".

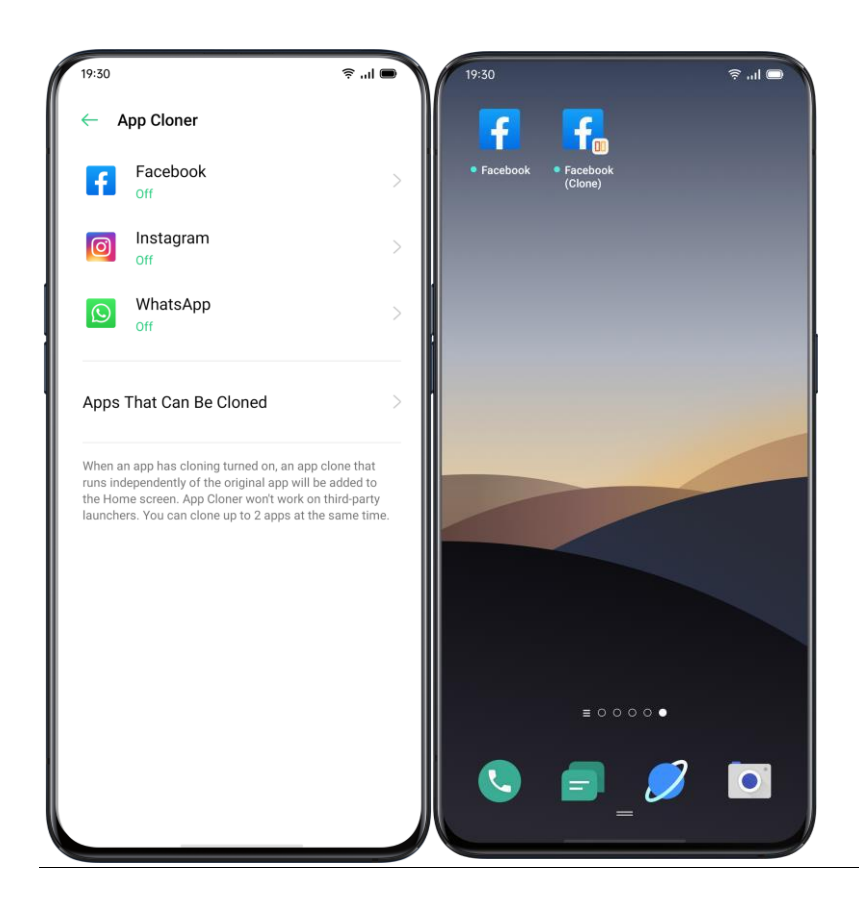

Spořič energie

realme UI 1.0 detekuje uživatelské scénáře a můžete si vybrat z různých strategií úspory energie.

Šetřete energii

realme UI 1.0 automaticky detekuje problémy se spotřebou energie. Klepnutím na "Uložit energii" optimalizujete a prodloužíte výdrž baterie. Přejděte na "Nastavení"> "Baterie"> "Šetřit energii"> "Prodloužit životnost baterie".

Inteligentní spořič energie

Když je zapnutý "Smart Power Saver", systém identifikuje spuštěný stav aplikací a přijme cílený režim úspory energie, aby zajistil hladký chod aplikací na pozadí. Doporučuje se používat Smart Power Saver k udržení chytré spotřeby telefonu, snížení spotřeby energie a prodloužení životnosti baterie. Přejít na "Nastavení"> "Baterie"> "Inteligentní spořič energie (doporučeno)"

Využití energie

Přejděte na "Nastavení"> "Baterie"> "Spotřeba energie".

Můžete zobrazit využití energie dnes, včera a před 2 dny. Můžete také zobrazit čas aktivity popředí a pozadí aplikací a jejich spotřebu energie.

Možnosti úspory energie

Přejděte na "Nastavení"> "Baterie"> "Možnosti spořiče energie"> "Režim spánku".

Tato funkce dokáže rozpoznat, kdy možná spíte, a poté přepnout do režimu nízké spotřeby, aby byl telefon energeticky účinnější.

Režim vysokého výkonu

Přejděte na "Nastavení"> "Baterie"> "Režim vysokého výkonu".

Systém bude pracovat ve vysoce výkonném režimu, ale zvýší to další spotřebu energie.

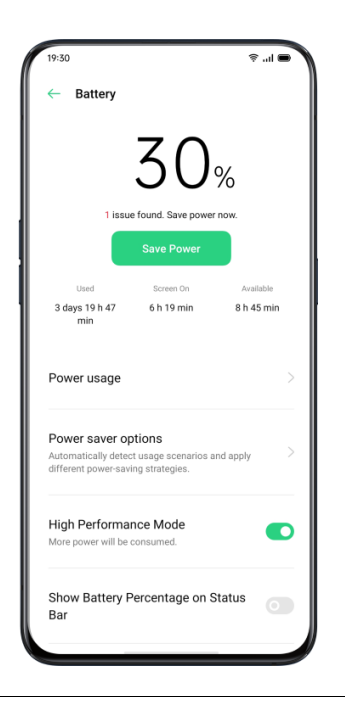

Kontrolní centrum

Řídicí centrum vám nabízí okamžitý přístup k nejčastěji používaným funkcím, jako jsou kalkulačky, fotoaparáty a svítilny, což vám umožňuje prohlížet nedávná a dřívější oznámení jednoduchým přejetím prstem.

Přejeď te prstem dolů z horní části jakékoli obrazovky (kromě zářezu ve středu nahoře na displeji) a přejděte do Control Center.

Stisknutím a podržením určité ikony spustíte přizpůsobení. Například můžete upravit teplo nebo chlad displeje ručně stisknutím a podržením ikony pro režim Noční štít.

Změnit nebo změnit uspořádání ikon

U často používaných ikon nebo funkcí je můžete přidat do oznamovací lišty ručně. Posunutím dolů přejděte do Control Center, klikněte z pravého horního rohu a poté stisknutím a podržením přesuňte ikony na oznamovací lištu.

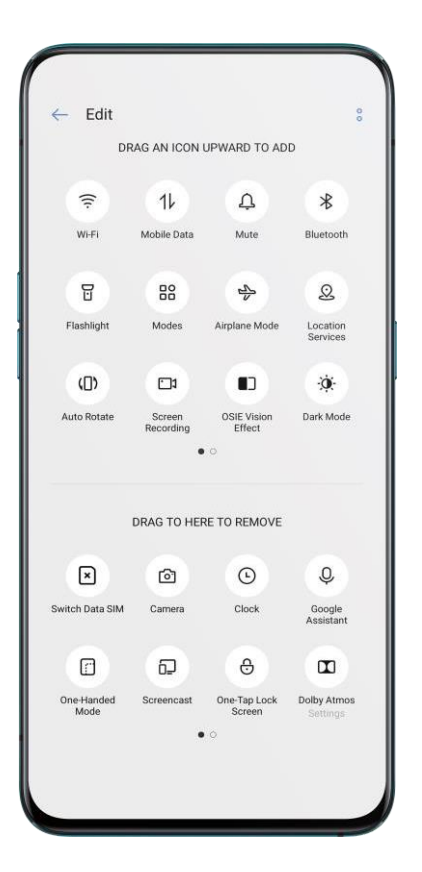

#### Rychlé akce

Mezi rychlé akce v Control Center patří:

Povolit síť

- $\lambda$  Režim v letadle: Okamžitě deaktivujte mobilní data.
- $\lambda$  Mobilní data: Povolí nebo zakáže mobilní data pro připojení k síti.
- $\lambda$  WLAN: Prohlédněte si webové stránky nebo si stáhněte filmy.
- $\lambda$ Bluetooth: Připojte se ke sluchátkům, systému do auta nebo jiným zařízením, která
- podporují připojení Bluetooth.

 $\lambda$  Osobní hotspot: Připojte se k počítačům nebo jiným zařízením, která sdílejí vaši síť.  $\lambda$  Realme Share: Sdílejte své fotografie, videa nebo umístění s dalšími zařízeními Realme, OPPO, MI, VIVO kolem vás.

 $\lambda$  NFC: Povolte NFC k dokončení platby nebo přenosu dat.

 $\lambda$  Služby určování polohy: Zapnutím služeb určování polohy povolíte aplikacím a systémovým službám přístup k vaší poloze.

Ovládání hlasitosti

λ Tichý režim: Ztlumení oznámení.

λ Režim Nerušit: Ztlumte příchozí hovory a oznámení, zvolte, kdy nebudete rušeni.

Podpora přístupnosti

 $\lambda$  Pomocný míč: Zapněte pomocný míč pro usnadnění operací.

 $\lambda$  Režim jednou rukou: Zmenšete velikost obrazovky pro uživatele, kteří chtějí pracovat jednou rukou.

 $\lambda$  Automatické otáčení: Během otáčení telefonu se obrazovka automaticky přepne na orientaci na šířku nebo na výšku.

Lock Zamykací obrazovka jedním klepnutím: Povolte rychlý zámek obrazovky.

Další rychlé akce

- $\lambda$  Svítilna: Zapněte LED svítilnu, pokud je potřeba osvětlení.
- $\lambda$  Kalkulačka: Spusťte rychlý výpočet a dokončete online směnárnu.
- $\lambda$  Rychlé hledání: Vstupte do prohlížeče a vyhledejte.
- $\lambda$  Urychlení a vyčištění: Vstupte do režimu úložiště vyčištění a spusťte vyčištění.
- $\lambda$  Šetřič energie: Zapnutím šetříte energii.
- $\lambda$  Fotoaparát: Klepnutím spustíte fotografování, pořizování selfie nebo nahrávání videí.
- $\lambda$  Hodiny: Zadejte Hodiny pro přístup k budíku, stopkám a časovači.
- $\lambda$  Nahrávání obrazovky: Klepnutím spustíte nahrávání obrazovky.
- $\lambda$  Noční režim: Pro ochranu očí upravte screenton tak, aby byl teplejší v noci nebo v

tlumeném prostředí.

 $\lambda$  Interakce na více obrazovkách: Promítejte obrazovku na televizi nebo jiné zásuvky prostřednictvím displeje Wi-Fi.

#### Oznamovací lišta

Oznámení můžete přizpůsobit, abyste viděli jen to, co je pro vás důležité. Pokud je obrazovka uzamčena, neuvidíte, co je na oznamovací liště. Přejetím prstem dolů zobrazíte poslední oznámení, poté posunutím nahoru zobrazíte starší oznámení. Viz Nedávná a dřívější oznámení

Klepnutím zobrazíte oznámení.

Připomeň mi později

Přejeďte doleva a klepněte na a oznámení se posune později. Nastavte dobu, po kterou chcete oznámení dostávat.

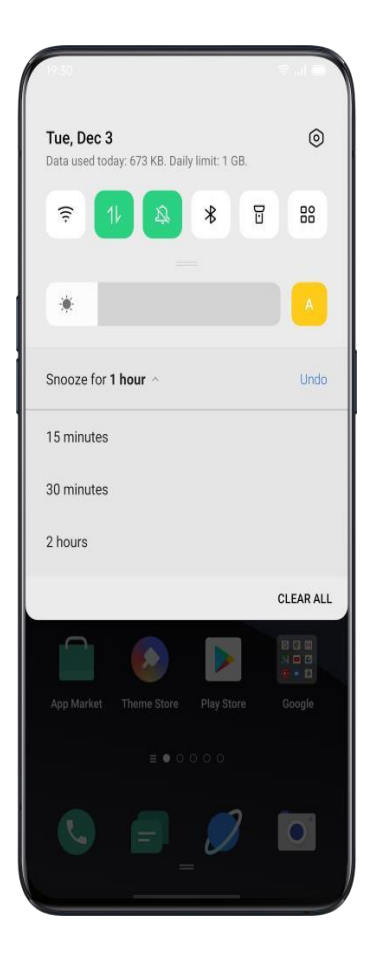

Nastavit předvolbu oznámení

Oznámení můžete spravovat přejetím doleva. Klepněte na

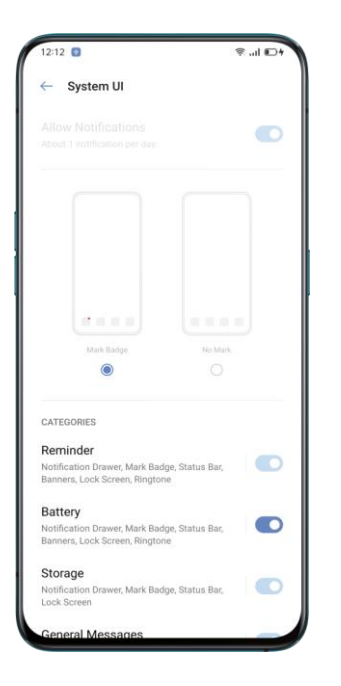

nastavit preference pro konkrétní oznámení nebo spravovat dávku oznámení podle následujících pokynů:

Přejděte na "Nastavení"> "Oznámení a stavový řádek"> "Správa oznámení".

Přizpůsobte si oznámení podle svých preferencí a zvyků každodenního používání.

Přizpůsobení zahrnuje styl náhledů a typ oznámení.

Můžete si vybrat:

 $\lambda$  Zobrazit ikony na domovské obrazovce.

 $\lambda$  Zobrazit ikony na uzamčené obrazovce.

 $\lambda$ Zobrazovat bannery v horní části obrazovky, když je telefon uzamčen.

 $\lambda$  Zapněte vyzvánění a vibrace. Můžete také nastavit, aby se oznámení aplikací

zobrazovala, i když je telefon v tichém režimu.

| App Market                      |      |
|---------------------------------|------|
| Allow Notifications             |      |
|                                 |      |
|                                 |      |
|                                 |      |
|                                 |      |
|                                 |      |
|                                 |      |
|                                 |      |
| Number Badge Mark Badge No Mark | Mark |
|                                 |      |

Stavový řádek

Stavové ikony se zobrazují na stavovém řádku a označují čas, operátora, bezdrátové připojení a stav baterie.

Po výzvě k přepnutí můžete získat vizuální představu o procentu baterie a rychlosti sítě.

Přejděte do části "Nastavení"> "Oznámení a stavový řádek" a přepněte posuvníky na zelenou.

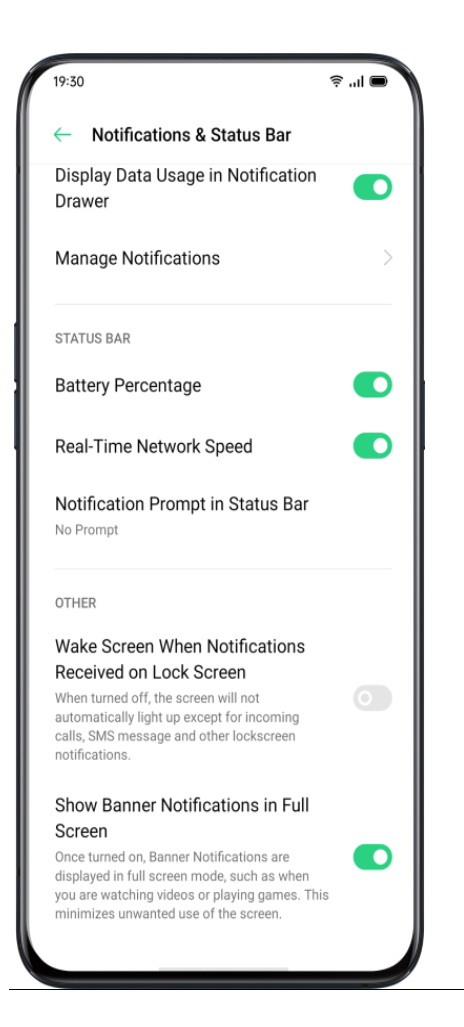

Zkratky aplikací

Realme UI zavádí velmi pohodlné manévry, protože umožňuje ikonám vytvářet zjednodušené operace.

Vytvářejte zástupce aplikací

Po povolení režimu Zkratky aplikace vytvořte ikonu stisknutím a podržením ikony aplikace.

Klepněte na ikonu, kterou chcete použít, poté se aplikace otevře přímo s touto funkcí.

Například přejděte na domovskou obrazovku a stiskněte a podržte ikonu fotoaparátu, která

vám umožní přejít přímo na Porit Shooting, Beauty Selfie, Video Recording nebo stránku

Informace o aplikaci.

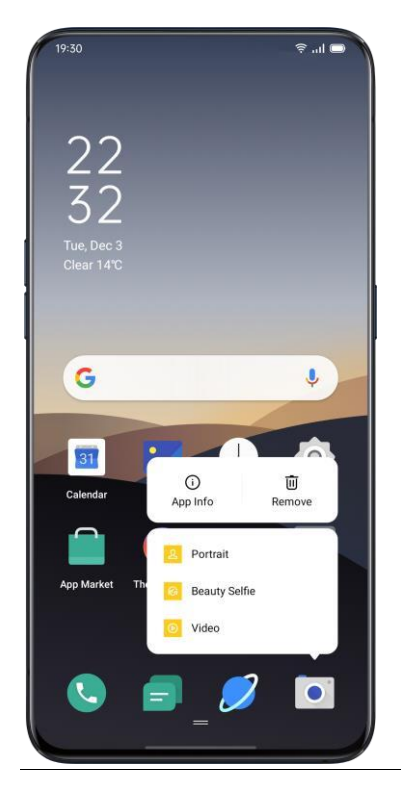

Klávesnice a metody zadávání

Texty jsou důležitou složkou pro zaznamenávání a výměnu informací. S pomocí užitečných klávesnic se zvýší efektivita práce při komunikaci s ostatními.

Výchozí metody zadávání

Přejděte na "Nastavení"> "Další nastavení"> "Klávesnice a metody zadávání"> "Aktuální klávesnice".

Bezpečnostní klávesnice

Po zaškrtnutí možnosti "Při zadávání hesla používat zabezpečenou klávesnici" se během psaní hesel automaticky zapne bezpečnostní klávesnice, aby byla lépe chráněna ochrana soukromí a dat.

Přizpůsobte si nastavení klávesnice

Chcete-li přizpůsobit nastavení klávesnice, přejděte do části "Nastavení"> "Další nastavení"> "Klávesnice a metody zadávání"> "Dostupné klávesnice"> klikněte na stávající metody zadávání a přizpůsobte je.

Zadejte emodži a samolepky

Mohlo by to být trochu nudné, pouze psát s texty. Klepněte na tlačítko Emoji ve spodní části klávesnic a během psaní vyzkoušejte něco zajímavého, jako je Em a samolepky (je třeba si je stáhnout navíc).

| 19:30                                                                                                    |        |      |          |                                                     | 4                                                                     | ₹I (            | - 1             |
|----------------------------------------------------------------------------------------------------|--------|------|----------|-----------------------------------------------------|-----------------------------------------------------------------------|-----------------|-----------------|
| Cancel                                                                                                    |        | New  | Mes      | sage                                                |                                                                       |                 |                 |
| To:                                                                                                    |        |      |          |                                                     |                                                                       |                 | 20              |
|                                                                                                    |        |      |          |                                                     |                                                                       |                 |                 |
|                                                                                                    |        |      |          |                                                     |                                                                       |                 |                 |
|                                                                                                    |        |      |          |                                                     |                                                                       |                 |                 |
|                                                                                                    |        |      |          |                                                     |                                                                       |                 |                 |
|                                                                                                    |        |      |          |                                                     |                                                                       |                 |                 |
|                                                                                                    |        |      |          |                                                     |                                                                       |                 |                 |
| +                                                                                                    |        |      |          |                                                     |                                                                       |                 |                 |
| + C Sear                                                                                                    | rch em | noji |          | 0 (                                                 | <b>*</b>                                                              | 18 <sup>4</sup> | œ               |
| + C Sear                                                                                                    | rch em | noji | 2        | 00                                                  | *<br>•                                                                | **              | œ<br>(A)        |
| +<br>Q Sear<br>;;<br>;;                                                                                                    | rch em | noji | <b>3</b> | 000000000000000000000000000000000000000             | *<br>000<br>000<br>000                                                | *               | ₽<br>(R)<br>(2) |
| +<br>Q Sear<br>U U<br>C;<br>C;<br>C;<br>C;<br>C;<br>C;<br>C;<br>C;<br>C;<br>C;<br>C;<br>C;<br>C;                                                                                                    | rch em |      |          | 0<br>0<br>0<br>0<br>0<br>0<br>0<br>0<br>0<br>0<br>0 | *<br>000<br>000<br>000<br>000<br>000<br>000<br>000<br>000<br>000<br>0 | *               |                 |
| +<br>Q Sear<br>;; ;;<br>;; ;;<br>;; ;;<br>;; ;;<br>;; ;; ;;                                                                                                    | rch em |      |          |                                                     |                                                                       |                 |                 |
| +<br>Q. Sear<br>C. Sear<br>C. Sear | rch em |      |          |                                                     |                                                                       |                 |                 |

Hlasové psaní

I když je pro vás trochu nepohodlné psát texty, můžete místo psaní psát pomocí mikrofonu b-in pro zadávání textů generovaných zvukem.

| 19:30      |       |           |     | ŝ. |                          |
|------------|-------|-----------|-----|----|--------------------------|
| Cancel     | New   | / Message | e   |    |                          |
| To:        |       |           |     |    | 2                        |
|            |       |           |     |    |                          |
|            |       |           |     |    |                          |
|            |       |           |     |    |                          |
|            |       |           |     |    |                          |
|            |       |           |     |    |                          |
|            |       |           |     |    |                          |
| + M        |       |           |     |    |                          |
|            | 6.7   | ook now   |     |    |                          |
|            | -з _4 | 5 10w     | . 7 | 8  | 9 _ 0                    |
| QW         | ER    | ΤΥ        | U   |    | ) P                      |
| AS         | DF    | GΗ        | J   | К  | L                        |
| <b>†</b> Z | x c   | VB        | Ν   | М  | $\langle \times \rangle$ |
| ?123 ,     | 0     |           |     |    | 4                        |
|            |       |           | _   |    |                          |

Služba

automatického

vyplňování

Můžete si stáhnout a nainstalovat aplikace automatického vyplňování z App Store, abyste si mohli zapamatovat, co jste již vyplnili, a automaticky vyplňovat informace, když je potřebujete. Přejděte na "Nastavení"> "Další nastavení"> "Klávesnice a metoda vstupu"> "Služba automatického vyplňování". realme Sdílet

Pomocí služby realme Share můžete bezdrátově a bez námahy odesílat soubory mezi zařízeními realme, OPPO, MI nebo VIVO. Mobilní data již nebudou zapotřebí.

Jak zapnout realme Share:

 $\lambda$  Přijímač by měl otevřít Control Center a poté zapnout realme Share

 $\lambda$  Vyberte soubory, které chcete sdílet, a zařízení, se kterými chcete sdílet, klepněte na Odeslat a poté na zjištěný telefon Realme.

 $\lambda$  Klepněte na Přijmout na druhém zařízení a začněte sdílet.

Tipy:

 $\lambda$  Ujistěte se, že se odesílatel a přijímač připojují ke stejné síti Wi-Fi.

 $\lambda$  Realme Share se vypne do 5 minut.

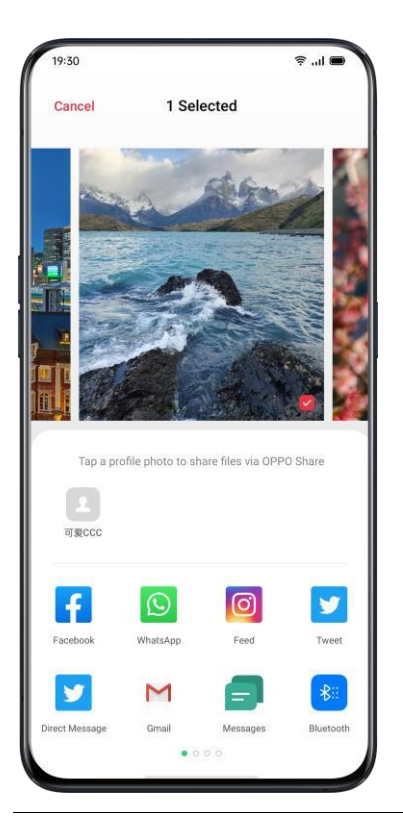

Nastavení vyhledávání, data a soubory

Pro vyhledání nastavení nebo souboru nemusíte procházet telefon v každé aplikaci. realme umožňuje uživatelům optimalizovat integrovaný vyhledávací modul pouhým klepnutím na klíčové slovo.

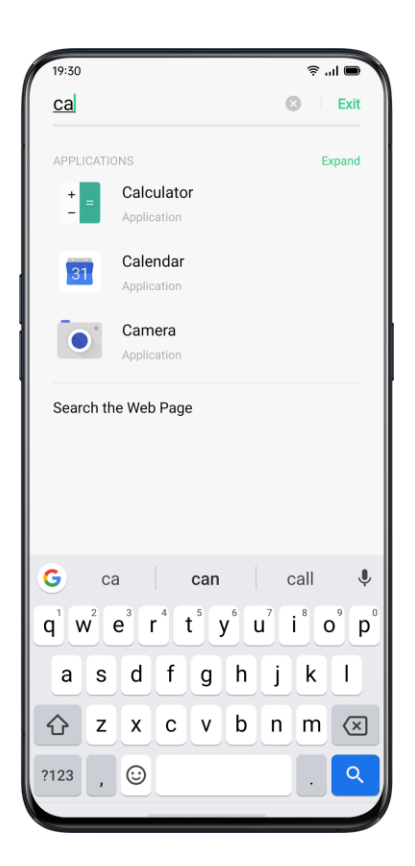

Dva způsoby konfigurace vyhledávání:

- $\lambda$  Chcete-li zahájit vyhledávání, přejeďte po obrazovce na kterékoli stránce dolů
- $\lambda$ Klepněte na vyhledávací lištu v části "Smart Assistant"

## Přístupnost

Přístupnost je zaměřena na optimalizaci uživatelského prostředí pro zrakově postižené uživatele. Přejděte na "Nastavení"> "Další nastavení"> "Přístupnost".

## Odmlouvat

Když je TalkBack zapnutý, poskytuje mluvenou zpětnou vazbu, takže můžete zařízení používat, aniž byste se dívali na obrazovku. To může být užitečné pro nevidomé nebo slabozraké lidi.

## Zapněte TalkBack

Přejděte na "Nastavení"> "Další nastavení"> "Přístupnost"> "TalkBack".

Nastavení aplikace TalkBack

Přejděte na "Nastavení"> "Další nastavení"> "Přístupnost"> "TalkBack"> "Nastavení". Můžete si nastavit Řeč, Další zpětná vazba, Navigace a Různé podle vašich potřeb. Navigace pomocí TalkBack

- $\lambda$  Mezi položkami se můžete pohybovat přejetím doprava nebo doleva.
- λ Dvojitým klepnutím aktivujete položku.
- $\lambda$  Tažením dvěma prsty posouvejte
- Vypnutí aplikace TalkBack
- $\lambda$  Klepněte na přepínač. Uvidíte zelený obrys. Poklepejte na přepínač.
- $\lambda$  V potvrzovací zprávě klepněte na "OK". Poté poklepejte na OK.

Nabídka usnadnění

Nabídka usnadnění poskytuje velkou nabídku na obrazovce pro ovládání telefonu. Můžete ovládat gesta, hardwarová tlačítka, navigaci a další.

Zapněte nabídku usnadnění

Přejděte na "Nastavení"> "Další nastavení"> "Přístupnost"> "Nabídka usnadnění". Chcete-li použít tuto funkci, klepněte na tlačítko Usnadnění ve spodní části obrazovky.

Vypněte nabídku usnadnění

Přejděte na "Nastavení"> "Další nastavení"> "Přístupnost"> "Nabídka usnadnění".

Poznámka: Stisknutím a podržením tlačítka přístupnosti ve spodní části obrazovky můžete přepínat mezi nabídkou přístupnosti a výběrem hovoru.

Vyberte možnost Mluvit

Když je zapnutá funkce Select to Speak, můžete klepnutím na konkrétní položky na obrazovce slyšet jejich hlasité čtení.

Zapněte funkci Select to Speak

Přejděte do části "Nastavení"> "Další nastavení"> "Přístupnost"> "Zvukový projev". Chcete-li použít tuto funkci, klepněte na tlačítko Usnadnění ve spodní části obrazovky.

Nastavení Mluvte klepnutím

Přejděte na "Nastavení"> "Další nastavení"> "Přístupnost"> "Zvukový projev"> "Nastavení". Podle svých potřeb můžete nastavit Číst na pozadí nebo Číst text na obrázcích.

Použijte funkci Select to Speak

Nejprve klepněte na ikonu. Potom můžeš:

 $\lambda$ Klepněte na konkrétní položku, například text nebo obrázek

- $\lambda$  Tažením prstu po obrazovce vyberte více položek
- $\lambda$ Klepnutím na tlačítko přehrávání uslyšíte vše na obrazovce
- $\lambda$ Vyberte text, který se zobrazí v pohledu Fotoaparát

Vypněte funkci Select to Speak

Přejděte do části "Nastavení"> "Další nastavení"> "Přístupnost"> "Zvukový projev".

Poznámka: Stisknutím a podržením tlačítka přístupnosti ve spodní části obrazovky můžete

přepínat mezi nabídkou přístupnosti a výběrem hovoru.

Přepnout přístup

Přístup pomocí přepínačů umožňuje lidem s motorickým postižením ovládat telefony a tablety pomocí jednoho nebo více přepínačů. Pomocí přepínačů můžete vybírat položky, posouvat se, zadávat text atd.

Zapněte přístup pomocí přepínačů

Přejděte na "Nastavení"> "Další nastavení"> "Přístupnost"> "Přepnout přístup".

Přepnout nastavení přístupu

Přejděte na "Nastavení"> "Další nastavení"> "Přístupnost"> "Přístup pomocí přepínačů"> "Nastavení".

Můžete nastavit Přiřadit přepínače, Přizpůsobit skenování, Zobrazení a zvuk, Přepnout ubytování a další podle vašich potřeb.

Vypněte nastavení přístupu

Přejděte na "Nastavení"> "Další nastavení"> "Přístupnost"> "Přepnout přístup".

Přizpůsobte nastavení

Podle svých uživatelských zvyklostí můžete nastavit "Kliknutí, když se ukazatel přestane pohybovat", "Stisknutím tlačítka napájení ukončíte hovor" a "Zpoždění dotyku a podržení".

Přejděte na "Nastavení"> "Další nastavení"> "Přístupnost".

Výstup převodu textu na řeč (TTS)

Můžete přizpůsobit výstup TTS.

Přejděte na "Nastavení"> "Další nastavení"> "Přístupnost"> "Převod textu na řeč (TTS)".

Klepněte na ikonu na pravé straně "Preferred Engine", můžete vybrat a nainstalovat hlasová data.

Můžete také upravit jazyk, rychlost řeči a výšku tónu podle svých zvyků.

# Zkratky přístupnosti

Když jsou zapnuty Klávesové zkratky pro usnadnění přístupu, podržte obě tlačítka hlasitosti na 3 sekundy a zapněte funkci usnadnění. Můžete si vybrat služby zástupců a zapnout / vypnout možnost "K dispozici, i když je obrazovka uzamčena".

Přejděte na "Nastavení"> "Další nastavení"> "Přístupnost"> "Zkratky přístupnosti".

Titulky

Můžete upravit titulky na obrazovce, abyste vylepšili zážitek ze sledování. Přejděte na "Nastavení"> "Další nastavení"> "Přístupnost"> "Titulky".

Čisté úložiště

Čištění úložiště, když je na úložišti méně místa pro stahování aplikací a obnovu fotografií.

Zatímco Clean Storage vám pomůže detekovat a odstranit nepotřebné soubory, soubory

cookie a soubory mezipaměti, abyste uvolnili další úložiště.

Zkontrolujte úložiště

Přejděte na "Nastavení"> "Další nastavení"> "Úložiště" a uvidíte následující:

 $\lambda$  Celková dostupnost úložiště

Used Využití úložiště

 $\lambda$  Úložiště vlevo

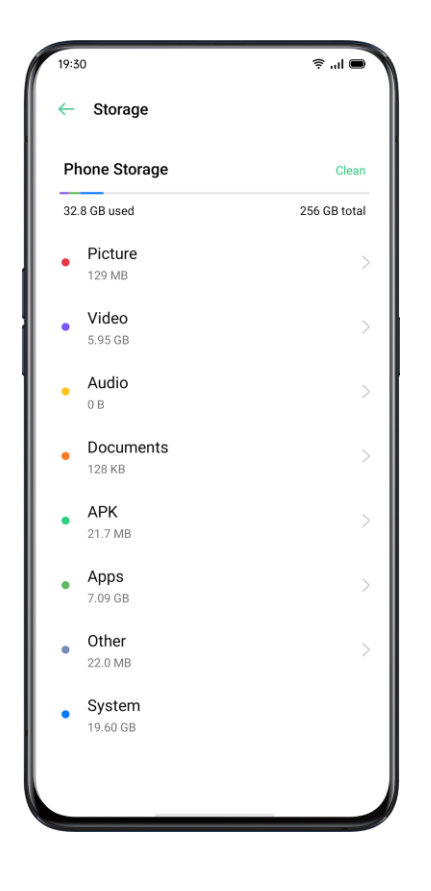

Vyčištění jedním klepnutím

realme UI pomůže identifikovat zbytečné nebo nedůležité soubory, pokud chcete vyčistit úložiště. Klepněte na "Vyčistit" a telefon automaticky vyčistí soubory. Rychle a stabilně. Smazat data aplikace realme UI také nabízí specializované služby čištění pro některé často používané aplikace. Kategorizované vyčištění Můžete také vyčistit úložiště a urychlit systém na základě různých kategorií souborů a dat.  $\lambda$  Vyčištění fotografie Můžete snadno mazat fotografie, které mohou být vizuálně méně estetické nebo opakující se. Realme UI vám pomůže při čištění fotografií, protože je již automaticky promítlo do kategorií, jako jsou snímky obrazovky, nedávno odstraněné snímky, podobné snímky, sériové snímání, rozmazané snímky a upravené fotografie. Pokud odstraníte fotografie z výše uvedených kategorií, uvolní se více místa. Tuto akci nelze vrátit zpět.  $\lambda$ Vyčištění videa Po jejich přehrání můžete odstranit nepotřebná videa nebo videoklipy. Vyberte videosoubory, které chcete odebrat.  $\lambda$  Vyčištění zvuku a dokumentů Poté, co uživatelské rozhraní realme filtruje zvuk a dokumenty, můžete si vybrat, které chcete odstranit, podle velikosti a typu zvuku a dokumentů.

| 19:30         |                                                                       | 🧟 III. 🖗     |
|---------------|-----------------------------------------------------------------------|--------------|
| $\leftarrow$  | Clean Up                                                              |              |
|               | 39.9                                                                  | У            |
| Pho<br>32.8 ( | ne Storage<br>38 Used                                                 | 256 GB Total |
| APPS          | App Data<br>395 MB                                                    | >            |
| 0             | WhatsApp Cleaner                                                      | >            |
|               |                                                                       |              |
| CATE          | GORIZED FILES                                                         |              |
|               | GORIZED FILES<br>Photo Cleaner<br>42.5 MB                             | >            |
|               | GORIZED FILES<br>Photo Cleaner<br>42.5 MB<br>Video Cleaner<br>6.06 GB | >            |

Zálohujte telefon Pokud jste přepnuli na nový telefon Realme, můžete přenášet data ze starého telefonu do nového telefonu Realme. Doporučuje se pravidelně udržovat zálohu telefonu. Existují dva způsoby, jak to udělat. Použijte HeyTap Cloud Přejděte na "Nastavení"> "HeyTap Cloud"> Zadejte HeyTap ID a heslo. Pokud jste ještě nevytvořili ID HeyTap, klikněte na "Registrovat" v pravém dolním rohu a dokončete registraci pomocí mobilního telefonu nebo e-mailové adresy. Po přihlášení ke svému ID HeyTap přejděte do části "HeyTap Cloud"> "Zálohování do cloudu"> "Ruční zálohování" a můžete do cloudu přenést následující data a soubory, včetně:  $\lambda$  protokol hovorů  $\lambda$  SMS  $\lambda$  Nastavení

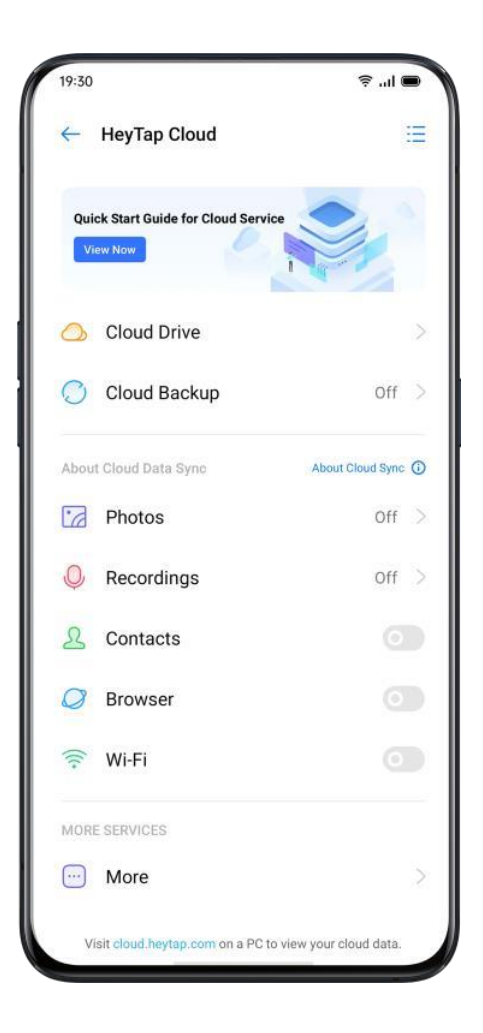

Ruční synchronizace Synchronizace do telefonu Přejděte na "Nastavení"> "Další nastavení"> "Zálohovat a obnovit"> "Zálohovat a obnovit", klepněte na "Nová záloha" a vyberte data, která chcete synchronizovat.  $\lambda$  Kontakty  $\lambda$  Zprávy History Historie volání  $\lambda$  Systémová data  $\lambda$  Aplikace (kromě dat) Po kliknutí na "Start" budou vybraná data synchronizována a obnovena v telefonu v cestě k souboru s názvem "Záloha". Synchronizace bude nějakou dobu trvat. Během procesu zálohování kopírování neodpojujte telefon a v případě ztráty dat se vyvarujte restartování nebo vypnutí telefonu.

| 19:30 |                                      | 🖷 II., 🗟 |
|-------|--------------------------------------|----------|
| ← Ne  | w Backup                             |          |
| Sele  | ct Data to Be Bac                    | ked up   |
| 8     | Contacts<br>3/3 files 31.17 KB       |          |
|       | Messages<br>9/9 files 6.59 KB        |          |
|       | Call History<br>2/2 files 900 B      |          |
| O     | System Data<br>6/6 items 522 KB      | -        |
|       | Apps (Excluding Data)<br>23/23 files | -        |
|       |                                      |          |
|       | Start                                |          |

Je třeba poznamenat, že všechna data lokální zálohy budou vymazána, pokud vymažete nebo restartujete všechna nastavení. Proto je rozumné kopírovat nebo obnovovat soubory a data před restartováním nebo upgradem systému. Obnovte data v počítači Pomocí kabelu USB připojte telefon k počítači. Postupujte podle pokynů na obrazovce a vyberte možnost "Přenos souborů". Otevřete v počítači "Sdílení úložiště", poté vyberte složku "Záloha" a zkopírujte ji do počítače. Poté se záloha přenese do vašeho počítače. Nabijte baterii Procento zbývající baterie můžete zobrazit ve stavovém řádku v pravém horním rohu telefonu. Nabijte baterii, když je telefon téměř vybitý, pomocí kabelu USB typu C a napájecího adaptéru USB. Nabijte baterii. Připojte telefon ke standardní elektrické zásuvce nebo přenosné nabíječce.

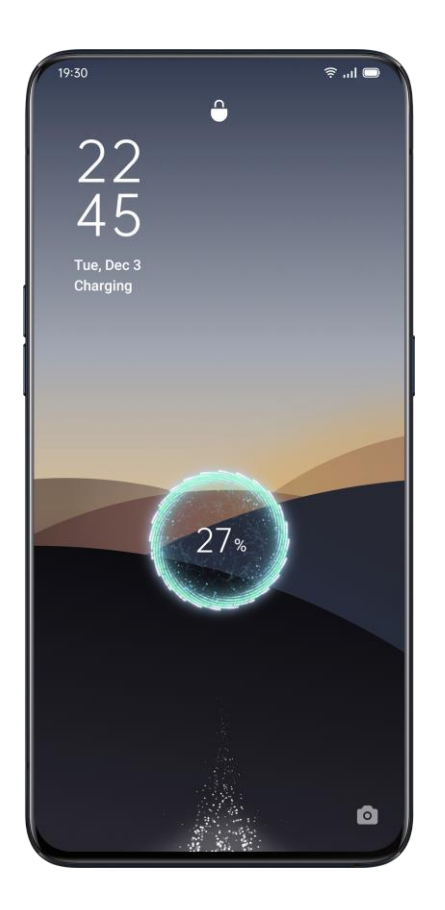

Pokud je poměr baterie příliš nízký, je pravděpodobné, že telefon nebudete moci zapnout. Chcete-li pokračovat v používání telefonu, měli byste nabít baterii. Restartujte nebo vypněte telefon Pokud něco nefunguje správně, zkuste restartovat telefon. Chcete-li telefon restartovat, můžete: λ Stiskněte a podržte tlačítko Spánek / Probuzení déle než 3 sekundy a poté přetažením bíle zbarvenou ikonu napájení restartujte nebo, λ Stiskněte a podržte současně vypínač a tlačítko pro zvýšení hlasitosti po dobu delší než 10 sekund. Chcete-li telefon vypnout, stiskněte a podržte vypínač po dobu delší než 3 sekundy a poté přetáhněte bíle zbarvené tlačítko dolů..

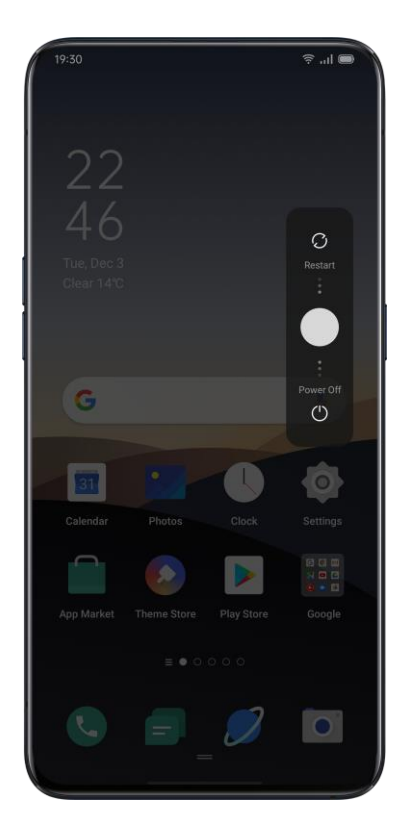

Soukromí a bezpečnost Spravujte ochranu osobních údajů a povolení Když aplikace načte osobní informace, jako je historie telefonních hovorů a kontakty, systém bude autentické informace chránit, aby nedocházelo k úniku informací. Přejděte na "Nastavení"> "Ochrana osobních údajů"> "Ochrana osobních údajů". Můžete povolit "Zapnutí inteligentní ochrany" a umožnit systému, aby sám určil, zda zapnout ochranu pro nové aplikace. Můžete se také rozhodnout, že si sami zapnete "Chránit historii hovorů", "Chránit kontakty", "Chránit zprávy" a "Chránit události". Spravujte oprávnění aplikací Povolte "Oprávnění aplikace" pro správu a nastavení oprávnění každé aplikace, jako je vyhledávání, vytáčení, získávání historie hovorů a další. Přejděte na "Nastavení"> "Ochrana osobních údajů"> "Oprávnění aplikace".
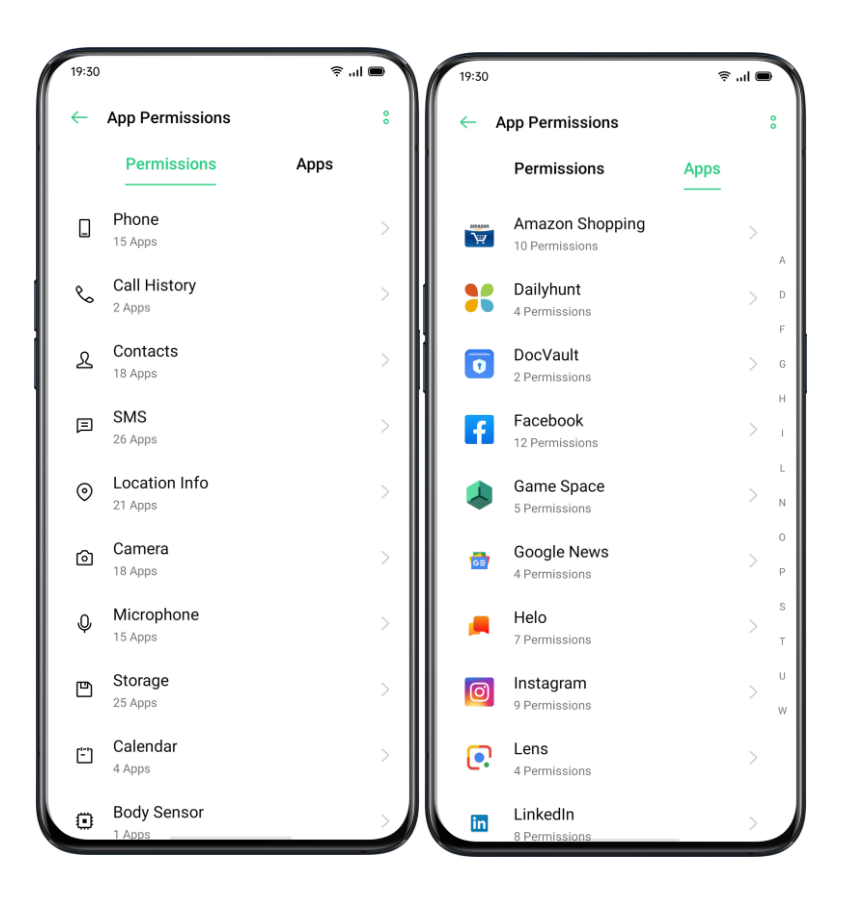

Můžete přizpůsobit oprávnění, která některým aplikacím umožňují určité funkce, jako je vytáčení, získávání kontaktů a zpráv, pomocí fotoaparátu. Můžete také nastavit oprávnění pro jednu aplikaci.

Nouzové SOS realme UI se stará o osobní bezpečnost uživatelů. "Tísňové SOS" je funkce, která vám pomůže pohodlněji provádět tísňová volání a odesílat zprávy SOS. Zapnout nouzové SOS: Přejděte na "Nastavení"> "Ochrana osobních údajů"> "Nouzový SOS". Po pečlivém přečtení podmínek klepněte na "Souhlasím". Nouzová čísla: Přejděte na "Nastavení"> "Zabezpečení"> "Nouzové SOS"> "Nouzová čísla"> "Přidat nouzový kontakt". Policie, hasiči a ambulance jsou 3 výchozí nouzové kontakty nastavené telefonním systémem. Můžete přidat až 3 čísla nouzových kontaktů a odesílat zprávy SOS s místy, obrázky a zvukovými nahrávkami.

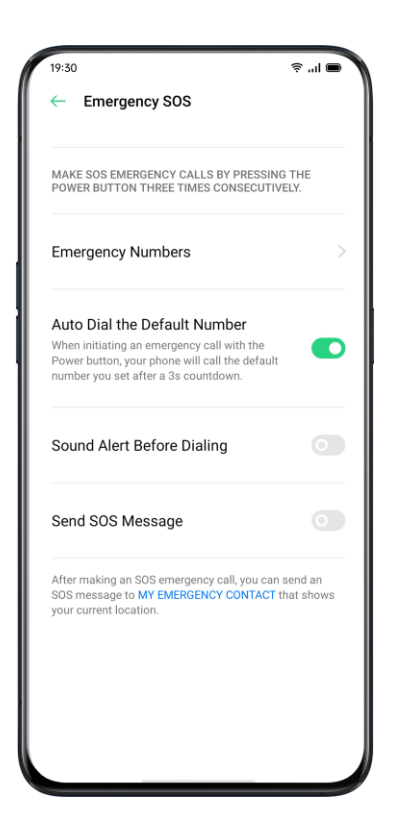

Zahajte nouzové volání SOS  $\lambda$  Stisknutím tlačítka napájení 5krát za sebou zahájíte tísňové volání SOS.  $\lambda$  Stisknutím tlačítka Napájení zapněte "Automatické vytáčení výchozího čísla". Tísňové volání bude automaticky vytočeno po 3sekundovém odpočítávání. Odeslat zprávu SOS Když povolíte možnost "Odeslat zprávu SOS", můžete si vybrat, zda chcete odeslat zprávu SOS na tísňový kontakt, která označuje vaši aktuální polohu, obsahuje obrázky okolí nebo 5sekundový zvukový záznam.

Heslo k ochraně osobních údajů Heslo k ochraně osobních údajů se používá k ochraně vašeho osobního soukromí. Když je heslo k ochraně osobních údajů zapnuto, přístupový kód se použije k ověření v šifrování aplikací. Nastavte přístupový kód soukromí  $\lambda$  Přejděte na "Nastavení"> "Otisk prstu, tvář a heslo".  $\lambda$  Klepněte na "Heslo k ochraně osobních údajů" a klepněte na "Zapnout heslo k ochraně osobních údajů".  $\lambda$  Můžete zvolit kombinaci hesla, 4bitové, 6bitové, 4–16bitové digitální heslo nebo 4–16bitové alfanumerické heslo.  $\lambda$  Po dokončení odpovědí na bezpečnostní otázky klepněte v pravém horním rohu na Hotovo.  $\lambda$ Můžete také svázat bezpečnostní e-mailovou adresu. Upravit heslo k ochraně osobních údajů Přejděte do části "Nastavení"> "Otisk prstu, tvář a heslo"> "Heslo k ochraně osobních údajů". Klepněte na "Upravit heslo k ochraně osobních údajů", zadejte původní heslo a poté nastavte nové heslo. Obnovte přístupový kód soukromí  $\lambda$  Pokud zapomenete své heslo k ochraně osobních údajů, můžete jej resetovat třemi způsoby: odpovědí na bezpečnostní otázky, zadáním ověřovacího kódu prostřednictvím vázaného bezpečnostního e-mailu. Klepnutím na "Zapomenuté heslo" heslo resetujete:  $\lambda$  Bezpečnostní otázka: Odpovězte na bezpečnostní otázku.  $\lambda$  Bezpečnostní e-mail: Zadejte vázanou e-mailovou adresu k přijetí ověřovacího kódu. Vypněte přístupový kód soukromí Přejděte do části "Nastavení"> "Otisk prstu, tvář a heslo"> "Heslo k ochraně osobních údajů". Klikněte na "Vypnout heslo k soukromí", klepněte na "Vypnout" a zadejte původní heslo.

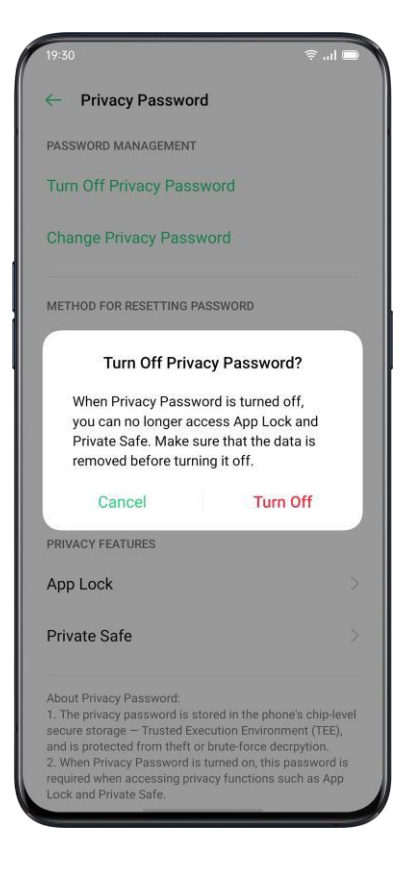

Zámek aplikace Před použitím funkce "App Lock" byste měli nastavit přístupový kód soukromí. Zapněte zámek aplikace  $\lambda$  Přejděte na "Nastavení"> "Ochrana osobních údajů"> "Zámek aplikace".  $\lambda$  Zadejte heslo k ochraně osobních údajů.  $\lambda$  Vyberte aplikace, které chcete zašifrovat, a klepněte na "Šifrovat".

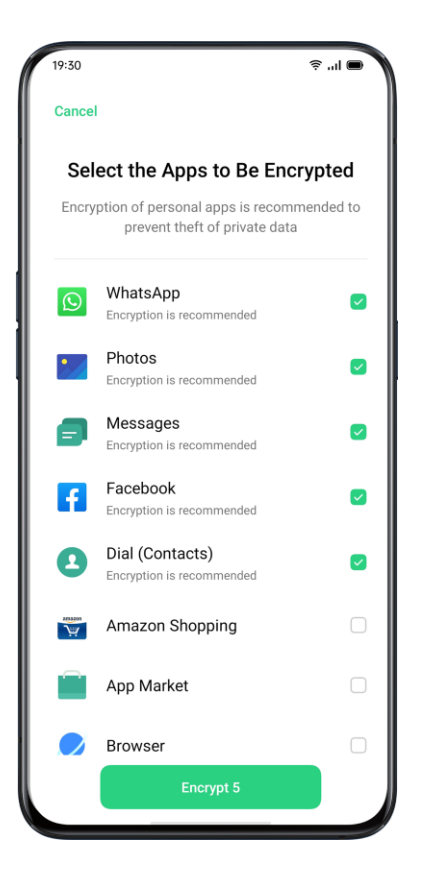

Přístup k šifrovaným aplikacím λ Přístup pomocí soukromého hesla Pokud je aplikace šifrována, zadejte správné heslo pro ochranu soukromí pro přístup k aplikaci. λ Otisk prstu a rozpoznávání obličeje K otevření šifrovaných aplikací můžete také použít otisk prstu a rozpoznávání obličeje. Přejděte na "Nastavení"> "Ochrana osobních údajů"> "Zámek aplikace". Po zadání hesla pro soukromí klepnutím otevřete "Nastavení zámku aplikace", povolte "Použít otisk prstu pro zámek aplikace" nebo "Použít obličej pro zámek aplikace".

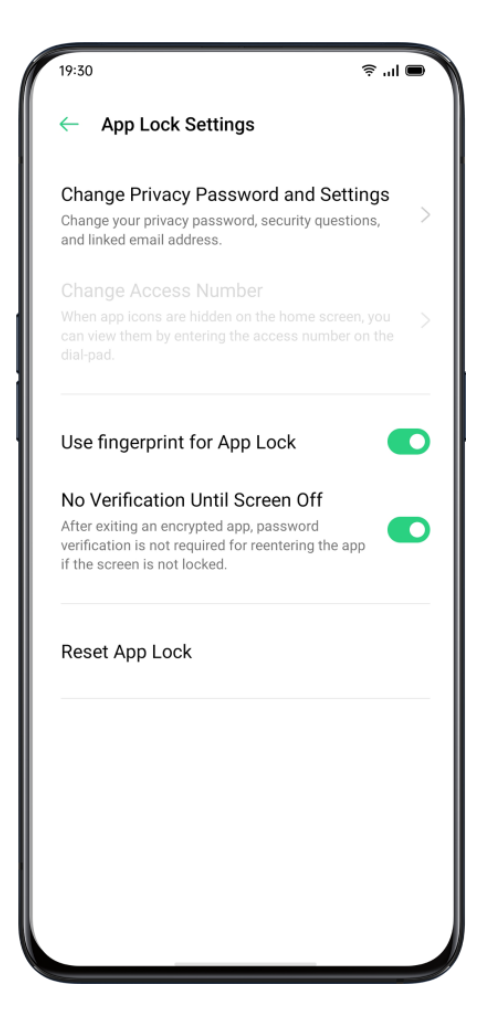

Vypněte zámek aplikace  $\lambda$  Přejděte na "Nastavení"> "Ochrana osobních údajů"> "Zámek aplikace".  $\lambda$  Zadejte heslo k ochraně osobních údajů.  $\lambda$  Klepněte na aplikaci a vypněte možnost "Povolit ověření hesla". Skrýt ikony na domovské obrazovce  $\lambda$  Přejděte na "Nastavení"> "Ochrana osobních údajů"> "Zámek aplikace" a zadejte své heslo k ochraně soukromí.  $\lambda$  Vyberte ikony aplikací, které chcete skrýt na domovské obrazovce, zapněte možnost "Povolit ověření hesla" a poté zapněte možnost "Skrýt ikony domovské obrazovke, Když je ikona aplikace skrytá, můžete ji zobrazit zadáním přístupového čísla na touchpadu. Přístupové aplikace Otevřete aplikaci zadáním přístupového čísla na touchpadu. Přístupová čísla začínají znakem "#" a končí znakem "#", který obsahuje také 1–16 číslic, například # 0000 #.

Ochrana plateb Realme UI vám poskytuje bezpečné platební prostředí, které zajišťuje bezpečné prostředí pro online platby. Když používáte mobilní platby, systém automaticky detekuje aktuální platební prostředí. Kontrola platebního prostředí zahrnuje: Check Kontrola zabezpečení systému  $\lambda$  Kontrola zabezpečení aplikace Přejděte na "Nastavení"> "Ochrana osobních údajů"> "Ochrana plateb". Vyberte aplikace, které chcete chránit.

Obtěžování a prevence podvodů realme UI chrání uživatele před phishingovými hovory a zprávami automatickým blokováním zpráv z pseudo základny a zachycením podezřelých hovorů. Blokovat hovory Přejděte na "Nastavení"> "Ochrana osobních údajů"> "Blokovat a filtrovat"> "Blokovat hovory" nebo Přejít na> Klepněte na v pravém horním rohu> "Blokovat a filtrovat". Pravidla blokování hovorů můžete nastavit sami:  $\lambda$  Blokovat všechny příchozí hovory: Nebudete již přijímat hovory, pokud nebudete volat od VIP kontaktů nebo na čísla uvedená na bílé listině.  $\lambda$  Blokovat čísla začínající konkrétními číslicemi.  $\lambda$  Blokovat neznámé příchozí hovory: Uvědomte si, že po zapnutí této funkce vám mohou chybět některé důležité telefonní hovory.  $\lambda$  Blokovat neznámá čísla podle atribuce podle místa: Můžete blokovat čísla z konkrétních míst.  $\lambda$  Blokovat příchozí hovory s jedním vyzváněním a volání bez čísla: Toto je pouze pro neznámá čísla.

Blokovat zprávy Přejděte na "Nastavení"> "Soukromí"> "Blokovat a filtrovat"> "Blokovat zprávy". Pravidla blokování zpráv můžete nastavit sami. Klíčová slova pro spamy Zprávy z neznámých čísel obsahující konkrétní klíčová slova, která jste nastavili, budou rozpoznány jako spam. Blokovat zprávy ze všech neznámých čísel Všechny zprávy z neznámých čísel, která nejsou ve vašem seznamu kontaktů, budou blokovány. Černá listina Nebudete přijímat žádné telefonní hovory ani zprávy z čísel na černé listině. Přidat černé listiny Přejděte do části "Nastavení"> "Ochrana osobních údajů"> "Blokovat a filtrovat"> "Černá listina". Můžete zadat čísla ručně nebo vybrat čísla z kontaktů.

Seznam povolených Hovory a zprávy z povolených čísel nebudou blokovány. Přidat bílou listinu Přejděte na "Nastavení"> "Ochrana osobních údajů"> "Blokovat a filtrovat"> "Seznam povolených". Můžete zadat číslo ručně nebo vybrat číslo z kontaktů. Dětský prostor V "Dětském prostoru" můžete:  $\lambda$  Přizpůsobte dobu používání, aby dítě mohlo pokaždé používat telefon  $\lambda$  Nastavte aplikace, ke kterým má dítě přístup  $\lambda$ Vypněte mobilní síť Vstupte do dětského prostoru Přejděte na "Nastavení"> "Ochrana osobních údajů"> "Dětský prostor". Po dokončení přizpůsobení v části "Nastavení" klepněte na "Zadat dětský prostor". V režimu Kid Space mohou uživatelé používat pouze aplikace uvedené v seznamu "K aplikacím, ke kterým lze přistupovat". Pokaždé, když vyprší nastavený čas, bude mobilní telefon automaticky uzamčen. K odemčení telefonu je poté potřeba přístupový kód.

Ukončete dětský prostor

V režimu Dětský prostor klepněte na "Ukončit dětský prostor" ve spodní části obrazovky a ověřte svou totožnost, abyste opustili Dětský prostor.

Soukromý trezor

Soukromý trezor skrývá fotografie, zvuk, dokumenty a další soubory. Můžete si vybrat soubory, které chcete skrýt. K přístupu k souborům v soukromém trezoru je potřeba přístupový kód, otisk prstu nebo obličej. Po zadání soukromého trezoru nemůžete pořizovat snímky obrazovky.

Přidat soubory

Soubory můžete přidávat následujícími způsoby.

Soukromý trezor

Přejděte na "Nastavení"> "Soukromí"> "Soukromý trezor". Ověřte heslo a vyberte soubory, které chcete zašifrovat.

Šifrovaný soubor

Otevřete "Správce souborů", stiskněte a podržte soubory, které chcete zašifrovat, a klepněte na "Nastavit jako soukromé" v části "Více" na panelu nástrojů níže.

Šifrované fotografie

Otevřete "Fotky", stiskněte a podržte fotografie, které chcete zašifrovat, a klepněte na "Nastavit jako soukromé" v části "Více" na panelu nástrojů níže.

Přístup k soukromým souborům

 $\lambda$  Přejděte na "Nastavení"> "Soukromí"> "Soukromý trezor" nebo přejděte do "Soukromého trezoru" pomocí zástupce na ploše.

 $\lambda$  Šifrované soubory lze zobrazit po ověření pomocí hesla na uzamčené obrazovce, otisku prstu nebo rozpoznání obličeje.

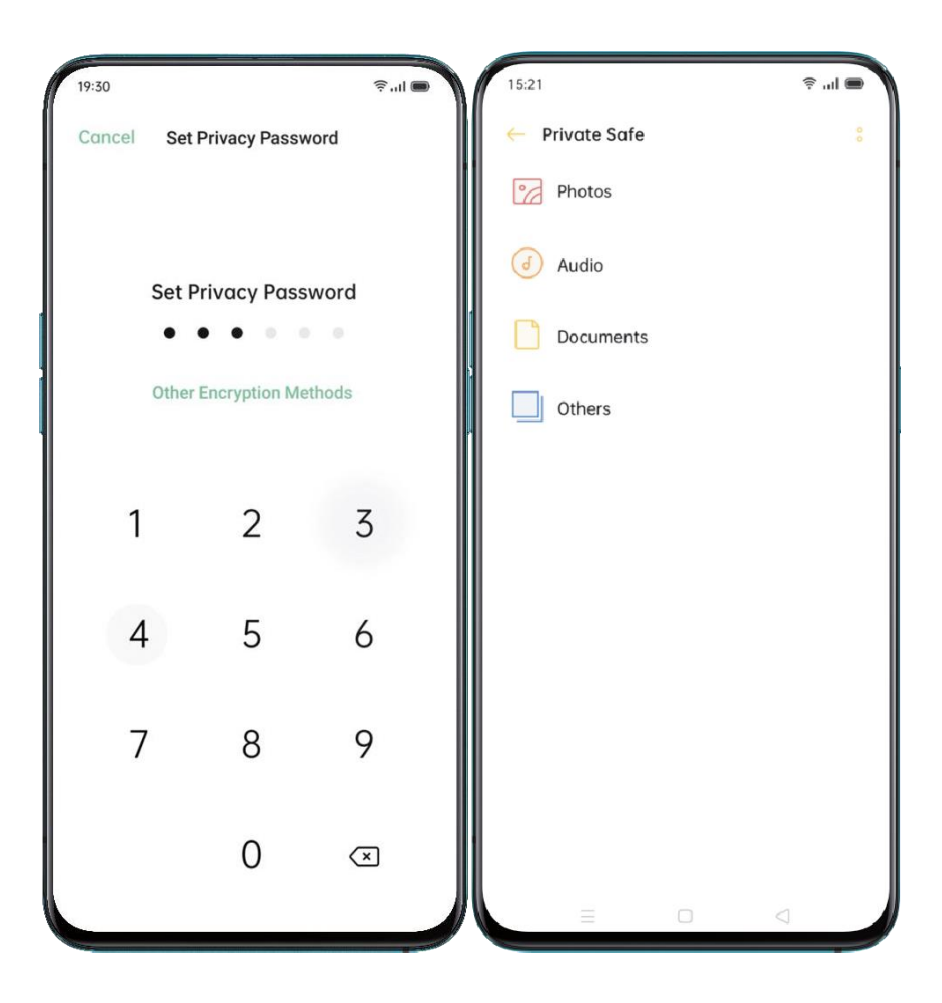

Přidejte soukromý trezor na plochu

 $\lambda$  Přejděte na "Nastavení"> "Ochrana osobních údajů"> "Soukromý trezor" a ověřte heslo.

 $\lambda$  Kliknutím na ikonu v pravém horním rohu zapnete zástupce na domovské obrazovce. Po vytvoření zástupce na domovské obrazovce máte přístup do "Soukromého trezoru". Nástroje a aplikace

Základ aplikace Stahujte a instalujte aplikace

Můžete si stáhnout a nainstalovat různé druhy aplikací podle svých potřeb a předvoleb, abyste rozšířili funkce uživatelského rozhraní Realme a vylepšili uživatelské prostředí.  $\lambda$  Na domovské obrazovce klepněte na "App Market".

 $\lambda$  Vyhledejte a vyberte aplikaci, kterou chcete stáhnout, a klepněte na "Instalovat".

 $\lambda$  Po instalaci aplikace klepněte na "Otevřít" v obchodě s aplikacemi nebo klepnutím na aplikaci na domovské obrazovce aplikaci otevřete.

Podrobnosti o aplikaci

Vyberte aplikaci, kterou chcete stáhnout, a přejděte na úvodní stránku, kde najdete další podrobnosti, recenze a doporučení aplikace.

Přepínání mezi různými aplikacemi

Pomocí aplikací běžících v zákulisí můžete rychle přepínat na různé aplikace a provádět více úkolů.

 $\lambda$  Přejetím ze spodní části obrazovky aktivujete rozhraní pro více úkolů.

 $\lambda$  Procházejte všechny aplikace v rozhraní a přejetím prstem doleva nebo doprava aplikaci přepněte.

 $\lambda$ Klepnutím na "X" zavřete všechny spuštěné aplikace.

Přesouvejte a organizujte aplikace

Jak zacházet s aplikacemi, které se zobrazují na domovské obrazovce? Můžete je uspořádat a uspořádat podle potřeby.

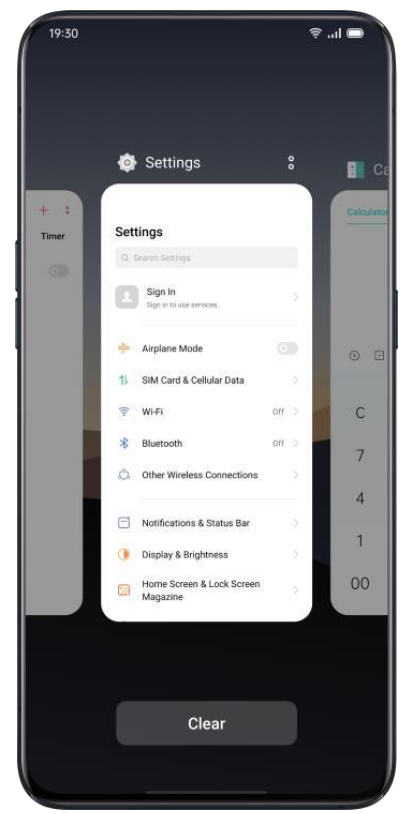

Přesunout aplikace

Aplikace na domovské obrazovce lze přesouvat, jak si přejete.

 $\lambda$  Dlouze stiskněte aplikaci.

 $\lambda$  Přetáhněte aplikaci na požadovanou stránku a místo. Přejetím doleva nebo doprava

přejdete na jinou stránku.

 $\lambda$  Pohybujte se s dokem. Počet teček nad dokovací stanicí ukazuje počet domovských

obrazovek.

 $\lambda$  Přesuňte více aplikací najednou: Dlouhým stisknutím prázdné oblasti domovské obrazovky

přejděte do režimu úprav. V pravém horním rohu aplikace se zobrazí výběrové pole.

Zkontrolujte aplikace a pohybujte se současně.

Vytvořit složky

Uspořádejte si své aplikace jejich hromaděním do složek, aby se domovská obrazovka zdála pořádnější. Může být také snazší najít aplikace.

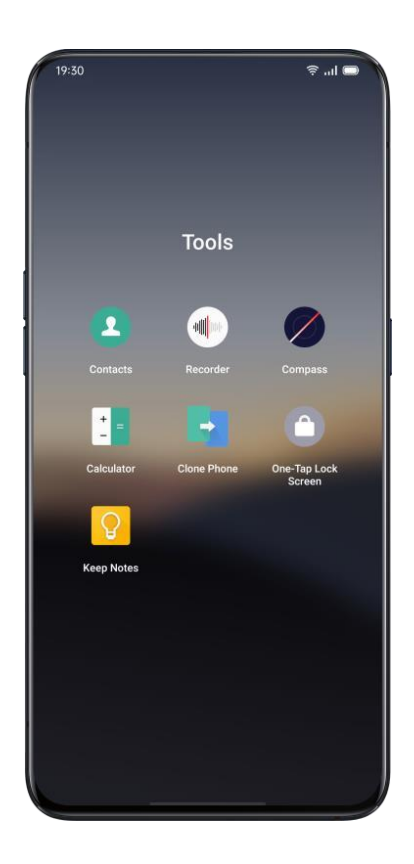

 $\lambda$ Vytvořte složku přesunutím jedné ikony aplikace na druhou.

 $\lambda$  Přesuňte aplikace, které chcete klasifikovat, do složek. Jedna složka může obsahovat více než jednu stránku.

 $\lambda$  Chcete-li složku pojmenovat, klepněte na lištu názvů, kterou chcete přejmenovat, a poté klepnutím na jiné místo mimo lištu názvů název složky uložte.

 $\lambda$  Chcete-li přesunout všechny aplikace ze složky, odstraňte složku.

Smazat aplikace

Nežádoucí aplikace můžete kdykoli odebrat.

 $\lambda$ Stiskněte a podržte aplikaci, dokud se neobjeví bílý rámeček, a poté klepněte na "Odinstalovat".

 $\lambda$  Zobrazí se potvrzovací pole, abyste se ujistili, že aplikaci odinstalujete. Opětovným klepnutím na "Odinstalovat" aplikaci odinstalujete a všechna související data budou vyčištěna.

Hodiny Budík

Pokud potřebujete, aby telefon zvonil nebo vibroval v určitou dobu, můžete si v aplikaci "Hodiny" nastavit budík.

Vytvořte budík

- λ Otevřete "Hodiny" a klepněte na "Budík" v horní části rozhraní.
- $\lambda$  Klepnutím v pravém horním rohu přidáte upozornění.
- $\lambda$  Nastavte čas alarmu a jeho štítek.
- $\lambda$  Klepnutím na "Opakovat" nastavíte, ve které dny v týdnu bude zvonit budík.

 $\lambda$  Klepněte na "Více", můžete nastavit různá vyzvánění pro budík.

λ Pokud zapnete "Odložit", budík zazvoní podruhé 5 minut po stisknutí tlačítka napájení nebo vypnutí hodin, nebo budík zvoní nepřetržitě, aniž by byl vypnut. After Po dokončení nastavení klepněte na "Uložit".

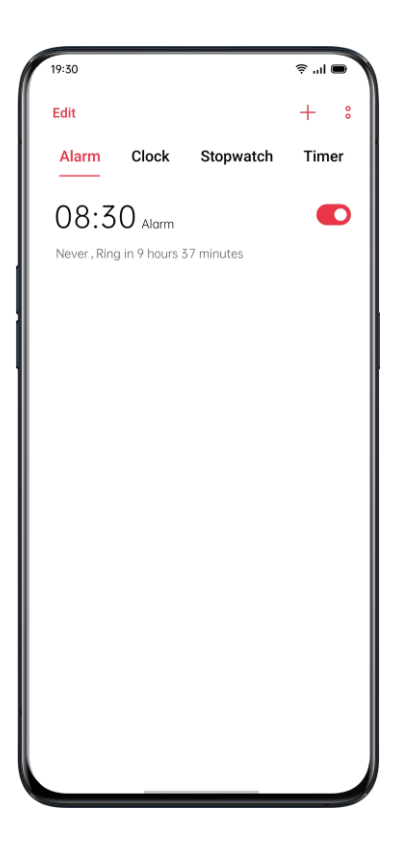

Upravit nebo odstranit alarm

 $\lambda$  Chcete-li upravit budík, klepněte na odpovídající budík v seznamu budíků.

 $\lambda$  Přepínací tlačítko na pravé straně alarmu lze použít k aktivaci / deaktivaci alarmu.  $\lambda$  Chcete-li odstranit alarm, klepněte na "Upravit" v levém horním rohu nebo dlouze stiskněte příslušný alarm, vyberte alarm a potvrďte odstranění.

Nastavit vibrace konkrétního alarmu

Vibrace konkrétního alarmu nebudou ovlivněny režimem vibrací telefonu.

Zapněte vibraci alarmu

Přejděte na "Budík"> Klepnutím na [+] přidejte nový budík> "Další"> "Vyzváněcí tón"> "Vibrace".

Alarm přizpůsobený počasí

Výstraha přizpůsobená počasí je v realme UI 1.0 nová. Zvuk budíku lze nyní přizpůsobit aktuálnímu počasí. Začněte svůj den hned poznáváním povětrnostních podmínek na pozadí melodické hudby.

Jak povolit: Klepněte na budík, vyberte Více, klepněte na Vyzvánění a povolte Adaptivní na počasí.

| 19:30                                                            | ● In. \$               |
|------------------------------------------------------------------|------------------------|
| Ringtone                                                         |                        |
| Vibration                                                        | Sync with Ringtone $>$ |
| CUSTOM                                                           |                        |
| Select from Files                                                | >                      |
| SMART RINGTONE                                                   |                        |
| Weather Adaptive<br>Automatically adapt your<br>current weather. | alarm sound to the     |
| SYSTEM RINGTONES                                                 |                        |
| None                                                             | 0                      |
| Calm                                                             | 0                      |
| Nostalgic                                                        | 0                      |
| Romance                                                          | 0                      |
| Dreams                                                           | 0                      |
| Visions                                                          | 0                      |
|                                                                  |                        |

Světové hodiny

Pomocí "Hodin" můžete zobrazit místní čas v různých časových pásmech.

Nastavení zobrazení času

24 24hodinový a 12hodinový systém

1. Otevřete aplikaci "Hodiny".

2. Klepnutím na ikonu v pravém horním rohu přejděte na stránku nastavení a klepněte na "Datum a čas".

3. Hodiny telefonu se standardně zobrazují ve formátu 24-čtyři. Pokud je 24hodinový formát vypnutý, zobrazí se ve 12hodinovém formátu.

 $\lambda$  Automaticky nastavit datum a čas

1. Otevřete "Hodiny".

2. Klepnutím na ikonu v pravém horním rohu otevřete nastavení a klepněte na "Datum a čas".

3. Zapněte možnost "Použít čas poskytovaný sítí" a telefon automaticky kalibruje čas, kdy je připojen k síti.

 $\lambda$  Čas a časové pásmo

1. Otevřete "Hodiny".

2. Klepnutím na ikonu v pravém horním rohu otevřete nastavení a klepněte na "Datum a čas".

1. Po vypnutí možnosti "Použít čas poskytovaný sítí" můžete sami změnit časové pásmo a čas.

Přidejte hodiny časového pásma

- 1. Otevřete "Hodiny".
- 2. Klepněte na v pravém horním rohu a vyhledejte různá města, země nebo obce.
- 3. Klepněte na pro přidání místního času daného místa do Hodin.

4. Chcete-li vymazat místní čas, klepněte na "Upravit" v levém horním rohu nebo dlouze stiskněte příslušné hodiny a klepněte na "Odstranit".

5. Přidání světového času na plochu: Dlouze stiskněte domovskou obrazovku, klepněte na "Přidat widgety" a přetáhněte světový čas na domovskou obrazovku.

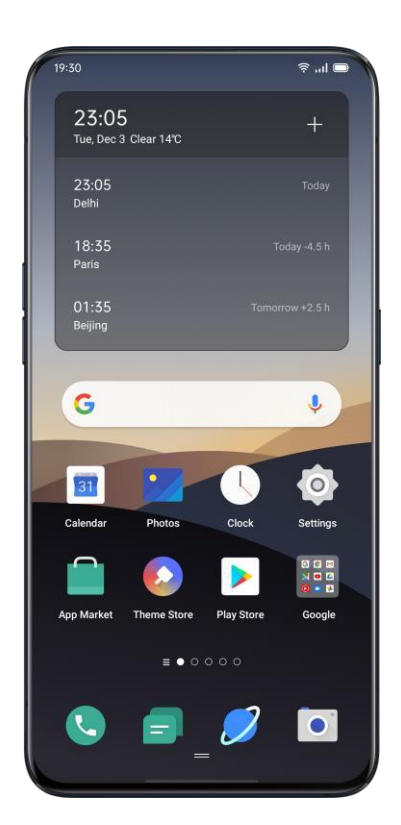

Nastavte duální hodiny

 $\lambda$  Jak otevřít duální hodiny

Otevřete "Hodiny" a klepnutím na ikonu v pravém horním rohu otevřete nastavení.

1. Klepněte na "Datum a čas" a potom klepnutím zapněte "Duální hodiny".

2. Po zapnutí "Duální hodiny" zobrazí zamykací obrazovka nebo widget hodin hodiny, když jste mimo místo pobytu, ve dvou různých časových pásmech.

 $\lambda$  Místo bydliště

1. Klepněte na "Datum a čas" a poté na "Duální hodiny".

2. Klepněte na "Obvyklé bydliště" a po povolení funkce počasí pro přístup k síti vyberte město pobytu.

 $\lambda$  Kde najít duální hodiny?

1. Klepněte na "Datum a čas" a poté na "Duální hodiny".

2. Klepnutím na "Zobrazit duální hodiny zapnuto" vyberte, zda chcete na duálních hodinách povolit uzamčení obrazovky a widget hodin.

### Stopky

Použijte stopky

1. Otevřete "Stopky". Klepnutím na "Spustit" zahájíte počítání sekund. I když současně otevřete další aplikace, stopky budou pokračovat v práci.

2. Chcete-li zaznamenat kola nebo mezičas, klepněte na "Kolo".

3. Po nahrávání klepněte na "Zastavit" a vymazáním záznamů klepněte na "Obnovit".

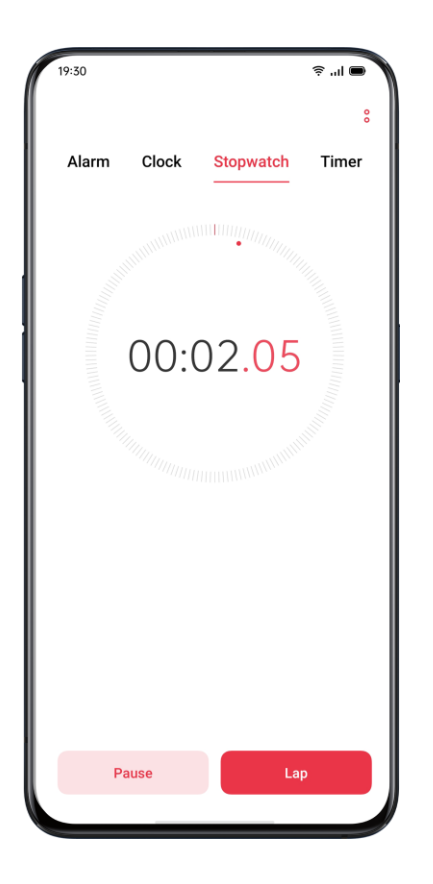

### Časovač

Pomocí časovače v aplikaci Hodiny můžete nastavit odpočítávání pro více událostí, což usnadňuje lepší správu času.

Nastavte časovač

1. Po nastavení času odpočítávání klepněte na "Start".

2. Odpočítávání můžete pozastavit klepnutím na "Pozastavit" a odpočítávání ukončit klepnutím na "Zrušit".

Přednastavené běžné položky

λ Výchozí nastavení systému

V systému jsou tři přednastavené položky časování, včetně zubů zubů, masky na obličej a vajíček Steam. Vyberte položku časování a klepnutím spusťte odpočítávání.

 $\lambda$  Personalizované přednastavení

Podle potřeby můžete také nastavit osobní odpočítávací položku. Chcete-li přidat časovač, klepněte na [+] pod ním.

Například nastavte časovač označený jako "Studie" s odpočítáváním "20 minut" a klepněte na "Uložit".

Nežádoucí časovače můžete smazat klepnutím na "Upravit" v levém horním rohu a klepnutím na přizpůsobený časovač.

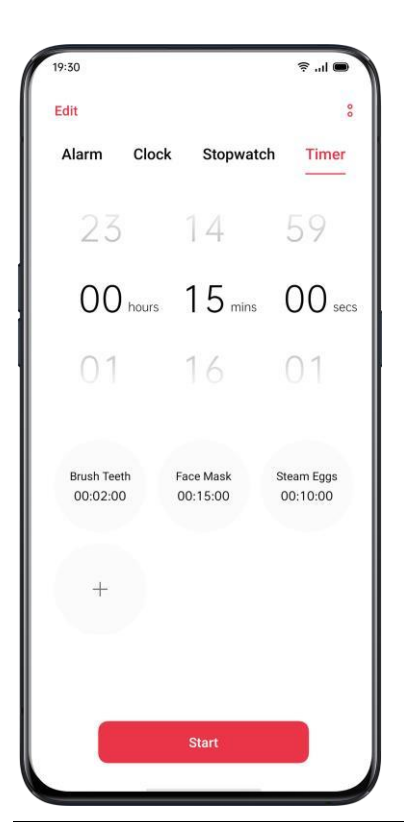

#### Počasí

Získejte informace o počasí v reálném čase pro různá města.

Oprávnění k získávání informací o poloze

Po získání informací o poloze se na obrazovce zobrazí informace o místním počasí.

Zobrazit aktuální počasí a předpověď počasí

Zobrazte aktuální počasí a předpověď počasí pro vaši aktuální polohu nebo pro ostatní města.

 $\lambda$  Zobrazit aktuální počasí: Otevřete "Počasí", na obrazovce se zobrazí místní počasí.

 $\lambda$ Zobrazit hodinové počasí: Chcete-li zobrazit hodinové počasí během dne, stáhněte obrazovku dolů, přejeďte doleva nebo doprava.

 $\lambda$  Zobrazit podrobnosti o počasí: Tažením dolů zobrazíte kvalitu vzduchu, viditelnost, UV, vlhkost a další.

 $\lambda$  Předpověď počasí: Klepnutím na "Předpověď na 15 dní" a přechodem na stránku "Počasí v Číně" zobrazíte další informace o počasí.

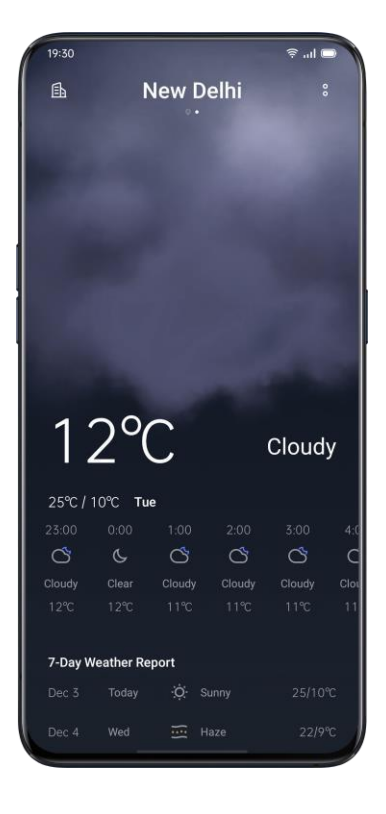

Zobrazit počasí ve více městech

Prohlížejte si počasí ve více městech a lépe tak spravujte svou cestu.

 $\lambda$  Přejděte do aplikace "Počasí", klikněte na ikonu budovy v pravém horním rohu a vyberte "Správa města".

 $\lambda$ Klikněte na v pravém horním rohu, zadejte název města a přejděte na stránku počasí ve městě.

 $\lambda$  Přejetím prstem zleva doprava přepnete města a zobrazíte informace o počasí pro různá města.

 $\lambda$ Odstranění města: Přejděte na "Správa města"> "Upravit", vyberte město a klepněte na "Odstranit".

Kalkulačka

V "Kalkulačce" můžete sčítat, odčítat, násobit a dělit. Můžete také dělat matematiku v exponenciálních funkcích, logaritmických funkcích, trigonometrických funkcích atd., Stejně jako online směnný kurz, délka, plocha, objem, rychlost, hmotnost, teplota, síla, tlak a další převody jednotek.

Numerický výpočet

Základní výpočet

 $\lambda$  V "Kalkulačce" můžete provádět základní výpočty, jako je sčítání, odčítání, násobení a dělení.

 $\lambda$  Klepnutím na (C) vymažete čísla na aktuálním displeji.

 $\lambda$  Posunutím klávesnice dolů zobrazíte historické záznamy výpočtu.

| 19:30      |      |           | ■ II.     |  |
|------------|------|-----------|-----------|--|
| Calculator | Exch | ange Rate | Converter |  |
| •          |      |           |           |  |
| —          |      |           |           |  |
| С          | %    | ×         | ÷         |  |
| 7          | 8    | 9         | ×         |  |
| 4          | 5    | 6         | -         |  |
| 1          | 2    | 3         | +         |  |
| 00         | 0    |           | =         |  |

Vědecký výpočet Klepnutím přejdete do režimu vědecké kalkulačky. Online směnný kurz

V "Směnném kurzu" můžete snadno převádět mezi různými měnami. Při přepočtu směnného kurzu online se použijí nejnovější data z Webull. Stisknutím a podržením výsledku výpočtu jej zkopírujete do schránky.

Více převodu jednotek

Klepnutím na "Další" provedete převody jednotek, jako je délka, plocha, objem, rychlost, hmotnost, teplota, výkon a tlak.

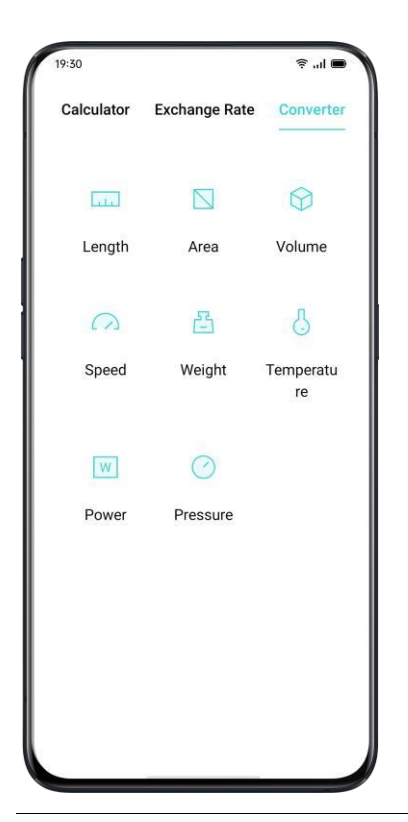

Kompas

Pomocí "Kompasu" můžete navigovat, zobrazit směr a zkontrolovat zeměpisnou šířku a délku.

## Kalibrace kompasu

Před prvním použitím proveď te kalibraci kompasu. Kalibrujte kompas, když se budete držet dál od zdrojů rušení.

Podívejte se, kam směřuje váš telefon

Pomocí kompasu můžete navigovat ve směru.

 $\lambda$  Umístěte telefon vodorovně, abyste měli přístup k zeměpisné délce a směru.

 $\lambda$  Směr pohledu: Spodní oblast kolem kompasu bude indikovat směr, kterým telefon ukazuje.

 $\lambda$  Zobrazit zeměpisnou šířku a délku: Ve spodní části obrazovky bude uvedena zeměpisná šířka a délka vaší aktuální polohy.

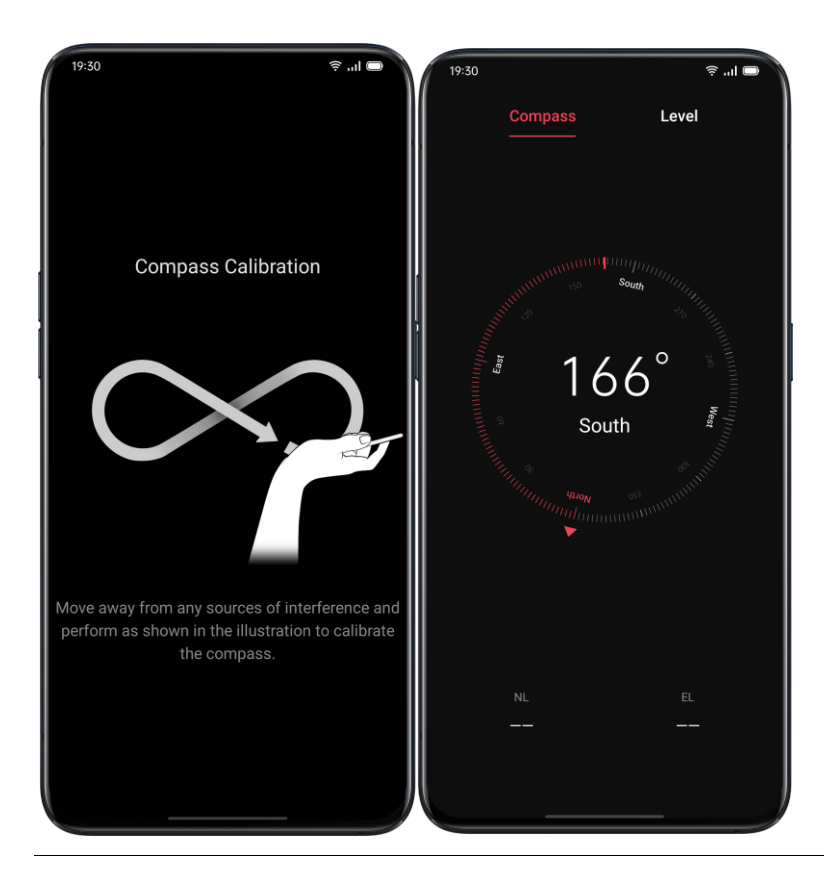

Telefonní hovory

Zavolat

Uskutečnění hovoru výběrem čísla v kontaktech nebo klepnutím na jedno z oblíbených nebo posledních hovorů.

Vytočte ručně

 $\lambda$  Zadejte číslo na klávesnici a potom klepněte na.

 $\lambda$ Klepněte na vstupní pole nad klávesnicí, klepnutím na "Vložit" vložte číslo na klávesnici a

klepnutím na proveďte hovor.

Uskutečněte hovor se svými kontakty

Přidejte si někoho do svých Kontaktů a zavolejte tak, že vyhledáte jméno z Kontaktů.

- 1. Otevřete "Volat"> Přejít na "Kontakty".
- 2. Klepněte na "Jmenovka" v Kontaktu.
- 3. Na jmenovce vyberte číslo, které chcete vytočit, a klepněte na.

# Zavolejte zpět

Telefon uchová poslední hovory, klepnutím na číslo přímo zavoláte zpět.

1. Otevřete "Volat"> "Telefon", chcete-li zobrazit poslední hovory, klepnutím na číslo zavoláte zpět.

2. Klepnutím na číslo zobrazíte podrobné informace o hovoru.

Spravujte příchozí hovory

Můžete přijímat, ztlumit, odmítnout příchozí hovory nebo jednoduše odpovědět textovými zprávami.

Ztlumit hovory

Pokud nechcete být rušeni příchozími hovory, můžete všechny telefonní hovory ztlumit.

When Když zazvoní telefonní hovor, klepněte na "Ztlumit".

 $\lambda$  Stisknutím tlačítka "Snížit hlasitost" na levé straně telefonu ztlumíte telefonní hovory.

 $\lambda$  V režimu ztlumení můžete hovor přijmout, i když jste jej neodmítli.

Odpovězte pomocí SMS

Pokud odmítnete hovor, můžete odpovědět SMS.

 $\lambda$  Přejděte na "Volat"> "Nastavení"> "Odmítnout pomocí SMS".

 $\lambda$  Na příchozí hovory můžete rychle reagovat výchozí textovou zprávou. Texty můžete také přizpůsobit sami.

 $\lambda$  Až vám zazvoní telefon, klepněte na "Zpráva" a vyberte výchozí odpověď nebo klepněte na "Přizpůsobit", abyste mohli napsat textovou zprávu sami.

Přesměrování hovorů

Pokud nemůžete přijmout hovor, můžete přepojit na jiné číslo.

λ Přejděte na "Hovor"> "Nastavení"> "Nastavení volání operátora"> "Přesměrování hovorů".

 $\lambda$  Vyberte podmínku přesměrování hovorů, například "Když je obsazeno", "Když je nezodpovězeno" a "Když není k dispozici", a zadejte číslo pro aktivaci přesměrování.  $\lambda$  Služba přesměrování hovorů se bude lišit, protože je založena na dopravci.
# Čekající hovor

Nemůžete přijímat ostatní hovory, pokud nezavěsíte probíhající hovor. Chcete-li dostávat oznámení o příchozím hovoru, zapněte možnost "Čekající hovor".

λ Přejděte na "Hovor"> "Nastavení"> "Nastavení volání operátora"> "Další nastavení"> "Čekající hovor".

Více operací během hovoru

Upravte zvuk

Během příjmu hovoru můžete provést určité úpravy týkající se zvuku.

 $\lambda$  Nastavení hlasitosti: Stiskněte tlačítko hlasitosti na levé straně telefonu.

 $\lambda$  Ztlumit: Klikněte na ikonu  $\lambda$  Podržet: Klikněte  $\lambda$  Reproduktor: Klikněte

Zahajte konferenční hovor

V závislosti na operátorovi můžete zahájit konferenční hovor s více kontakty.

 $\lambda$  Během hovoru přidávejte hovory klepnutím. Pak se vraťte k aktuálnímu hovoru, vytočte jiné číslo a klikněte na "Sloučit hovory".

 $\lambda$  Během konferenčního hovoru se můžete rozhodnout hovořit s konkrétním číslem nebo zavěsit číslo.

Během hovoru používejte další aplikace

Když přijímáte hovor, můžete použít i jiné aplikace.

 $\lambda$  Během probíhajícího hovoru přejděte na domovskou obrazovku a otevřete další aplikace.

λ Klepnutím na ikonu v horní části obrazovky se vrátíte k hovoru.

Nahrávání hovorů

Když používáte realme UI 1.0, můžete nahrát hovor, pokud potřebujete uchovat zvukové záznamy.

Nahrávání hovorů Pokud potřebujete nahrát hovor, klepněte na před nebo během hovoru. Po zahájení hovoru klikněte na a tlačítko se přepne do zelené barvy "Pohotovostní režim záznamu".

Automatické nahrávání

Můžete také nastavit automatické nahrávání namísto manuálního nahrávání hovorů.

λ Přejděte na "Hovor"> "Nastavení" a klepněte na "Nahrávání hovorů".

 $\lambda$ Pokud potřebujete nahrávat zvuk z konkrétních čísel, klepněte na "Zaznamenat zadaná čísla".

λ Vyberte čísla z "Hovory", "Skupiny" nebo "Kontakty", která chcete přidat do seznamu automatického záznamu.

 $\lambda$  Klepnutím na> "Upravit" v pravém horním rohu vymažete čísla, která nechcete automaticky zaznamenávat.

 $\lambda$  Zapněte možnost "Zaznamenat všechna neznámá čísla", váš telefon automaticky zaznamená všechny neznámé telefonní hovory.

λ Chcete-li zaznamenat každý telefonní hovor, zapněte možnost "Záznam všech hovorů".

Zkontrolujte záznamy hovorů

Po nahrání hovoru můžete záznam přehrát, sdílet nebo odstranit nebo jej nastavit jako vyzváněcí tón.

 $\lambda$  Přejděte do "Správce souborů" a klepnutím na "Zvuk" vyhledejte všechny uložené nahrávky hovorů.

 $\lambda$  Kliknutím na "Vybrat" v pravém horním rohu vyberte nahrávky, které chcete vyjmout, zkopírovat, odstranit nebo nastavit jako soukromé atd.

Limit úložiště záznamů

V uživatelském rozhraní realme 1.0 neexistuje žádný limit úložiště pro nahrávky hovorů. V opačném případě můžete také nastavit limit pro vlastní záznam úložiště pro lepší využití telefonu.

 $\lambda$  Přejděte na "Volat">> "Seetings".

λ Přejděte na "Záznam hovorů", klikněte na "Maximální záznam" a vyberte položky pro uložení záznamů hovorů.

Identifikace neznámých čísel

Přejděte na "Volat">> "Seedings"> "Identifikace neznámých čísel"> "Online identifikace neznámých čísel".

Když je povolena možnost "Identifikace neznámých čísel", můžete přesně určit neznámá čísla z příchozích hovorů, historie hovorů a zpráv a poté je označit jako podvod nebo obtěžování atd. Pokud je tato funkce deaktivována, neznámá čísla lze identifikovat pouze pomocí místní databáze telefonních čísel.

Zprávy Odesílejte a přijímejte SMS

Zahájit konverzaci

V části "Zprávy" můžete hovořit s jedním nebo více kontakty.

λ Přejděte do části "Zprávy" a klikněte na v pravém horním rohu.

λ Zadejte přímo číslo příjemce nebo kliknutím na pravou stranu vstupního pole vyberte kontakty ze skupin "Hovory", "Skupiny" a "Kontakty". Můžete přidat více kontaktů najednou.

λ Zadejte SMS zprávy v dolní části obrazovky a poté kliknutím odešlete

zprávy.

Hledat zprávy

Zprávy se automaticky uloží do seznamu zpráv, což je pro vás pohodlnější kdykoli vyhledat.

 $\lambda$  V seznamu zpráv můžete klepnutím na jméno kontaktu zobrazit historii konverzace.  $\lambda$  Pokud je v seznamu příliš mnoho zpráv, můžete do vyhledávacího pole zadat klíčová slova a najít odpovídající obsah.

Zpráva pro volání

Příjemci můžete zavolat z textové konverzace klepnutím na číslo v levém horním rohu.

## Poslat obrázky

- 1. Klepněte na v levé dolní části obrazovky a klepnutím vyberte obrázky z "Fotografie".
- 2. Klepnutím pořid'te fotografie.

3. Po výběru obrázků k odeslání můžete ve vstupním poli prohlížet nebo mazat obrázky.

4. Klepnutím odešlete obrázky.

Odeslat videa

- 1. Klepněte na v levé dolní části obrazovky a klepněte na.
- 2. Klikněte na "Vybrat videa" a vyberte videa uložená v telefonu.
- 3. Kliknutím na "Pořídit video" pořídíte videoklipy.
- 4. Po výběru videí můžete ve vstupním poli přehrávat nebo mazat videa.
- 5. Kliknutím odešlete videa.

Odeslat audio

1. Klepněte na v levé dolní části a klepněte na

| 15:21 🔮        |                  | ≂ .ul ©4     |
|----------------|------------------|--------------|
| Cancel         | New Message      |              |
| To: realme Ind | To: realme India |              |
|                |                  |              |
|                |                  |              |
|                |                  |              |
|                |                  |              |
|                |                  |              |
|                |                  |              |
| + Messa        |                  |              |
|                | ſĉī              | 0            |
| Picture        | Take Photo       | Contact Card |
|                |                  |              |
| lacksquare     | •]               | MMS          |
| Audio          | Video            | MMS          |

1. Klepněte na "Nahrát zvuk".

2. Klepnutím na červené tlačítko v dolní části obrazovky zahájíte nahrávání. Po nahrávání klepněte na ✔.

3. Po výběru zvuků můžete ve vstupním poli přehrávat nebo mazat videa.

4. Klepnutím odešlete audio.

Prohlížejte si obrázky, videa a zvukové zprávy

 $\lambda$ Video zprávy lze prohlížet přímo ze seznamu zpráv. Obrázky a zvukové zprávy se zobrazí jako odkazy na webové stránky.

 $\lambda$  Klepněte na zprávu a otevřete odkaz pro zobrazení obrázku nebo poslech zvukové zprávy.

 $\lambda$  Kliknutím na "Uložit" stáhnete obrázek nebo zvuk.

Zašlete vizitku Kartu se jménem kontaktu můžete sdílet s příjemcem v části "Zprávy".

 $\lambda$  Klepněte vlevo dole a klepněte na.

λ Vyberte "Text" (jméno a číslo), vyberte kontakt z "Hovory", "Skupiny" nebo "Kontakty" a poté klikněte na "Přidat". Kliknutím odešlete textovou vizitku.

 $\lambda$  Vyberte "vCard" (plná verze vizitky), vyberte kontakt a klepněte na "Přidat". Kliknutím odešlete vCard.

 $\lambda$  Kliknutím na vCard se zobrazí jako odkaz na web. VCard si můžete prohlédnout a stáhnout v prohlížeči.

Smazat a blokovat zprávy

Smazat zprávy

Zprávy můžete mazat jednu po druhé nebo je můžete mazat hromadně.

1. Stisknutím a podržením zprávy můžete kopírovat, sdílet, mazat nebo přidávat do oblíbených atd.

2. Dlouhým stisknutím zprávy přepošlete, odstraníte nebo přidáte do oblíbených v dávkách.

Smazat konverzaci

Konverzaci s kontakty můžete odstranit.

λ V seznamu zpráv vyhledejte konverzaci, kterou chcete odstranit.

 $\lambda$  Stiskněte a podržte texty a klepněte na "Odstranit konverzaci".

Prohlížeč Brouzdat po netu

Zobrazit web

Když používáte prohlížeč, následující operace vám mohou pomoci při procházení odkazu na web.

 $\lambda$  Otevřete webovou stránku: Vyhledejte nebo zadejte adresu URL nebo zobrazte záložky / historii.

 $\lambda$  Obnovit web: Klikněte na ikonu obnovení vedle vyhledávacího pole.

 $\lambda$  Přejeďte po obrazovce k navigaci: Přejděte na "Nastavení"> "Přejeďte po obrazovce k navigaci", přejetím doleva se vraťte zpět na předchozí stránku nebo přejetím doprava přejděte na další stránku.

Přepnout ID prohlížeče (UA)

Chcete-li zobrazit webovou verzi pro PC, můžete změnit identifikaci prohlížeče (UA).  $\lambda$  Přejděte na "Nastavení"> "Identifikace prohlížeče (UA)".

 $\lambda$ Webové stránky nelze po přepnutí na počítačovou verzi UA automaticky přizpůsobit mobilnímu displeji

Sdílejte webovou stránku

Klepnutím na "Sdílet" můžete sdílet aktuální webovou stránku se svými přáteli.

λ Klepněte na "Sdílet" v dolní části prohlížeče.

 $\lambda$ Zkopírujte adresu URL do schránky nebo sdílejte odkaz přímo do Zpráv, Gmailu, Facebooku atd.

Režim bez obrázků

Prohlížení obrázků přes mobilní síť může vyžadovat data. Chcete-li ukládat data, povolte "Režim bez snímků".

λ Klepněte na "Režim bez obrázků" v dolní části prohlížeče.

 $\lambda$ V režimu bez snímků se obrázky budou zobrazovat, když je zapnutá Wi-Fi, ale nebudou se zobrazovat v celulárních sítích.

Procházet záložky

Karty můžete procházet při prohlížení více webových stránek.

Přidat nové karty

Klepněte na "Více oken" a klepnutím přidejte novou kartu.

Zobrazit karty

 $\lambda$ Klepnutím na "Více oken" zobrazíte všechny zobrazené karty, které jsou zobrazeny ve tvaru karet.

λ Chcete-li zobrazit jednu kartu, klepněte na kartu.

 $\lambda$  Klepnutím na tlačítko Zpět zobrazíte aktuální web.

Zavřete karty

λ Klepnutím na ikonu karty v dolní části zobrazíte všechny otevřené karty.

 $\lambda$  Karty zavřete klepnutím v pravém horním rohu nebo přejetím po kartě doleva nebo doprava.

 $\lambda$ Chcete-li zavřít všechny otevřené karty, klepněte v levé části prohlížeče na "Zavřít vše".

Vyhledávání

V prohlížeči zadejte URL nebo klíčová slova pro prohledávání webových stránek nebo informací.

Rychlý přístup ke kopírovanému obsahu

λ Přejděte na "Nastavení"> "Rychlý přístup / hledání kopírovaného obsahu".

 $\lambda$  Prohledejte klíčová slova nebo zkopírujte adresu URL, prohlížeč zobrazí nejnovější obsah ve schránce. Klepněte na "Hledat" a jděte.

Najít na stránce

 $\lambda$ Dlouze stiskněte kdekoli v prázdné oblasti a poté klepněte na možnost, která se zobrazí jako "Najít na stránce".

 $\lambda$ Klepněte na "Najít na stránce" a vyhledejte klíčová slova. Související obsah bude zvýrazněn modrou barvou.

Vyhledávač

 $\lambda$  Přejděte na "Nastavení"> "Vyhledávač" a vyberte vyhledávač, se kterým chcete pracovat.

 $\lambda$  Prohlížeč poskytuje čtyři vyhledávače: Google, DuckDuckGo, Yahoo a Bing.

### Blokování reklam

Pokud nechcete, aby se vám při procházení webových stránek zobrazovaly reklamy, můžete povolit "Blokování reklam".

λ Přejděte na "Nastavení"> "Blokování reklam", povolte "Blokování reklam" a "Připomenutí blokování".

 $\lambda$  Při prohlížení webové stránky dlouze stiskněte mezeru a kliknutím na "Blokovat reklamu" přidejte webovou stránku do "Správa blokování".  $\lambda$  Přejděte na "Správa blokování" a klepnutím na "Upravit" v pravém horním rohu odstraňte blokované weby.

Soukromé procházení

Pro ochranu soukromí můžete upravit nastavení prohlížeče.

Vyčistit data

Přejděte na "Nastavení"> "Vymazat data".

Můžete si vybrat, zda chcete vyčistit vstupní data, historii, webové stránky uložené v mezipaměti, soubory cookie nebo jiná data.

Traceless Browsing

 $\lambda$  Přejděte na "Nastavení"> "Bez stopové procházení". Vaše procházení nebude generovat žádná data o prohlížení.

Správce souborů

V zařízení může být mnoho souborů. "Správce souborů" vám pomůže najít soubory efektivně a pohodlně.

Rychlé třídění souborů

Správce souborů automaticky detekuje a třídí soubory. Soubory se zobrazí jako "Zvuk", "Video", "Fotografie", "Dokument", "APK", "Stahování", "Cloudová jednotka" a "Doporučené aplikace".

Rychlé řazení souborů je přístupné v položce rychlého řazení na domovské stránce, kde jsou soubory spravovány prostřednictvím jednoduchého rozhraní. Například všechny obrázky se zobrazí v části "Fotografie".

Klepnutím na "Nedávné" zobrazíte naposledy použité soubory.

#### Správce složek

Klepnutím na "Telefonní úložiště" můžete spravovat soubory prostřednictvím hierarchického zobrazení ve složce.

realme UI automaticky identifikuje, zda je soubor vytvořen aplikací a jejím typem souboru. Atribuce složky bude označena napravo od názvu souboru.

Například složka "Recordings" bude označena jako "Recordings", kde jsou všechny zvukové soubory zaznamenané aplikací "Recording".

| 9:30              |                    |                | ş "II 🔳                 |
|-------------------|--------------------|----------------|-------------------------|
|                   |                    |                | Q                       |
| Recents           |                    | Categories     |                         |
| Phone Sto         | rage               |                |                         |
| 32.8 GB of 2      | 56 GB Used         |                | Clean Up                |
| °                 |                    | 6              |                         |
| Photos<br>151     | Video<br>75        | Audio<br>0     | Document<br>s           |
| $\bigcirc$        | ( <b>1</b> )       | 0              | 88                      |
| <b>APK</b><br>1   | Download<br>s<br>0 | Cloud<br>Drive | Recomm<br>ended<br>Apps |
| APPS              |                    |                |                         |
| (Solution WhatsAp | p                  |                |                         |
| Storage Loc       | ations             |                |                         |
| Phone St          | orage              |                | >                       |

Nastavit jako soukromé

Soubor můžete nastavit jako soukromý, soukromé soubory se ve Správci souborů nebudou zobrazovat. Chcete-li jej zobrazit, musíte přejít na "Soukromý trezor".

Dlouhým stisknutím vyberte soubor. Klikněte na "Další"> "Nastavit jako soukromé".

Chcete-li k soukromému přístupu přistupovat bezpečně, stiskněte a podržte "Nedávné" nebo "Kategorie", nebo můžete přidat zástupce do Soukromého trezoru na plochu, abyste k němu měli přístup později.

Před prvním použitím privátního trezoru musíte nastavit heslo pro ochranu soukromí. Přejděte do části "Nastavení"> "Otisk prstu, tvář a heslo"> "Heslo k ochraně osobních údajů".

Správce telefonu

"Správce telefonu" je centrum zabezpečení a optimalizace. Poskytuje užitečné nástroje, jako je antivirová kontrola, čisté úložiště, oprávnění k ochraně osobních údajů atd.

Prozkoumejte a optimalizujte

Po vstupu do "Správce telefonu" systém automaticky detekuje a hodnotí celkový provozní stav.

Klepnutím na tlačítko "Optimalizovat" ve spodní části skóre optimalizujete systém.

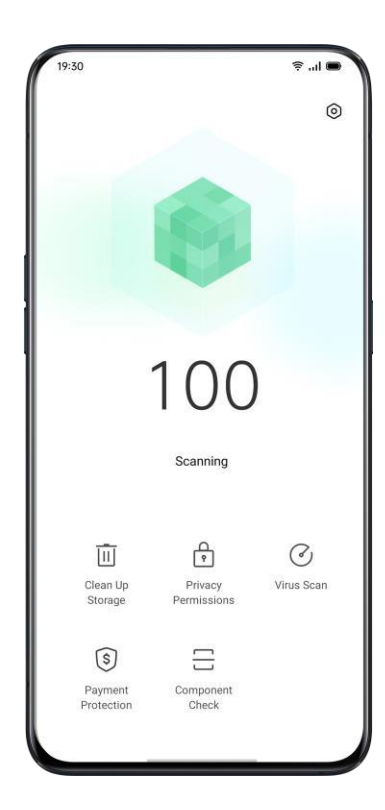

Vymazat úložiště

"Vyčištění úložiště" je efektivní a okamžitá metoda čištění úložiště vašeho telefonu. Můžete také přistupovat přes "Nastavení"> "Další nastavení"> "Úložiště"> "Vyčistit".

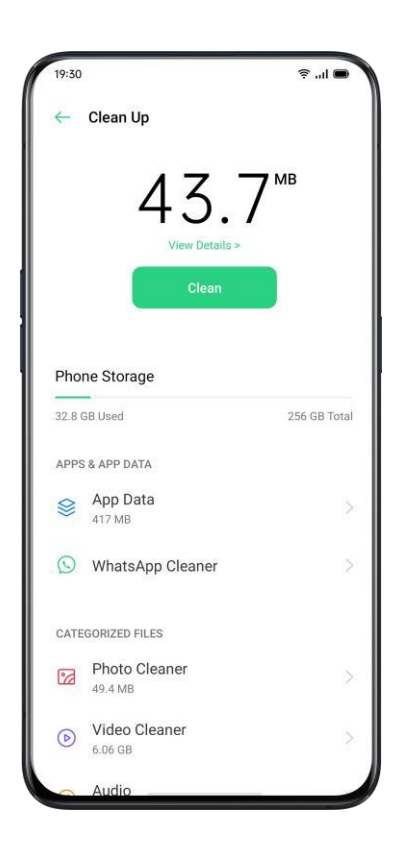

Systém automaticky analyzuje typ souboru a kategorizuje mezipaměť aplikací, mezipaměť reklam, redundantní instalační balíčky a odinstaluje zbytky pro optimalizaci systému.

Oprávnění k ochraně osobních údajů

Klepnutím na "Oprávnění k ochraně osobních údajů" zobrazíte a spravujete oprávnění pro každou aplikaci. Některé aplikace například musí mít přístup k "Použít fotoaparát". Správná kontrola oprávnění aplikace dokáže optimalizovat spotřebu energie a také zabránit zveřejnění soukromí a finančním ztrátám.

#### Virová kontrola

Klepnutím na možnost "Kontrola virů" zahájíte automatické vyhledávání virů a detekujete údajné škodlivé aplikace a soubory. Pokud jsou nalezeny, klepněte na ikonu níže a vyčistěte škodlivé aplikace a soubory.

Přejděte do části "Správce telefonu"> "Nastavení"> "Virus Scan Engine". Pro skenování viru můžete zvolit jiný antivirový software.

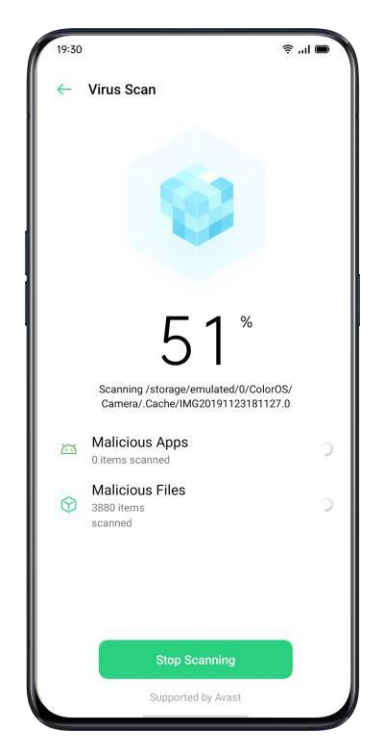

Ochrana plateb

Kontrola platebního prostředí

Klepnutím na "Ochrana plateb" zahájíte automatickou kontrolu zabezpečení systému. Například kontrola platebního prostředí zjistí, zda systém byl aktualizováno nejnovějšími bezpečnostními záplatami, zda je aktuální síťové připojení spolehlivé, zda existují škodlivé aplikace atd. Nezapomeňte platit nebo spravovat svůj osobní majetek pouze v případě, že existuje zabezpečené platební prostředí.

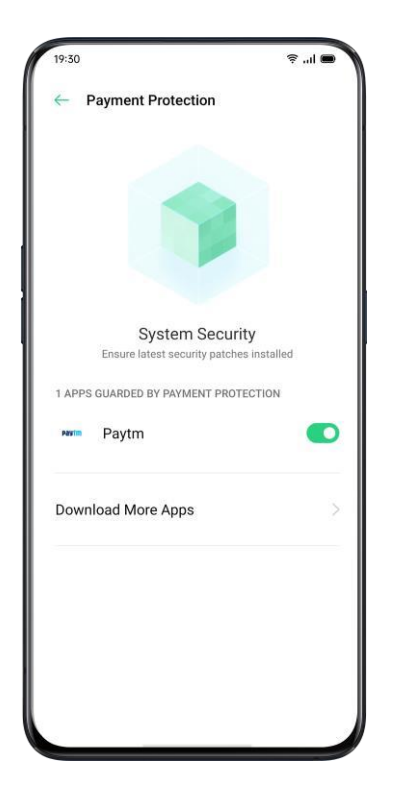

Aplikace chráněné ochranou plateb

"Ochrana plateb" bude zabezpečovat mobilní platby, internetové bankovnictví, akcie a další aplikace, aby aplikace třetích stran nemohly detekovat bezpečnostní stav vašeho telefonu, což může zajistit, aby byl váš platební proces soukromý a chránil váš osobní majetek.

Kontrola komponent

"Kontrola komponent" je ekvivalentní s centrem pro zkoušku bezpečnosti mobilního telefonu, což je způsob, jak detekovat potenciální bezpečnostní rizika a poruchu softwaru i hardwaru.

Spusťte test

- $\lambda$  Klepnutím na "Spustit kontrolu" zahájíte test.
- $\lambda$  Během detekce můžete některé položky přeskočit.

 $\lambda$  Po testu bude vygenerován protokol o testu, který indikuje, zda aktuální hardware a software telefonu funguje dobře.

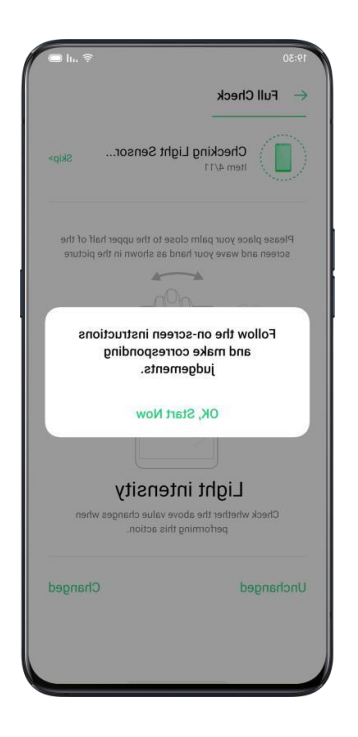

#### Záznamy o zkoušce

Kliknutím na "Záznamy" zobrazíte předchozí testovací protokol.

### Theme Store

V "Theme Store" si můžete stáhnout a změnit motivy, tapety, vyzváněcí tóny jako způsob přizpůsobení telefonu.

### Nákup / stažení zdrojů

Název motivu, styl, barvu a návrháře můžete vyhledat ve vyhledávacím poli v horní části. V opačném případě můžete zobrazit dostupné položky v obchodě.

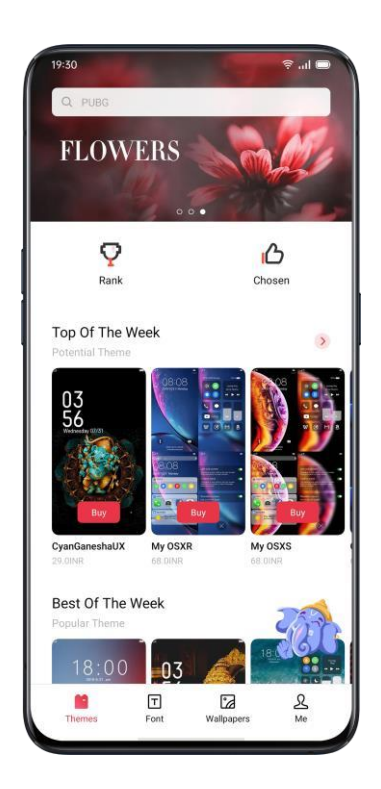

### Nastavit téma

Vstupte do "Theme Store"> "Me"> "My Resources" a zobrazte si aktuálně dostupná témata.

Témata se dělí na "Systémová témata" a "Stažená témata".

Celá sada "Témat" může zahrnovat různé prvky od zamykací obrazovky, rozhraní, tapety domovské obrazovky až po ikony a další. Chcete-li pouze změnit některé z prvků, zadejte motiv a zvolte "Použít motiv na".

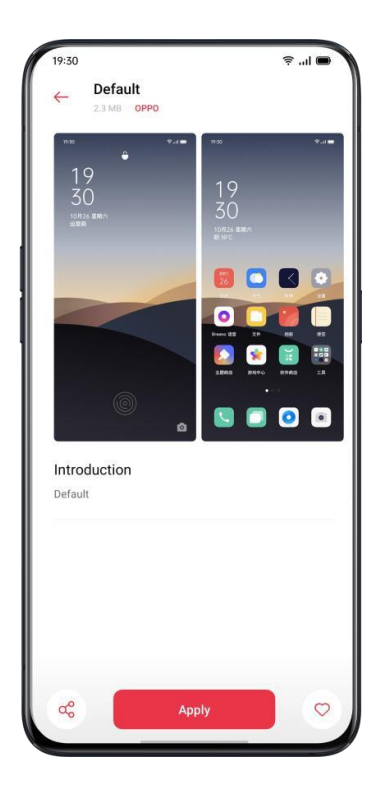

## Nastavit tapetu

Vstupte do "Theme Store"> "Já"> "Moje zdroje"> "Tapety" a zobrazte si tapety, které aktuálně máte. Tapety jsou rozděleny na "Systémové tapety" a "Stažené tapety".

Klepnutím na "Použít" nastavíte tapetu jako "Tapeta uzamčené obrazovky", "Tapeta domovské obrazovky" nebo obojí.

Jako tapetu můžete také nastavit obrázky v části "Fotografie".

Přejděte do části "Fotografie" nebo "Správce souborů", vyberte obrázek a kliknutím na "Další" jej nastavte jako tapetu.

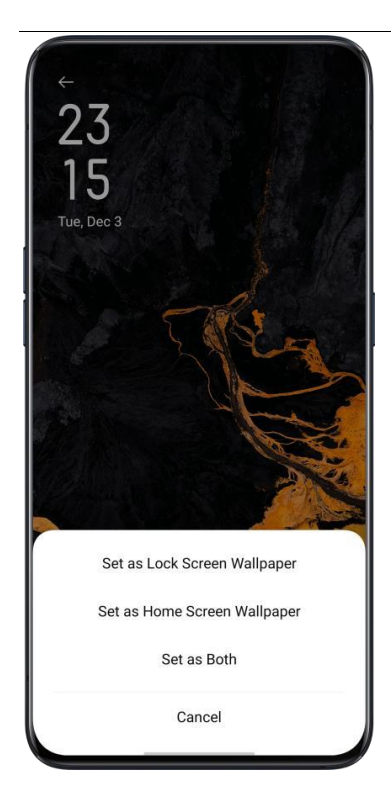

## App Market

"App Market" je oficiální platforma pro instalaci a správu různých aplikací. Na App Market si můžete stáhnout aplikace, které potřebujete.

Aplikace v App Marketu jsou zdarma. Někteří vývojáři aplikací však mohou nastavit omezení pro některé konkrétní funkce v aplikaci a účtovat je. Je třeba poznamenat, že poplatek si účtuje vývojář.

Pokud omylem odeberete App Market, přejděte na https://store.oppomobile.com/ to

přeinstalovat.

Na domovské stránce uvidíte některé doporučené aplikace, jmenovitě Domovská stránka. Zadejte klíčová slova do vyhledávacího pole v horní části a vyhledejte některé související aplikace.

Prapor

Na banneru se zobrazí nejnovější aktualizace doporučené aplikací App Market.

Hry

Výběry

Prohlížejte, rezervujte a instalujte doporučené hry.

## App Market

"App Market" je oficiální platforma pro instalaci a správu různých aplikací. Na App Market si můžete stáhnout aplikace, které potřebujete.

Aplikace v App Marketu jsou zdarma. Někteří vývojáři aplikací však mohou nastavit omezení pro některé konkrétní funkce v aplikaci a účtovat je. Je třeba poznamenat, že poplatek si účtuje vývojář.

Pokud omylem odeberete App Market, přejděte na https://store.oppomobile.com/ to

přeinstalovat.

Na domovské stránce uvidíte některé doporučené aplikace, jmenovitě Domovská stránka. Zadejte klíčová slova do vyhledávacího pole v horní části a vyhledejte některé související aplikace.

Prapor

Na banneru se zobrazí nejnovější aktualizace doporučené aplikací App Market.

Hry

Výběry

Prohlížejte, rezervujte a instalujte doporučené hry.

Hudební večírek

"Music Party" vám umožňuje přehrávat hudbu pomocí více než jednoho zařízení současně.

Vytvořte večírek

1. Zadejte "Hudební večírek"> "Vytvořit večírek".

2. Vyberte režim připojení z "Připojit přes osobní hotspot" nebo "Připojit přes Wi-Fi" a potom klepněte na "Další".

3. Poté obdržíte QR kód, který vašim přátelům umožní připojit se k večírku jednoduchým naskenováním QR kódu. Dokončete párování klepnutím na Hotovo.

4. Klepnutím na "Přidat skladby" vyberte skladby ze svých zařízení.

5. Klepnutím na ikonu v pravém horním rohu zobrazíte QR kód strany, poté můžete spravovat seznam skladeb nebo opustit režim strany.

6. Klepnutím zobrazíte zařízení, která se připojila k režimu večírku.

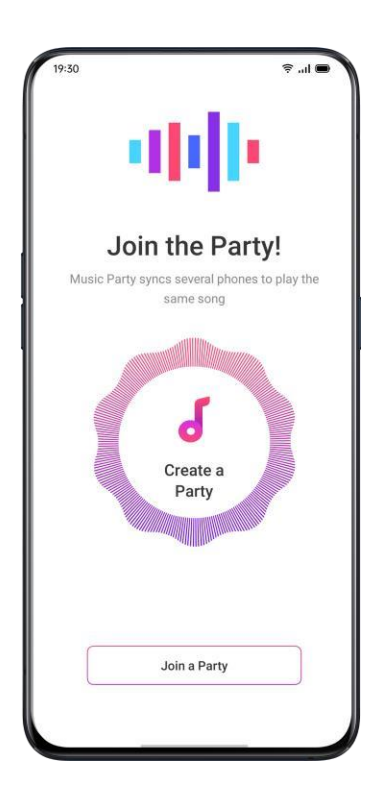

Připojte se na večírek

Pokud se chcete připojit k hudební večírku, zadejte "Music Party", klepněte na "Připojit se k večírku" a naskenováním QR kódu se připojte k večírku. Klepnutím v pravém horním rohu ukončete párty.

## Zapisovač

Vestavěný mikrofon můžete použít k záznamu různých zvukových nahrávek, včetně každodenních konverzací, přednášek, rozhovorů nebo hovorů.

#### Standardní nahrávání

Klepněte na červenou tečku ve spodní části hlavního rozhraní rekordéru.

Pokud se během nahrávání přepnete na jiné aplikace, bude nahrávání pokračovat v zákulisí. Chcete-li se vrátit k "Rekordéru", klepnutím na červenou lištu v horní části obrazovky nebo posunutím dolů otevřete centrum oznámení a klepněte na probíhající úlohu nahrávání.

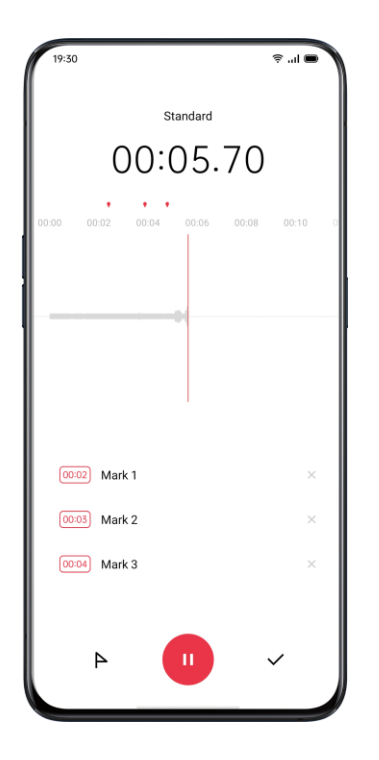

Záznam schůzky / rozhovoru

Můžete také zvolit nahrávání v režimu "Záznam schůzky" nebo "Záznam rozhovoru". Tyto režimy jsou optimalizovány pro speciální scénáře použití, aby se dosáhlo lepších výsledků záznamu.

 $\lambda$  Záznam schůzky: Je vhodný pro konference, kde je více účastníků. Vylepšené efekty nahrávání hlasu lze použít k záznamu jasnějších hlasů lidí.

 $\lambda$  Záznam rozhovoru: Je vhodný pro scénáře dialogů. Umístěte horní část telefonu směrem k tazateli a spodní část dotazovanému, abyste mikrofon zaznamenali na obou koncích.

Správce zvuku

 $\lambda$  Zaznamenané zvukové soubory se uloží do "Správce souborů"> "Zvuk", výchozí název nahrávky se označuje jako "REC + čas ukončení záznamu".

 $\lambda$  Dlouhým stisknutím zvukového souboru můžete sdílet, přejmenovávat, vyjímat atd.

Označit záznam

 $\lambda$  Klepnutím na název nahrávky vstoupíte do podrobného rozhraní přehrávání s průběhem a průběhem.

 $\lambda$ Klepnutím na "Označit" na levé straně Přehrát / Pozastavit označte důležité časové body.

 $\lambda$  Výchozí název označeného záznamu je nastaven na "Označit + Číslo". Chcete-li značku přejmenovat, klepněte na ikonu vpravo.

Nahrávání obrazovky

realme UI má vestavěný nástroj pro nahrávání obrazovky, který vám umožňuje nahrávat videa, grafiku her a pracovní kroky, které lze sdílet na sociálních médiích se svými přáteli.

Záznam na úvodní obrazovce

Z ovládacího centra

 $\lambda$  Posunutím dolů z horní oznamovací lišty otevřete Control Center.

 $\lambda$  Klikněte do pravého horního rohu.

 $\lambda$  Klepněte na a nahrávání se spustí automaticky do tří sekund.

 $\lambda$ Klepnutím a přetažením nahoru na oznamovací lištu získáte snadnější přístup k nahrávání obrazovky.

Nahrávání na úvodní obrazovce v položce Smart Sidebar

1. Přejděte na "Nastavení"> "Komfortní pomoc"> "Inteligentní postranní panel".

2. Přejeď te po inteligentním postranním panelu a kliknutím na "Nahrávání obrazovky" spusť te nahrávání obrazovky.

Nahrávání obrazovky se automaticky zastaví a uloží se, když video soubor dosáhne maximální velikosti 5 GB. Mezitím bude proces nahrávání obrazovky také ukončen, pokud zamknete obrazovku, zavoláte nebo vypnete telefon. Nahrávky budou uloženy do složky "Fotografie" ve formátu MP4.

Nastavení záznamu obrazovky

Přejděte na "Nastavení"> "Systémové aplikace"> "Nahrávání obrazovky".

 $\lambda$  Rozlišení videa: Můžete přepínat rozlišení videa mezi 480P a 720P. Pokud nastavíte rozlišení videa na 480P, soubor může být menší, i když kvalita může být nižší.  $\lambda$  Zaznamenat klepnutí na obrazovku: Klepnutím na obrazovku se zaznamenají podrobné operace, aby se lépe ilustrovalo, jak na telefonu pracujete.

 $\lambda$  Přední kamera: Váš obličej bude zaznamenán a zobrazen na obrazovce v podobě malého kruhu, který se dobře hodí pro ty, kteří živě vysílají hraní hry.

Režim jednou rukou

Když povolíte režim jednou rukou, budete moci přiblížit obrazovku tak, aby vyhovovala operaci jedním palcem. Režim jednou rukou vám umožňuje psát jednou rukou, zvláště když musíte nést něco těžkého nebo si vzít veřejná vozidla.

 $\lambda$  Posunutím dolů otevřete obrazovku "Centrum oznámení", klepnutím rozbalíte všechny ikony.

 $\lambda$  Klepnutím aktivujete režim jednou rukou.

Po zapnutí režimu jednou rukou přepněte mezi obrazovkami poblíž levého dolního rohu nebo pravého dolního rohu klepnutím na tlačítka na obou stranách. Klepnutím na tlačítko v horní části obrazovky ukončíte režim jednou rukou.

Režim ostření

Ponořte se do práce nebo studia pomocí režimu zaostření. V režimu ostření váš telefon přehrává uklidňující okolní hluk a blokuje hovory a upozornění, abyste se mohli soustředit na úkoly, které máte po ruce.

Vstup do režimu ostření

Přejděte do Řídicího centra a zvolte Režimy> Režim zaostření.

Nastavení doby zaostření

Ve středu obrazovky můžete nastavit dobu zaostření od 5 minut do 180 minut. Během období aktivace jsou všechny aplikace skryty a deaktivovány a všechny zprávy a oznámení jsou blokovány.

Výběr atmosféry ostření

Můžete vybrat jedno ze čtyř uklidňujících prostředí, Ambient Sounds, Wheat Field, Waves a Summer Night, které jsou uvedeny pod obdobím ostření.

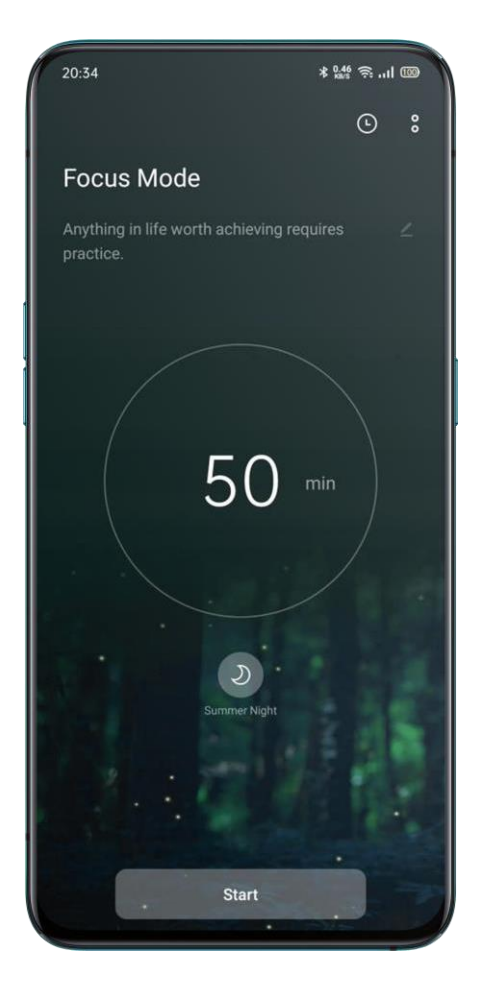

# Přizpůsobení schémat ostření

Klepnutím na ikonu v horní části obrazovky můžete upravit schéma zaostření a povzbudit se, abyste zůstali soustředěni.

Zobrazení statistik zaostření

Klepnutím na ikonu v pravém horním rohu zobrazíte statistiku zaostření, včetně doby a počtu časů strávených dnešním zaostřováním a celkové doby a počtu časů věnovaných zaostření.

| 20:40                   |  |  | * 0.25 🥱I @ |  |
|-------------------------|--|--|-------------|--|
| $\leftarrow$ Statistics |  |  | %           |  |
|                         |  |  |             |  |
| Today                   |  |  |             |  |
| 0 min                   |  |  | 0 sessions  |  |
| Tetal                   |  |  |             |  |
| Total                   |  |  |             |  |
| 0 min                   |  |  | 0 sessions  |  |
|                         |  |  |             |  |
|                         |  |  |             |  |
|                         |  |  |             |  |
|                         |  |  |             |  |
|                         |  |  |             |  |
|                         |  |  |             |  |
|                         |  |  |             |  |
|                         |  |  |             |  |
| More Records            |  |  |             |  |
|                         |  |  |             |  |

Upozornění na příchozí volání

Pokud v režimu zaostření nechcete zmeškat důležitá volání, můžete klepnout na ikonu [] v pravém horním rohu, zvolit Nastavení a povolit Upozornění na příchozí volání, abyste mohli normálně odpovídat na příchozí hovory.

Časovač vypnutí obrazovky

Nemusíte stisknout tlačítko napájení pokaždé, když chcete zkontrolovat časovač zaostření během studia nebo práce. Klepněte na ikonu [] v pravém horním rohu, zvolte Nastavení a povolte Časovač vypnutí obrazovky. Poté je aktuální časovač zaostření zobrazen, když je obrazovka vypnutá (ale nezobrazuje se, když je baterie téměř vybitá).

Chytrá jízda Jízdní režim

"Režim řízení" vám pomůže snáze přijímat příchozí hovory a zprávy během řízení, což může snížit rozptýlení.

λ Přidejte "Řidičský režim" do řídicího centra a poté povolte / zakažte jízdní režim.

λ Přejděte na "Nastavení"> "Inteligentní služby"> "Inteligentní jízda"> "Režim jízdy".
λ Přejděte na "Nastavení"> "Inteligentní služby"> "Inteligentní řízení"> "Automaticky zapnout při připojení k sadě Bluetooth do auta". Bluetooth sady do auta dříve připojené k vašemu telefonu budou automaticky rozpoznány, pokud zapnete Smart Driving. Pokud neřídíte, můžete jej vypnout ručně v oznamovací liště nebo v Nastavení.

Nerušit

Když je zapnutý "Jízdní režim", bude ve výchozím nastavení vše kromě příchozích hovorů ztlumeno. Přejděte na "Nastavení"> "Chytrá služba"> "Chytrá jízda"> "Režim jízdy"> "Nerušit".

Povolené hovory

Můžete přizpůsobit, komu povolíte jejich hovory, včetně hovorů "Od kohokoli", "Pouze z kontaktů", "Pouze z oblíbených kontaktů" nebo "Odmítnout všechny příchozí hovory".

Vyzvánění pro opakovaná volání

Zapnutím funkce "Vyzvánění pro opakovaná volání" povolíte opakované hovory ze stejného čísla do 3 minut.

Automatická odpověď SMS po odmítnutí hovoru

Když je zapnutá "Automatická odpověď SMS po odmítnutí hovoru", systém po odmítnutí hovoru automaticky odpoví volajícímu pomocí SMS. Obsah v odpovědních textech můžete také přizpůsobit.

Blokovat příchozí hlasové hovory a videohovory v aplikaci

Když je režim řízení zapnutý, budou blokovány hlasy a videohovory od WeChat a Messenger.

Blokovat oznámení banneru

Když je zapnutá možnost "Blokovat oznámení banneru", oznámení budou ztišena a připomenutí banneru se již na domovské obrazovce nebudou zobrazovat. Připomínky budíku, časovače a dalších funkcí se však budou zobrazovat i nadále.

Jezdecký režim

"Jízdní režim" vám pomůže blokovat rušení a vyřizovat příchozí hovory, abyste omezili rozptýlení. Z důvodu své bezpečnosti dodržujte při jízdě na kole příslušné zákony a předpisy a cyklistické směrnice.

Přejděte na "Nastavení"> "Chytrá služba"> "Chytrá jízda"> "Jízdní režim".

Nerušit

Když je zapnutý "Jízdní režim", bude ve výchozím nastavení vše kromě příchozích hovorů ztlumeno.

Přejděte na "Nastavení"> "Chytrá služba"> "Chytrá jízda"> "Jízdní režim"> "Nerušit".

Povolené hovory

Můžete přizpůsobit, komu povolíte jejich hovory, včetně hovorů "Od kohokoli", "Pouze z kontaktů", "Pouze z oblíbených kontaktů" nebo "Odmítnout všechny příchozí hovory".

Vyzvánění pro opakovaná volání

Zapnutím funkce "Vyzvánění pro opakovaná volání" povolíte opakované hovory ze stejného čísla do 3 minut.

Automatická odpověď SMS po odmítnutí hovoru

Když je zapnutá "Automatická odpověď SMS po odmítnutí hovoru", systém po odmítnutí hovoru automaticky odpoví volajícímu pomocí SMS. Obsah v odpovědních textech můžete také přizpůsobit.

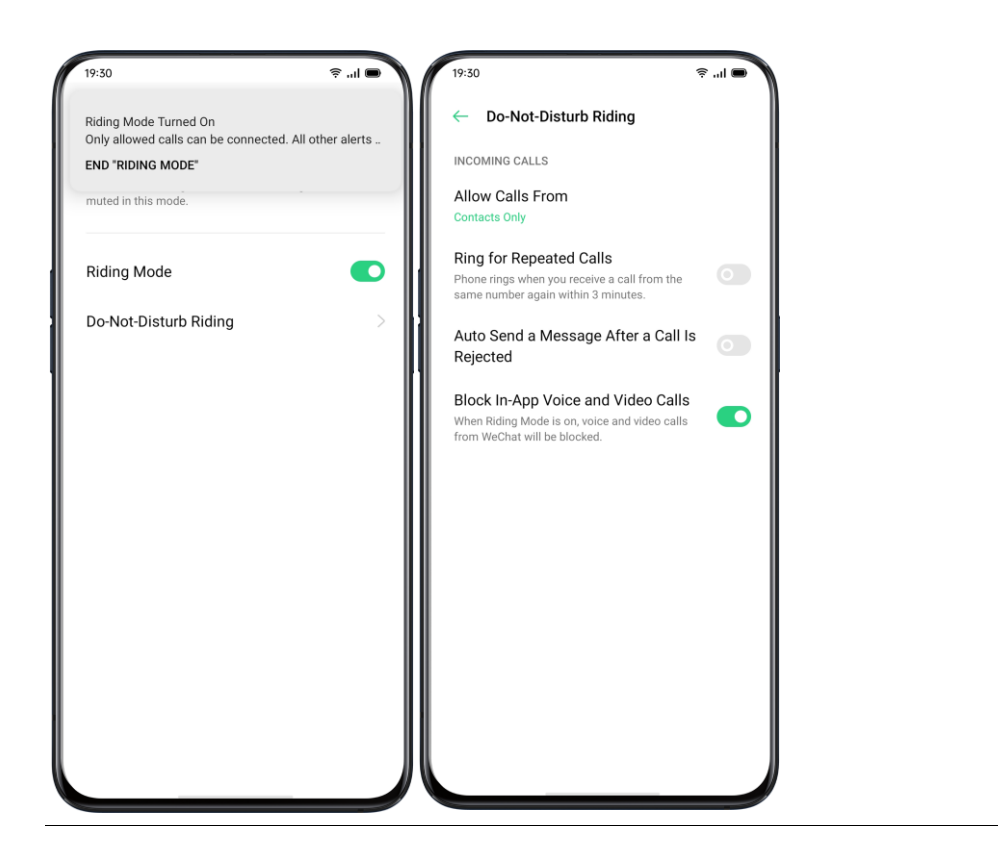

Klonovat telefon

Clone Phone umožňuje přenášet všechna data uložená ve starém telefonu (včetně nastavení, fotografií, kontaktů, aplikací) do nového telefonu několika jednoduchými klepnutími.

Import z telefonu Android

Na starý telefon je třeba nainstalovat "Klonovaný telefon". Uvědomte si, že obě zařízení jsou dostatečně nabitá. Pokud starý telefon nenainstaluje aplikaci Clone Phone, klepněte na https://i.clonephone.coloros.com/download a proveď te instalaci.

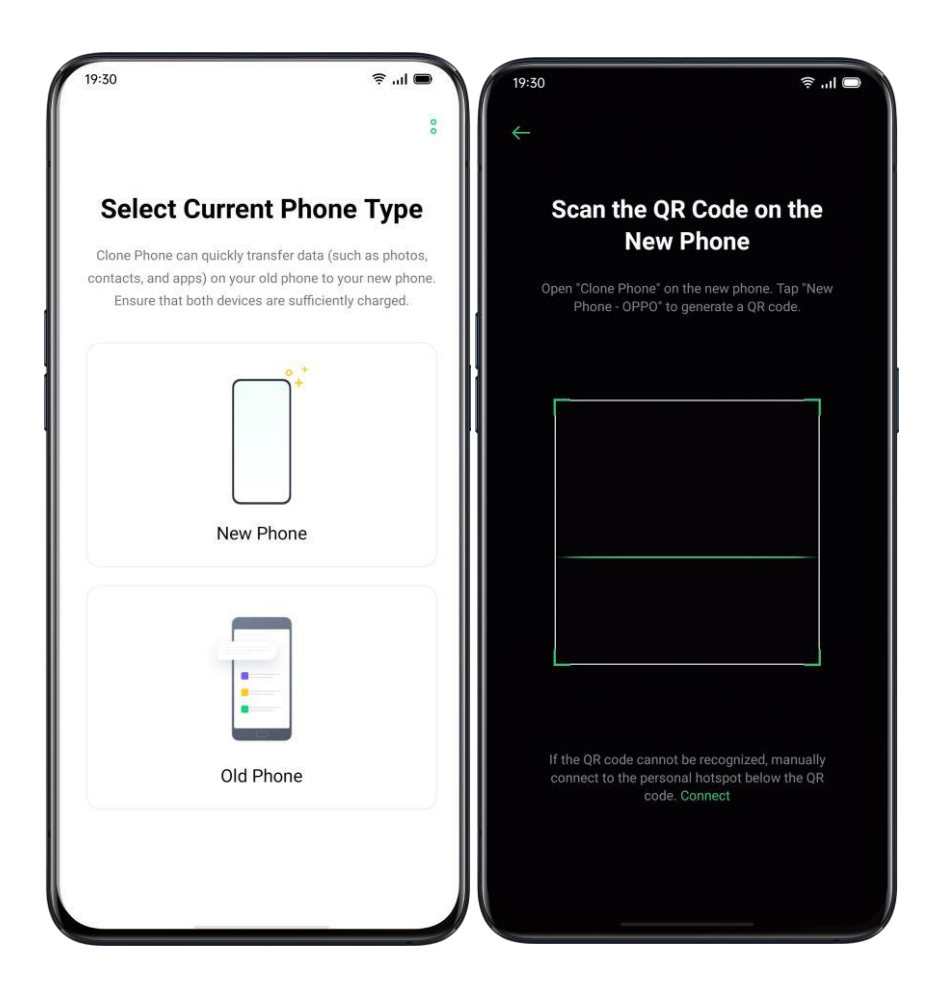

 $\lambda$  Po výzvě " Toto je nový telefon" nebo " Toto je starý telefon" jako výzva použijte aplikaci "Clone Phone" na starém telefonu a naskenujte QR kód na novém telefonu.  $\lambda$  Po spárování zařízení automaticky přenesou vybraná data prostřednictvím osobního

Import z iPhone

hotspotu.

Chcete-li importovat data z iPhone, nejprve je budete muset synchronizovat s iCloud. Klepněte na "Importovat z iPhone" v aplikaci "Klonovat telefon", přihlaste se k účtu iCloud iPhonu a importujte data.

| 19:30                                                                                                    |                                                                             | \$  <b>•</b>               |
|----------------------------------------------------------------------------------------------------|-----------------------------------------------------------------------------|----------------------------|
| ← iPhone                                                                                                    |                                                                             |                            |
| Sign I                                                                                                    | n to iCloud                                                                 |                            |
| Apple ID                                                                                                    |                                                                             |                            |
| Password                                                                                                    |                                                                             |                            |
|                                                                                                    |                                                                             |                            |
|                                                                                                    | Sign In                                                                     |                            |
| Note:<br>Only data synced to iClour<br>sync your data to iCloud:<br>1. Go to "Settings - iCloud<br>2. Turn on synchronizatior<br>3. Turn on iCloud Photos. | d can be imported. Do as<br>' on your iPhone.<br>I for contacts and other d | follows to<br>esired data. |
|                                                                                                    |                                                                             |                            |
|                                                                                                    |                                                                             |                            |
|                                                                                                    |                                                                             |                            |
|                                                                                                    |                                                                             |                            |

# ORoaming

ORoaming poskytuje datové balíčky od místních dopravců, když cestujete po celém světě. Nákup datového balíčku vám umožní přístup k internetu bez SIM karty.

Před cestou do zahraničí proveď te následující kroky, abyste získali přístup k ORoaming.

 $\lambda$  Otevřete datový supermarket, vyberte balíček, který chcete zakoupit, a dokončete nákup kliknutím na "Koupit".

 $\lambda$  Přejděte na "ORoaming"> "Nastavení"> "Automaticky zapnout / vypnout datový balíček". Pokud ještě není povoleno, musíte po příjezdu do zahraničí ručně zapnout balíček ORoaming.

Dokud nedorazíte, nelze datový balíček aktivovat a připojit k síti. K aktivaci ORoaming není vyžadována žádná síť. Jakmile je aktivován, nelze jej vrátit. Aktivace datového balíčku obvykle trvá 1 až 3 minuty, v závislosti na místním operátorovi.

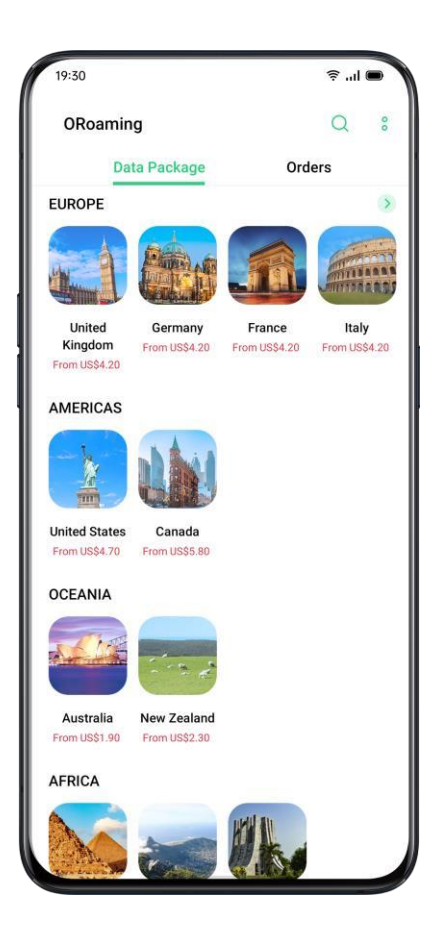

Inteligentní asistent Smart Convenience Services

Smart Assistant se zobrazuje na obrazovce nejdále od domovské obrazovky a poskytuje chytré komfortní služby, jako jsou rychlé funkce, správa itineráře a informace o počasí. Přejděte na "Nastavení"> "Inteligentní služby"> "Inteligentní asistent".

| 19:30                   | ₹ al 🖬                                        |
|-------------------------|-----------------------------------------------|
| Smart Assistant         | Q (©                                          |
| 3 Quick Functions       | A - 1                                         |
| G Google                | Scan DOC                                      |
| Photo Translate         | Scan card                                     |
| e Convert CUR           |                                               |
| 🚺 Step Tracker          |                                               |
| 3835 steps              |                                               |
| 2.6 Kilometers in Total |                                               |
| 😨 Games                 |                                               |
| India                   |                                               |
| No match in             | the near future                               |
| 🚯 Popular Apps          |                                               |
| <b>X</b>                | 😁 💿                                           |
| WeSing Likee            | CocoFun - Editor<br>Video Lucu, Efek Video Fu |
| 4 4                     | • •                                           |

Vyhledávání

"Hledání" vám pomůže rychle najít aplikace, hry, rychlé aplikace a další v zařízení. Přejeďte po obrazovce doprava až na "Smart Convenience Services". Klepnutím na "Hledat" nahoře vyhledejte, co potřebujete, a kliknutím na "Konec" v pravém horním rohu vyhledávání zastavte.

Trvalé služby

Permanentní služby se skládají z permanentního inteligentního asistenta, tyto funkce můžete prohlížet a používat. Například Step Tracker, Fotky, Oblíbené kontakty a další. Permanentní služby v nástroji Smart Assistant se zobrazí pouze v konkrétních scénářích.  $\lambda$  Sledovač kroků

"Sledovač kroků" zobrazí počet kroků a ujetou vzdálenost za den.

λ Zápas (k dispozici v Indii)

Sledujte zápasy, které máte rádi. Získejte automatické aktualizace skóre a rozpisů.

λ Oblíbené kontakty

Volání oblíbených kontaktů jedním klepnutím.

 $\lambda$  Fotky

Rychlý pohled na nejnovější paměť.

#### Rychlé funkce

Jediným klepnutím otevřete často používané aplikace, například "Scan DOC", "Photo Translate", "Scan card" a další. Klepnutím na ikonu v pravém horním rohu rychlých funkcí zapnete / vypnete rychlé funkce nebo přidáte / odeberete funkce podle svého zvyku.

Služby inteligentních scénářů

Služba Smart Scenario Services identifikuje váš aktuální scénář, jako je čas a místo, které se mají objevit, zmizet a uspořádat automaticky, a poskytne užitečné informace, které vás znepokojují, aby vám usnadnily život.  $\lambda$  Časový plán

Pokud jste vytvořili plány v Kalendáři, související informace, jako je čas a téma, se zobrazí ve službě Smart Scenario Services, pokud zapomenete důležité plány. λ Online objednávka (k dispozici v Indii)

Smart Assistant získá a zobrazí vaše online informace o objednávce.

λ Itinerář (k dispozici v Indii)

Smart Assistant získá a zobrazí aktualizované informace o itineráři.

Spravujte karty Smart Assistant

.

Přejděte na "Smart Convenience Services" a klepnutím na ikonu v pravém horním rohu spravujte karty inteligentních asistentů.

Klepnutím na "Moje" přidáte inteligentní služby scény a trvalé služby

Můžete také přidat různé karty podle položek "Doporučeno", "Cestování", "Život", "Pohodlí" a "Zábava".

Nechte své snímky vyniknout

Naučte se, jak zachytit ty nejlepší snímky

Otevřete "Fotoaparát" a začněte vytvářet jemné a profesionální snímky. Realme UI 1.0 také umožňuje, aby byly snímky úžasnější, protože můžete použít časovač snímání, HDR, režim Portrét, režim Noční scéna a Časosběrné fotografování.

Fotit Upravte jas Otevřete Fotoaparát. Klepnutím kdekoli v rámečku ostré zaostření. Můžete upravit oblast zaostření tak, aby se měnila podle toho, kde klepnete na obrazovku. Po dokončení zaostření stiskněte a podržte obrazovku a poté posunutím nahoru nebo dolů upravte jas.

Přiblížit nebo oddálit

Klepnutím na tlačítko můžete zaostřit na objekt. Pokud přepnete tlačítko, objekt se přiblíží a při opětovném přepnutí se objekt obrátí. Můžete také sevřít pro přiblížení nebo oddálení obrazovky.

Zapnutí / vypnutí blesku

Klepnutím na tlačítko svítilny blesk zapnete nebo vypnete. Tlačítko můžete nastavit pro různá použití, včetně "Vypnuto", "Zapnuto", "Automaticky" a "Naplnit světlo". Když nastavíte možnost "Auto", telefon automaticky detekuje světelné podmínky a určí, zda je nutný blesk. Když ji nastavíte jako "Vyplnit světlo", svítí baterka, aby přidala osvětlení pro střelbu. Doporučuje se, abyste v noci nebo v tlumeném prostředí nastavili blesk na "Zapnuto". Režim na výšku

Režim PORTRAIT vám umožní snadno pořizovat přirozenější a úžasnější portréty. Funkce portrétu bokeh je k dispozici pro zadní i přední fotoaparát a stupeň rozmazání lze snadno upravit. Systém poskytuje pět vestavěných

styly portrétů.

Jak povolit: Otevřete Fotoaparát a ve spodní části obrazovky vyberte režim PORTRÉT.

Zkrášlování AI

Vylepšená krása je intimnější, nejenže dokáže sladit různé barvy pleti v různých scénách a světelných podmínkách, a snadno otevřít make-up jedním tlačítkem. Inteligentně také upravuje intenzitu krásy na základě barvy pleti a estetických rozdílů. Vaše krása, jdu sublimovat.

Na fotografiích můžete vytvořit 8 kategorií zkrášlení AI s povoleným vzhledem. Klepnutím v pravém dolním rohu přejděte do režimu krásy tam, kde jste mohl by vám rozdrtit obličej, zvětšit oči, ztenčit a vytvarovat obličej, přidat retuše. Přetažením jezdce na tlačítku fotoaparátu upravte úroveň režimu Krása.

### Noční režim

V režimu Ultra Night bude fotoaparát pořizovat 4 až 5 sériových snímků při různých expozicích s algoritmickými operacemi vylepšenými AI, ve snaze kombinovat snímky pro jasnější a jasnější fotografie.

Integrovaný modul AI Ultra Clear Engine dokáže identifikovat 21 kategorií prvků scény s dalšími 800 kombinacemi scén. Při fotografování v režimu Ultra Night fotoaparát rozpozná nejvhodnější řešení fotografování a rekonstruuje barevné vrhnutí na základě celkové optimalizace barev, což je způsob, jak zlepšit barevnou expresivitu za různých světelných podmínek.

Vlastní algoritmus vylepšení tlumeného obrazu zajišťuje jasný a strukturovaný obraz i v extrémních prostředích, kde je světlo velmi slabé. Fotografie nejsou nikdy omezeny a velké filmy můžete pořizovat kdykoli a kdekoli.

Poznámky: Při fotografování v ultra nočním režimu se nedotýkejte telefonu a udržujte stabilní polohu.

Otevřete "Fotoaparát", přejeďte vlevo a vyberte "NOC" (režim Ultra Night je nyní k dispozici pouze na některých telefonech Realme).

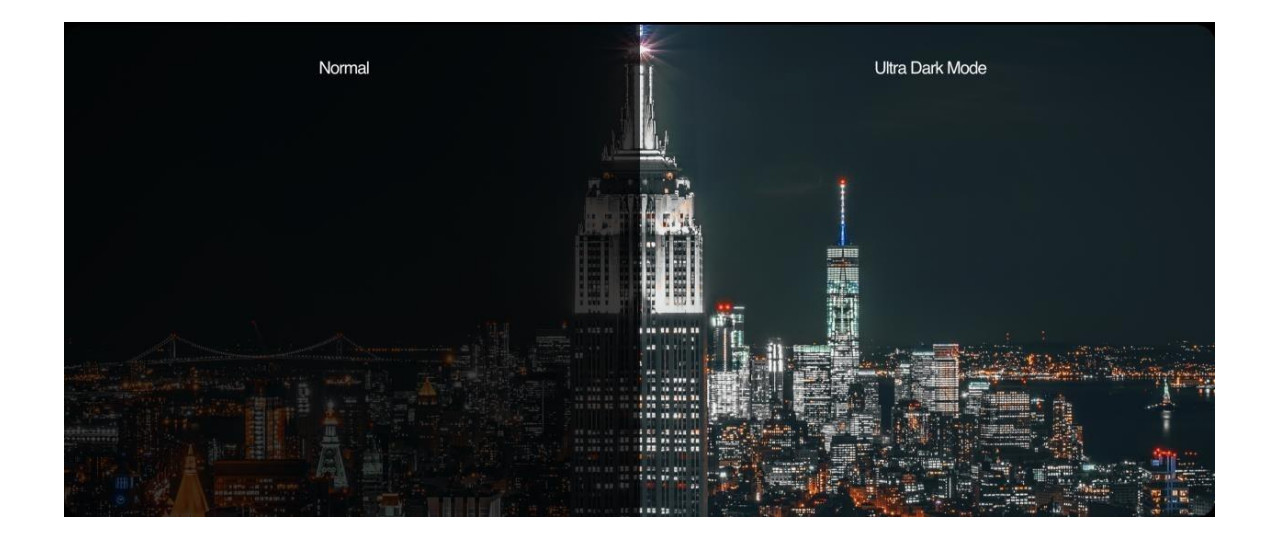

#### Režim Chroma Boost

Když zapnete režim Chroma Boost, fotoaparát nastaví vylepšení barev tak, aby byly živé a jasné, takže barvy vašich fotografií budou nápadnější. Režim Chroma Boost není nic jiného než pouhé nastavení sytosti nebo přidání filtrů, ale spíše vyleští všechny pixel k optimalizaci barev po určení, v jakém režimu fotografie je fotografie pořízena. Zapněte jej klepnutím na tlačítko v horní části obrazovky.

### Expertní režim

Režim Expert umožňuje pořizovat profesionálnější fotografie s přesnějším nastavením. Otevřete "Fotoaparát", klepněte na "VÍCE" v levém dolním rohu a poté vyberte "ODBORNÍK".

Mezi možnosti, které lze nastavit ručně, patří citlivost (ISO), rychlost závěrky (S), vyvážení bílé (WB), zaostření (AF / MF), kompenzace expozice (EV) atd. Klikněte na každou možnost a posuňte dolní posuvník na vlevo nebo vpravo. Upravte konkrétní hodnoty. Kliknutím na tlačítko přepnete hodnotu parametru mezi automatickou a manuální.

Nastavení citlivosti: Čím nižší je ISO, tím bude fotografie hladší. Čím vyšší je ISO, tím hlasitější bude náhodný šum pozadí a tím více rozptylovat kvalitu bude.

Nastavení rychlosti závěrky: Rychlost závěrky určuje, jak dlouho je snímač vystaven světlu. Pokud pořídíte fotografii pohybujícího se objektu, například běžícího dítěte, pak musíte zvýšit rychlost závěrky.

Vyvážení bílé: Vyvážení bílé barvy úzce souvisí s teplotou barev. Za různých světelných podmínek bylo možné vytvořit různé barevné odlitky. Může to být například mírně modrý odlitek pod světelným zdrojem zářivek a žlutý odlitek pod světelný zdroj žárovek. Představit realistické

barevný nádech, úprava vyvážení bílé může také vést ke změně teploty barev na chladnější nebo teplejší tóny.

Zaostřování: Upravte zaostření, aby byly fotografie ostřejší. Vyberte, zda chcete zaostřit na objekt s rozmazaným pozadím, nebo se zaměřit na pozadí s rozmazanými objekty.

Kompenzace expozice: Jakmile je kompenzace expozice zapnutá, fotoaparát automaticky přijde s vhodným parametrem pro kompenzaci expozice, čímž fotografie zesvětlí nebo ztlumí.

Pořizujte fotografie pomocí filtrů

Při fotografování můžete přidávat filtry a upravovat různé vizuální efekty. Klepněte na v horní části obrazovky a vyberte požadované filtry. Přejeďte doleva nebo doprava na měňte filtry, protože je můžete zobrazit v reálném čase. Snímky můžete pořídit okamžitě poté, co se rozhodnete, který filtr použít jako způsob úpravy snímků.

Pořid'te panoramatickou fotografii

Pokud nedokáže zachytit scenérii ze širokoúhlého úhlu, využijte při fotografování výhod panoramatického režimu.

Pro panoramatické fotografie použijte zadní fotoaparát

λ Otevřete "Fotoaparát", zvolte "PANO".

 $\lambda$  Klepněte na tlačítko Spoušť, pomalu posouvejte ve směru šipky a šipku držte na středové ose. Chcete-li pánev dokončit, klepněte znovu na tlačítko.

λ Chcete-li místo toho otáčet opačným směrem, nejprve klepněte na šipku.

 $\lambda$ Když fotografujete výškové budovy, otáčejte telefonem na šířku pomalým posouváním ve směru šipky.

Pro panoramatické fotografie použijte přední fotoaparát

Můžete také použít přední fotoaparát k pořizování panoramatických fotografií posouváním telefonu doprava nebo doleva.

Tipy pro panoramatické fotografie

 $\lambda$  Panoramatické fotografie můžete pořizovat z nejvzdálenějších míst, pokud to panorama umožňuje. Fotografování můžete zastavit také klepnutím na tlačítko Spoušť.  $\lambda$  Nezapomeňte telefon pomalu posouvat, abyste se ujistili, že fotoaparát zachytí co nejvíce detailů a lépe zaostří. To by také mohlo fotografie méně rozmazat.

 $\lambda$  Během fotografování se nepohybujte fotoaparátem nahoru a dolů, jinak by mohlo dojít k nerovnoměrnému vytvoření fotografií.

#### HDR

HDR se označuje jako High Dynamic Range Imaging. Když je HDR zapnuto, vaše fotografie budou reprodukovat větší dynamický rozsah svítivosti, takže fotografie získají větší kontrast displeje a budou blíže tomu, co vidí lidské oči. Klepněte na HDR, můžete jej nastavit na "Zapnuto", "Vypnuto" nebo "Automaticky".

#### Vodoznak

K fotografiím můžete přidat vodoznak. Můžete také přidat autora fotografií. Je třeba poznamenat, že každá fotografie bude přidána s vodoznakem autora, jakmile nahrajete jméno autora.

Otevřete "Fotoaparát", klepněte na v pravém horním rohu a přidejte vodoznak nebo jméno autora fotografie.

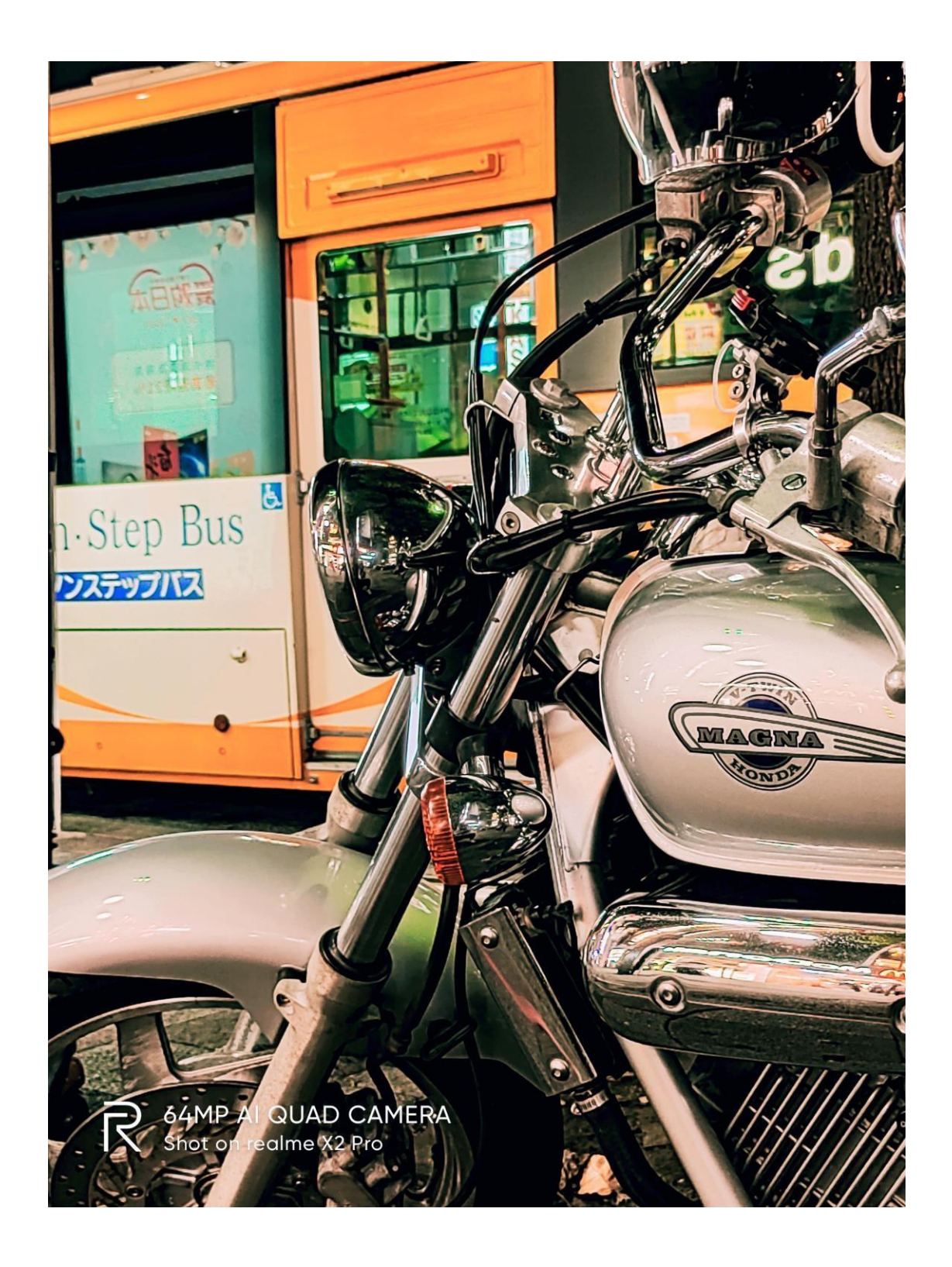

#### Gesto pořídit fotografii

Ovládání gesty umožňuje pořizovat selfie na dálku nebo skupinové fotografie jednoduše pomocí gesta rukou. Není nutný žádný další dotyk telefonu. Můžete položit konkrétní gesto ruky a střelba je hotová.

Přejděte do nastavení fotoaparátu a klepnutím na "Gesto k pořízení fotografie" povolte automatické fotografování na základě gest rukou. Když používáte tuto funkci poprvé, dokončete ovládání gesty podle pokynů na obrazovce. Ruku můžete zvednout, pouze když čelíte fotoaparátu po dobu 3 sekund, poté fotoaparát zahájí automatické fotografování.

Natáčení videa

Klepnutím na tlačítko Nahrát zahájíte natáčení videa. Opětovným klepnutím nahrávání zastavíte. Klepnutím na "FOTO" přepnete zpět do režimu fotografování.

Ve výchozím nastavení se videozáznamy zaznamenávají rychlostí 30 sn./s (snímků za sekundu). V závislosti na vašem modelu můžete zvolit další nastavení snímkové frekvence a rozlišení videa.

Čím rychlejší je obnovovací kmitočet a čím vyšší je rozlišení, tím větší je výsledný video soubor.

Kvalitu videa lze přepínat mezi 4K / 1080p / 720p.

Poznámka: Pouze několik modelů může nastavit kvalitu videa samostatně.

Otevřete "Fotoaparát" a přetažením posuvníku ve spodní části telefonu přepněte na nahrávání videa.

Pořizujte fotografie během natáčení videa: Můžete také klepnout na tlačítko Spoušť v levém dolním rohu obrazovky a uložit je jako fotografie během natáčení videa, což nepřeruší fotografování.

Video Bokeh

Po zadní části je vám předáno nastavení rozmazání předního objektivu. Rozmazání je výkonnější, samospoušť a on může střílet. Problém falešných a falešných vad

také se zlepšilo a po nasazení se dále zlepšil účinek vzplanutí a asymptotického pocitu. Ještě úžasnější je, že lze nejen rozmazat, ale i natáčet videa. Současně s imaginárním pozadím v reálném čase je předmět výraznější.

SLO-MO video

SLO-MO zaznamenává scénu nebo objekt normální akcí nebo pohybem a přeměňuje ji na video, které se přehrává velmi nízkou rychlostí. Poměr rozlišení videa SLO-MO můžete upravit na 720P nebo 1080P. Čím vyšší je poměr rozlišení, tím více místa video soubor zabírá.

Otevřete "Fotoaparát", klepněte na "VÍCE" a vyberte "SLO-MO".

Časosběrné video

TIME-LAPSE video zaznamenává scénu nebo objekt, který má pomalý stav změny, a přemění jej na video, které se přehrává vysokou rychlostí. V režimu TIME-LAPSE budou videa komprimována na krátkou dobu na základě poměru deset ku jedné bez ohledu na délku trvání videa.

Pokud chcete po určitou dobu zachytit západ slunce, plynulý provoz nebo jiné zážitky, nezapomeňte telefon umístit na stabilní a bezpečné místo.

Otevřete "Fotoaparát", klepněte na "VÍCE" a vyberte "UPLYNUTÍ ČASU". Poznámky: Ne všechny telefony Realme podporují TIME-LAPSE video.

Úpravy videa

Po dokončení natáčení videa můžete provádět různé úpravy přímo v telefonu. Klepněte na "Upravit" v dolní části videa a přejděte do režimu úprav.

Ořízněte video

Přetažením jednoho konce prohlížeče snímků oříznete nepotřebné části nebo zkrátíte délku videa.

Změna rychlosti

Vyberte, jakou rychlostí chcete video přehrávat. Existuje pět různých rychlostí, včetně 0,25X, 0,5X, 1X, 1,5X a 2X. Video můžete přehrávat zpomaleně s rychlostí 0,25 ×, zatímco v režimu TIME-LAPSE můžete použít rychlost 2 ×.

Přidejte motiv a filtr

Po dokončení oříznutí a změny rychlosti videa přidejte další motivy a filtry klepnutím na tlačítko Další.

Přidat soundtrack

Chcete-li, aby bylo video dynamičtější, můžete také přidat soundtrack z místní i systémové hudby.

Přidejte speciální efekt

realme UI6 nabízí dva druhy speciálních efektů pro lepší zvýraznění videa, včetně Closeup a Pulsation.

 $\lambda$  Detail: Rámeček videa bude přiblížen pro získání detailnějších snímků.

 $\lambda$  Pulzace: rytmus pravidelných opakujících se pohybů. Přidejte texty

Do videa můžete přidat značky nebo titulky k různým snímkům.

přidat vodoznak

Přidejte vodoznak s umístěním a datem videa, které se zobrazí v levém dolním rohu videa. Po úpravě video uložte klepnutím na Hotovo.

## Nastavení fotoaparátu

Otevřete "Fotoaparát" a klepnutím v pravém horním rohu upravte nastavení fotoaparátu.

 $\lambda$  Nastavení formátu: Můžete nastavit poměr fotografií na 4: 3, 1: 1, na celou obrazovku a přepínat pokaždé, když kliknete.

Photo Fotografie s odpočítáváním: Po zapnutí fotografie s odpočítáváním nebude po stisknutí tlačítka spouště pořídit fotografii okamžitě. Čas můžete nastavit na 3 sekundy nebo 10 sekund po každém kliknutí pro přepnutí.

 $\lambda$  Stisknutím pořídíte fotografii: Klepnutím kdekoli na obrazovce zahájíte fotografování.

Button Tlačítko hlasitosti: Nastavte tlačítka hlasitosti tak, aby fungovala jako spoušť nebo ovládání zoomu.

λ Mřížka: Zobrazte mřížky, abyste zajistili vyrovnání kamery.

λ Zvuk závěrky: Vytvoří nebo ztlumí zvuk závěrky fotoaparátu při pořizování fotografií.

λ Poloha: Označte své fotografie geografickými polohami.

 $\lambda$  Flip Selfie: Vaše selfie mohou vypadat zrcadleně s tím, co je skutečně pořízeno. Chcete-li převrátit zrcadlový selfie obrázek, zapněte funkci Flip Selfie.

Fotky Fotky

Všechny fotografie a videa se zobrazí s pořízeným datem.

### Zobrazit fotografie

Sevřením obrazovky dvěma prsty můžete procházet fotografie na časové ose Rok nebo Měsíc. Klepnutím na miniatury zobrazíte fotografie na celé obrazovce.

Obrazovku můžete také přiblížit zvětšením nebo oddálením a zobrazit tak další podrobnosti fotografií. Přejetím doleva nebo doprava můžete procházet fotografie.

Klepnutím na fotografie zobrazíte další možnosti:

λ Sdílet: Odeslat fotografii ostatním uživatelům.

 $\lambda$  Oblíbené: Klepnutím nastavíte fotografii jako oblíbenou a obnovíte ji v oblíbeném albu.

 $\lambda$  Upravit: Klepnutím upravte fotografii.

λ Odstranit: Klepnutím odstraníte fotografii.

 $\lambda$  Ostatní: Můžete také nastavit fotografii jako tapetu, přiřadit kontaktu kontakt jako avatara, označit jej jako soukromý nebo veřejný nebo zobrazit další informace.

Sdílet fotku

Pokud chcete poslat fotografii svým přátelům, klepněte na v levém dolním rohu.

Chcete-li odeslat více než jednu fotografii nebo video, vyberte je v zobrazení miniatur a klepněte na v levém dolním rohu.

Po výběru můžete kromě odeslání přátelům také provést následující:  $\lambda$  Nastavte je jako soukromé

- $\lambda$  Přidejte je do alba
- λ Koláž
- $\lambda$  Odstranit

"Alba" zobrazí všechny fotografie a videa v kategoriích, včetně fotografování z fotoaparátu, snímků obrazovky, inteligentních alb atd.

Zobrazit alba

realme UI 1.0 inteligentně rozděluje fotografie do několika alb, což usnadňuje správu a vyhledávání fotografií.

Všechny fotografie: Všechny fotografie uložené v telefonu Fotoaparát: Všechny fotografie a videa pořízená telefonem Screenshoty: Všechny screenshoty a screenshoty vašeho telefonu Oblíbené: všechny fotografie a videa, na které jste klikli Video: Všechny videosoubory uložené v telefonu

Nedávno smazané: Všechny fotografie a videa smazané za posledních 30 dní můžete zvolit obnovení do alba nebo trvalé smazání.

Realme UI 1.0 navíc nabízí také chytré album, které kategorizuje fotografie a videa týkající se lidí a míst. Můžete si prohlížet fotografie a videa určitých lidí nebo míst.

Vytvořte nové album

Kromě alb vytvořených realme UI6 můžete vytvářet nová alba. Vytvořte například nové album, ve kterém jsou uloženy vaše fotografie, s názvem "Osobní album".

Přejděte na "Fotky"> "Alba", klepněte v pravém horním rohu, zadejte název nového alba a poté klepněte na "Uložit".

Po uložení získáte kategorie fotografií, které můžete přenést do svého alba. Stačí vybrat obrázek nebo klepnout na "Vybrat vše" a poté na "Uložit".

"Paměť" inteligentně analyzuje vaše fotografie podle místa fotografování, doby fotografování a motivu fotografování a ukáže různé úžasné okamžiky ve formě videí.

Klepnutím na miniatury otevřete Memories a klikněte na Play. realme UI6 automaticky přehraje filmové video upravené s hudbou a vizuálními efekty.

Přejít na "Fotky"> "Prozkoumat"

Vytvořte album paměti

Můžete si vytvořit vlastní album paměti.

Zadejte "Fotky"> "Prozkoumat", klepněte na pravý horní roh , klepnutím na "Nová pamět" vytvořte album paměti, poté zadejte název alba paměti a vyberte ne méně než 20 fotografií.

Přizpůsobte si paměťové album

Můžete také upravit nebo vyleštit video z paměti. Klepněte na "Přehrát", klikněte na "Upravit" v pravém horním rohu a spusťte úpravy.

téma: Vyberte si své oblíbené z 10 motivů, přičemž každé z nich odpovídá jiné hudbě na pozadí a displeji.

Hudba: Přidejte hudbu buď z integrovaného úložiště, nebo nahrajte místní soubor. Titulní obrázek: Vyberte jeden ze svých oblíbených titulních obrázků z paměťového videa.

Název: Upravte název videa v paměti.

Fotografie: Výběrem fotografií nastavíte čas pro zobrazení. Můžete je také smazat, pokud si myslíte, že se úplně nehodí k tématu alba Memory, klepnutím na "Odstranit" v pravém dolním rohu. Klepnutím na "X" smažete fotografie v dávkách.

Trvání: Upravte délku videa. Maximální doba je 48 s.

Optimalizace úložiště

Aktivujte možnost "Optimalizovat úložiště" pro automatickou synchronizaci fotografií a videí, abyste uvolnili místo pro další soubory. Otevřete "Fotoaparát", klepněte do pravého horního rohu, klepněte na nastavení, klepněte na "Automatická synchronizace", podepište svůj účet HeyTap nebo účet Google a klepněte na "Optimalizovat úložiště".

Po povolení možnosti "Optimalizovat úložiště" budou fotografie s původní velikostí synchronizovány v Realme Cloud a fotografie uložené v telefonu budou uloženy v menší velikosti, což umožní většímu úložišti telefonu. Po deaktivaci možnosti "Optimalizovat úložiště" realme UI6 automaticky stáhne fotografie v původní velikosti.

### Hledat fotografie

realme UI 1.0 umožňuje vyhledávat fotografie pomocí funkce inteligentního vyhledávání.

Zadejte "Fotky" a klepnutím na vyhledávací lištu nahoře spusť te vyhledávání fotografií.

Můžete si prohlížet fotografie klasifikované jako nejnovější podle dat, událostí / umístění a osob.

Výsledky můžete také rychle vyhledat pomocí klíčových slov, jako je čas, místo nebo lidé. Například vyhledejte "Krajina" a zobrazte fotografie, které jste pořídili během cestování.

Vytváření vlogů pomocí Soloopu

Díky technologickému pokroku v oblasti softwaru a hardwaru mají nyní lidé na celém světě příležitost pořizovat krátká videa z okamžiků jejich každodenního života.

Realme UI obsahuje zcela nový editor krátkých videí s názvem Soloop. Soloop vám umožní upravovat videa a přidávat do nich filtry, hudbu a efekty během několika sekund. Úžasná videa jsou vzdálená jen jedno klepnutí.

Inteligentní úpravy, vytváření videa jedním klepnutím

Kromě automatického vytváření úžasných příběhů můžete také zažít výkonné editační funkce Soloopu. Mobilní telefon se stává všemocným redaktorem a realizuje váš sen stát se ředitelem.

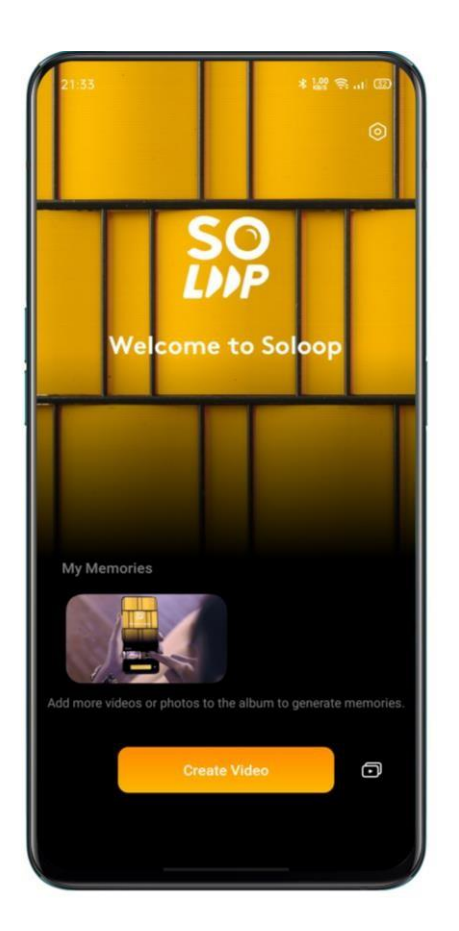

Import materiálů

Spusťte Soloop, klepněte na Vytvořit video a vyberte a importujte požadovaná videa a obrázky.

Soubory můžete rychle prohlížet a vybírat podle typu, například Všechny, Fotografie a Videa. Můžete také přejet prstem do modulu Kategorie. Na této obrazovce Soloop automaticky rozpoznává více než 80 scénářů obrazu a 24 scénářů videa a inteligentně kategorizuje suroviny a komplexně pokrývá různé scénáře v každodenním životě.

#### Výběr velikosti videa

Soloop automaticky vybere vhodný poměr zobrazení na základě video materiálů. Poměr zobrazení můžete nastavit ručně na 1: 1, 4: 3, 3: 4, 16: 9 nebo 9:16. Po výběru požadované velikosti se video a obrázky automaticky oříznou.

#### Výběr inteligentní šablony

Neučte se bolestně upravovat, jen trochu, automaticky vybere nádherný obraz a bude následovat hudební rytmickou kartu, aby se skvělý trhák stal okamžitě, i když potřebujete začít, když naskenuje dost vynikajících klipů, vygeneruje nádherný příběh z vlastní iniciativy. Musíte pouze exportovat a sdílet a čekat na chválu.

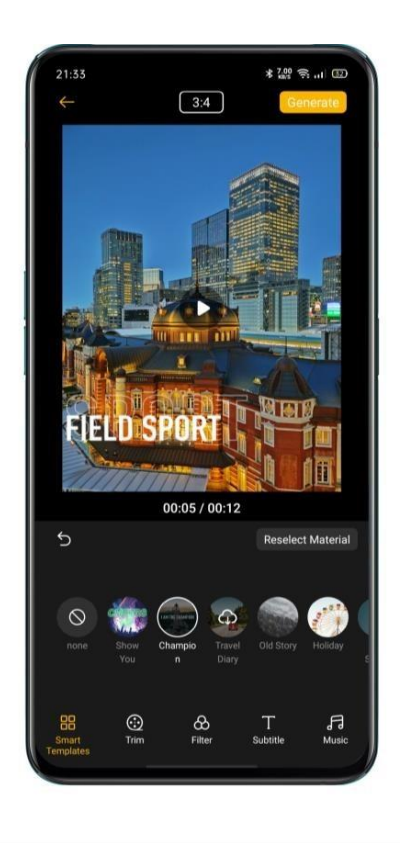
Úpravy materiálů

 $\lambda$  Klepnutím na Upravit upravte materiály konkrétněji.

 $\lambda$  Chcete-li přidat materiál, klepněte vlevo na znaménko +.

 $\lambda$  Chcete-li odstranit materiál, přejděte na příslušný klip a klepněte na ikonu odstranění.

 $\lambda$  Chcete-li materiál vystřihnout, přejděte k odpovídajícímu klipu a klepnutím na ikonu nůžek rozřízněte tento segment na dvě části.

 $\lambda$  Chcete-li změnit sekvenci, stisknutím a podržením libovolného segmentu přejděte na obrazovku třídění. Stisknutím a podržením příslušného materiálu jej uspořádáte.

 $\lambda$  Chcete-li změnit rychlost, klepněte na příslušný klip a v dolní části obrazovky zvolte zrychlení nebo zpomalení rychlosti přehrávání.

 $\lambda$  Chcete-li změnit dobu trvání, klepněte na příslušný klip, stiskněte a podržte levý konec nebo pravý konec klipu a posuňte se dovnitř do požadované polohy.

 $\lambda$  Chcete-li přidat efekt zpětného přehrávání, klepněte na příslušný klip a klepnutím na ikonu jej nastavte

segment, který se má přehrát obráceně.

 $\lambda$  Chcete-li otáčet materiály, klepněte na příslušný klip a klepnutím na ikonu otočte tento segment o 90 stupňů ve směru hodinových ručiček.

 $\lambda$  Chcete-li přidat rotující animaci, klepněte na ikonu mezi dvěma materiály a přidejte sem rotující animaci, aby bylo video plynulejší a živější a dalo mu animovaný efekt jako film.

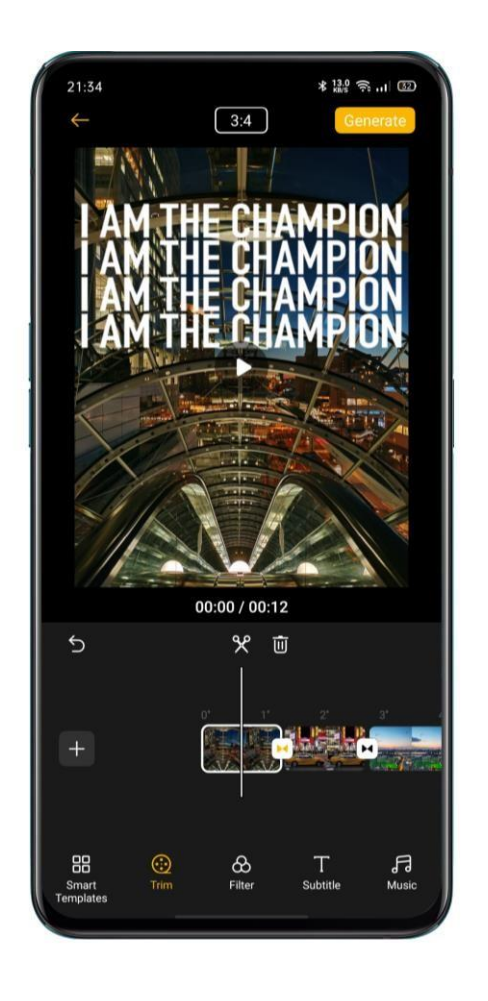

Výběr filtru Přidejte soubor, aby video a obrázky měly lepší texturu. Klepněte na Filtr a vyberte

jeden pro video. K dispozici je více než 10 filtrů. Po výběru vhodného filtru upravte intenzitu opětovným klepnutím na filtr.

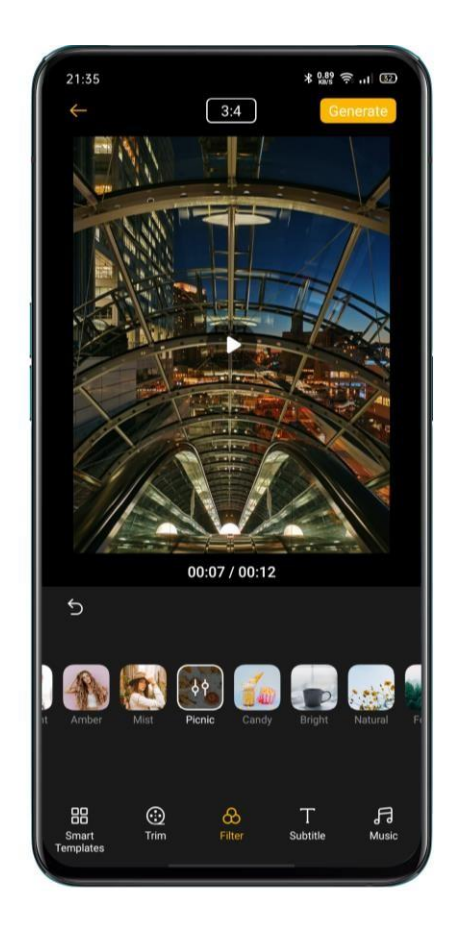

Přidávání titulků

Chcete přidat titulky jako ve filmech a televizních seriálech? To je v Soloopu snadné. Klepněte na Titulky a podél časové osy k bodu, kde musí být titulky

přidán. Kliknutím na Přidat titulky přejděte na obrazovku úprav, zadejte maximálně 100 znaků a vyberte barvu písma.

Poté se nad obrázkem zobrazí titulky. Klepnutím na titulky jej můžete zvětšit, otočit, přesunout, znovu upravit nebo odstranit.

Po přidání titulků se v oblasti pro úpravy videa zobrazí vrstva titulků. Můžete stisknout a podržet vrstvu titulků a změnit časovou pozici

titulky se zobrazí na a stiskněte a podržte levý nebo pravý konec a posunutím směrem dovnitř zvyšte nebo zkraťte dobu, po kterou se titulky zobrazují.

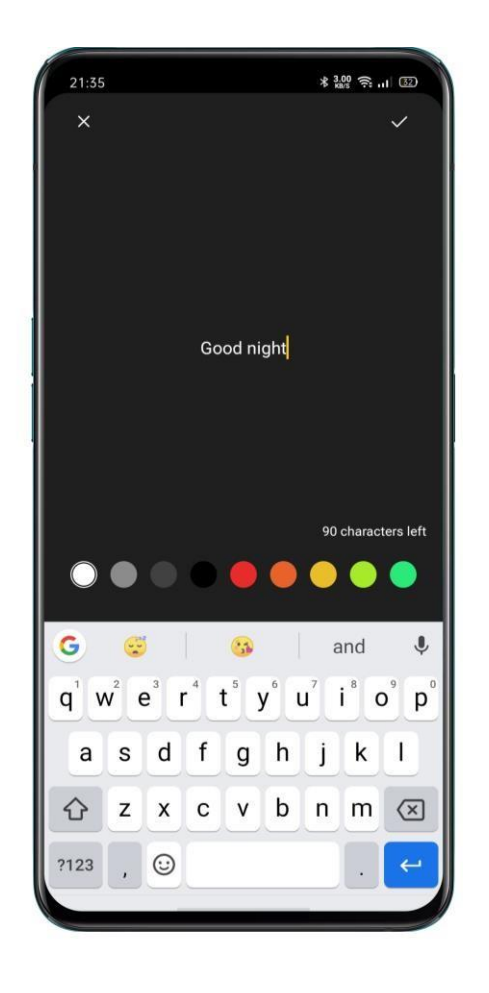

Přidávání hudby

Klepněte na Hudba a přidejte do videa vhodnou hudbu na pozadí. Soloop vám doporučuje hudební styly založené na video obsahu, takže si nemusíte dělat starosti výběr hudby. Hudební knihovna je pravidelně aktualizována a uspokojuje trendy vaše uši kdykoli. Můžete také klepnout na Místní hudba a přidat hudbu místně uloženou v mobilním telefonu.

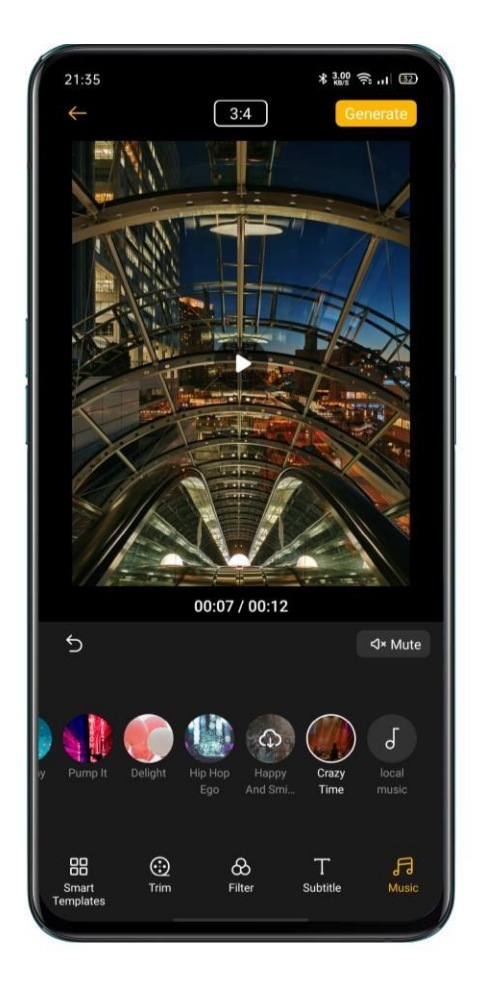

Generování videa

Po dokončení úprav klepněte vpravo nahoře na Generovat. Chvíli počkejte, až bude vaše video dokončeno. Video se automaticky uloží do Fotek na vašem mobilním telefonu. Video můžete také rychle sdílet výběrem realme Share, Facebook nebo Tik Tok.

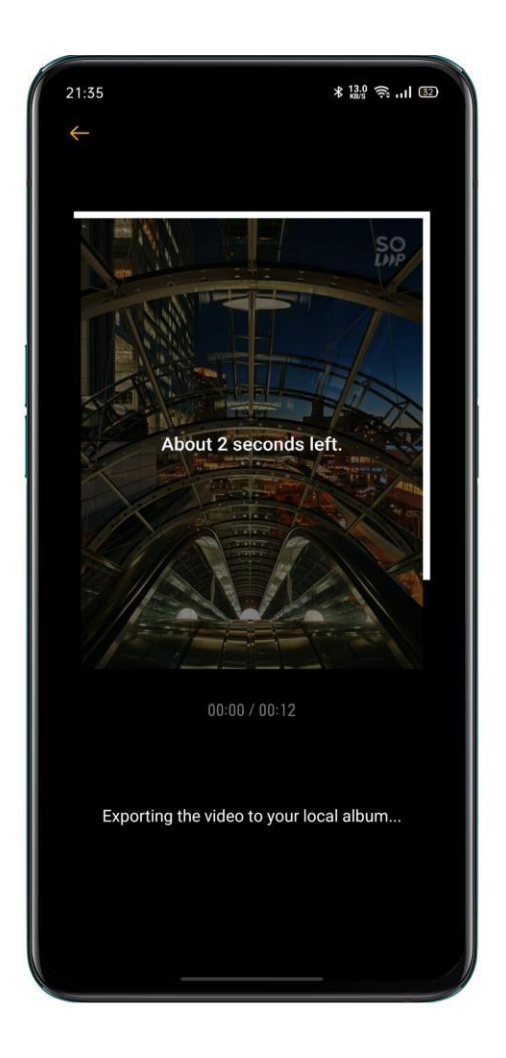

Úprava rozlišení exportu

Přejděte na domovskou obrazovku Soloopu, klepněte na ikonu Nastavení v pravém horním rohu, klepněte na Exportovat rozlišení a vyberte 1080p nebo 720p.

Přidání vodoznaku

Přejděte na domovskou obrazovku Soloopu, klepněte na ikonu Nastavení v pravém horním rohu a zapněte Video Watermark. Poté bude k obrázkům ve videu přidán vodoznak specifický pro Soloop.

| 21:36                | ≭ 2.00 के it (31  |
|----------------------|-------------------|
| ← Settings           |                   |
| Export Resolution    | 1080P >           |
| Video Watermark      |                   |
| Clear Cache          | 0 B               |
| Version No.<br>1.2.3 | Check for Updates |
| User Agreement       | >                 |
| Privacy Policy       | >                 |
|                      |                   |
|                      |                   |
|                      |                   |
|                      |                   |
|                      |                   |
|                      |                   |
|                      |                   |

# Prohlížení mých projektů

Přejděte na domovskou obrazovku Soloopu a klepnutím na ikonu v pravém dolním rohu zobrazte všechny své projekty. Klepnutím na projekt otevřete obrazovku úprav a pokračujte v úpravách.

Zážitek ze hry

Hyper Boost

Hyper Boost je komplexní řešení optimalizace plánování zdrojů na úrovni systému vyvinuté společností realme. Technologie Hyper Boost v případě potřeby zrychluje výkon, což umožňuje obousměrnou konverzaci mezi aplikacemi a systémovými prostředky v reálném čase, díky čemuž bude telefon fungovat plynuleji.

## Herní prostor

Mobilní telefon realme poskytuje vyhrazenou aplikaci pro milovníky her, jmenovitě Game Space. Automaticky se nainstaluje do telefonu, ve kterém bude hra společně na jednom místě, které je vhodné pro sjednocení správy herních aplikací. Nabízí také režim výkonu, režim bez vyrušení, akceleraci hry a další funkce, které vám zajistí ten nejlepší herní zážitek.

Herní prostor automaticky spustí herní režim, když vstoupíte do hry, kde telefon inteligentně upraví frekvenci CPU / GPU / Úložiště / Síť podle scénáře hry, což zajistí bezproblémový běh hry a snížení spotřeby energie.

Skrýt ikony her na domovské obrazovce

Je nepohodlné prohledávat, zda jsou ikony her všude na domovské obrazovce. Díky "Skrýt ikony her na domovské obrazovce" je vaše domovská obrazovka přehledná a uklizená.

Přejděte na "Nastavení"> "Herní prostor">, povolte "Skrýt ikony her na domovské stránce

Obrazovka ", ikony her pro hry se již nebudou zobrazovat na domovské obrazovce.

Poznámka: Ikony her se nevrátí na původní zobrazení, místo toho se zobrazí na poslední stránce domovské obrazovky.

Nastavení herního režimu

Herní prostor představuje tři typy výkonových režimů a výběr režimu bez vyrušení. Kliknutím na ikony vlevo nebo vpravo otevřete nabídku.

Ve střední oblasti je indikátor zobrazující zbývající využití baterie a aktuální latenci sítě. Chcete-li načíst další nové funkce, přejeď te prstem po nabídce zdola nahoru.

### λ Úprava vzoru

Konkurenční režim zlepší výkon herních aplikací, obnovovací kmitočet a odezvu na dotek, což dále zlepší váš herní zážitek. Úskalí však je, že se zvýší spotřeba energie. U některých velkých konkurenčních her se tedy doporučuje úprava vzoru.

Vyvážený režim vyvažuje výkon a spotřebu energie, což je vhodné pro většinu lehkých her.

Režim nízké spotřeby sníží kvalitu hry, ale prodlouží využití baterie, což je doporučeno pro telefon s nízkou kapacitou baterie.

Inteligentní dvoukanálová optimalizace sítě

Přejeďte prstem od spodní části obrazovky nahoru, aby se zobrazila nabídka, a povolte inteligentní dvoukanálovou síť. Tato funkce může dále snížit zpoždění WLAN pomocí sítě 4G. To však spotřebuje mobilní data.

#### Uzamčení jasu během hraní

Hraní může být ovlivněno, pokud obrazovka náhle ztmavne. Přejeď te prstem od spodní části obrazovky nahoru, aby se zobrazila nabídka, a povolte Zámek jasu pro uzamčení jasu obrazovky během hraní. To znamená, že jas obrazovky již není

automaticky upraveno podle světelného senzoru, a proto obrazovka nebude blikat, když se světelný senzor zablokuje během hraní.

Game Assistant

Během hraní her můžete pomocí funkce Game Assistant používat boční polohu ruky. Zobrazí se v malém okně, kde může uživatel přímo povolit snímání obrazovky, nahrávání, zavěšení a další související funkce.

Přepněte přepínač

Přejděte na "Nastavení", klepněte na "Herní prostor" a zapněte tlačítko s názvem "Asistent herního asistenta".

Blokování hovorů a oznámení

Pokud nechcete být při hraní vyrušováni, můžete povolit Blokovat oznámení. Klepněte na ikonu v pravém dolním rohu a vyberte, zda chcete odmítnout příchozí hovory a zda blokovat příchozí hovory a oznámení.

Odpovědět na volání v Oznámení o banneru

Když hrajete hru na šířku, příchozí hovory se zobrazí jako upozornění na banner, můžete hovory přijímat nebo odmítat a hra nebude pozastavena ani zastavena.

Odmítnout příchozí hovory

Pokud nechcete, aby vás během hry přerušovaly příchozí hovory, můžete zapnout "Odmítnout hovory".

Snímání obrazovky

V nabídce Game Assistant můžete pořizovat snímky obrazovky nebo zaznamenávat obrazovku.

Plovoucí okenní chat

Když musíte odpovědět na některé důležité zprávy, pomocí Floating Window Chat už nemusíte hru opouštět. Game Assistant vám pomůže odpovědět na zprávy bez ukončení hry.

Po kliknutí na APP, které je třeba zobrazit v plovoucím okně, se APP zobrazí jako malé okno na boční straně obrazovky, které vám umožní rychle odpovídat na zprávy Wechat, QQ nebo SMS během hraní her. Všechny aplikace, které podporují chat s plovoucím oknem, se zobrazí v Game Assistant.

Zachycování momentů hry

Zde najdete všechny své hlavní herní vlastnosti. Stiskněte a podržte ikonu hry a klepnutím na Zachycení obrazovky zobrazte všechna zachycení obrazovky a nahrávání videí.

Restartujte, aktualizujte, zálohujte, obnovujte a HeyTap Cloud

Restartujte Zapnutí / vypnutí

Vypnutí telefonu:

 $\lambda$  Stiskněte a podržte tlačítko Napájení, dokud se neobjeví posuvník.

 $\lambda$  Přetáhněte jezdec dolů.

Chcete-li telefon zapnout, stiskněte a podržte tlačítko Napájení, dokud se nezobrazí logo realme.

Restartujte telefon

Stiskněte a podržte tlačítko Napájení, dokud se nezobrazí posuvník, přetáhněte jezdec nahoru. Nebo restartujte telefon stisknutím a podržením vypínače a tlačítka zvýšení hlasitosti po dobu delší než 10 s.

Aktualizace softwaru

Proces upgradu nespotřebuje vaše mobilní data. Před upgradem si zálohujte data a zkontrolujte, zda je telefon plně nabitý.

Realme UI6 můžete aktualizovat následujícími způsoby.

Online aktualizace OTA

realme UI 1.0 automaticky stáhne dostupné aktualizace, když je připojen k síti, a před instalací nové verze obdržíte systémové upozornění.

V opačném případě můžete telefon aktualizovat ručně v části "Nastavení"> "Aktualizace softwaru".

Místní aktualizace

 $\lambda$  Stáhněte si balíček aktualizace firmwaru pro příslušný model z oficiálního webu realme (https://www.realme.com/in/support/software-update).

 $\lambda$ Uložte balíček firmwaru s příponou OZIP do kořenového adresáře úložiště telefonních souborů.

λ Otevřete "Správce souborů", klepněte na firmware a vyberte "Aktualizovat nyní".

 $\lambda$  Po aktualizaci restartujte telefon.

Záloha

Data můžete zálohovat do úložiště telefonu nebo do cloudu Realme.

Zálohovat do úložiště telefonu

λ Přejděte na "Nastavení"> "Další nastavení"> "Zálohovat a obnovit".

 $\lambda$  Otevřete "Zálohovat a obnovit", klepněte na "Vytvořit novou zálohu" a vyberte data, se kterými chcete zálohovat.

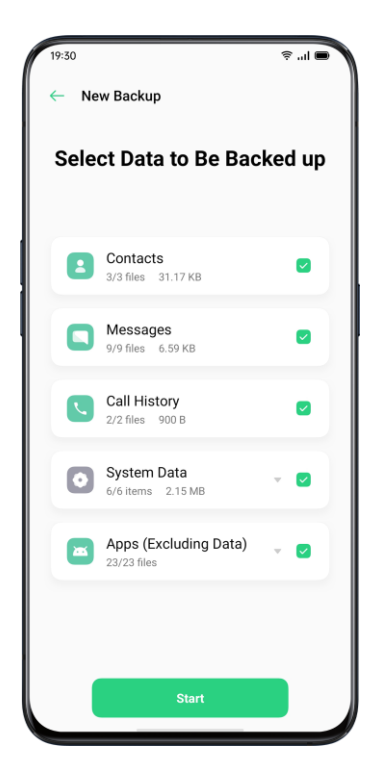

Všechna data budou uložena v úložišti telefonu. Než začnete čistit mezipaměť nebo resetovat data, zkopírujte všechny záložní soubory na externí úložné zařízení, počítač nebo jiné.

Zálohujte do HeyTap Cloud

 $\lambda$  Přejděte na "Nastavení"> "HeyTap Cloud".

λ Aktivujte "Zálohování do cloudu".

λ Chcete-li zálohovat ručně, klepněte na "Zálohovat nyní".

## Obnovit

Data a nastavení můžete obnovit ze zálohy nebo můžete obnovit tovární nastavení telefonu. Před obnovením telefonu si pečlivě zálohujte data.

Obnovit telefon

Přejděte na "Nastavení"> "Další nastavení"> "Obnovit telefon". Při obnově telefonu máte následující možnosti:

 $\lambda$  Resetovat pouze nastavení systému: Nespotřebuje uložená data včetně fotografií a hudby.

 $\lambda$ Vymazat stažené aplikace a data aplikací: Uchovávejte data (např. Fotografie, skladby).

 $\lambda$  Vymazat všechna data: Vymaže všechna data včetně fotografií a hudby.

 $\lambda$  Vymažte kontakty a historii hovorů na tomto telefonu: Kontakty na SIM kartě zůstanou zachovány.

 $\lambda$ Vymažte zprávy SMS a MMS na tomto telefonu: Zprávy SIM na SIM kartě zůstanou zachovány.

Obnovit data

Obnovit z úložiště telefonu

λ Přejděte na "Nastavení"> "Další nastavení"> "Zálohovat a obnovit".

λ Vyberte data, která chcete obnovit, a klepněte na "Zahájit obnovu".

Obnovit z HeyTap Cloud

- λ Přejděte na "Nastavení"> "HeyTap Cloud"> "Zálohování do cloudu".
- $\lambda$  Vyberte data, která chcete obnovit, a klepněte na "Start".

Optimalizace aplikací App Cleaner

Vyčistěte soubory nevyžádané mezipaměti v telefonu.

Otevřete "Správce telefonu"> "Cache Junk". Můžete si vybrat z následujících možností:

- $\lambda$  Vyčištění jedním kliknutím
- $\lambda$  Vyčistěte všechna data aplikace
- $\lambda$  Čisté fotografie
- λ Čistí videa
- λ Čisté audio
- λ Vyčištění souborů
- $\lambda$  Clean Idle Apps  $\cdot$

Inteligentní správa systému

Toto je nová funkce realme UI6. Inteligentní správa systému by inteligentně zastavila aplikace, které se na chvíli téměř nepoužívaly, jako způsob prodloužení využití baterie.

Inteligentní komprese paměti

Toto je další nová funkce realme UI6. Funguje na detekci neaktivních aplikací a komprimuje její paměť, aby uvolnila místo pro další aplikace.

HeyTap Cloud

HeyTap Cloud Backup slouží k zálohování vašich kontaktů, SMS, fotografií, souborů.

Aktivujte HeyTap Cloud

λ Přejděte na "Nastavení"> "HeyTap Cloud".

λ Zadejte přístupový kód pro uzamčení obrazovky a přepněte na "Povolit cloudovou službu". Systém ve výchozím nastavení spustí zálohování fotografií, kontaktů, poznámek, kalendáře, procházení historie a WLAN.

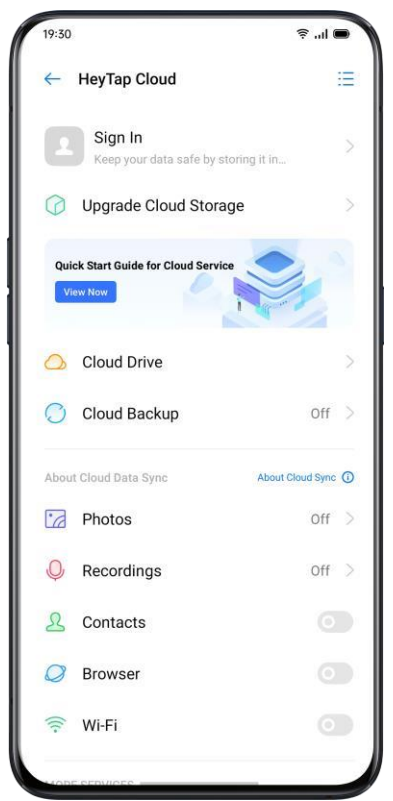

Optimalizace úložiště

Když povolíte optimalizované úložiště, původní fotografie se uloží do HeyTap Cloud, zatímco menší, jasně viditelné verze fotografií se uloží do vašeho telefonu, aby se ušetřilo místo.

Přejděte na "Nastavení"> "HeyTap Cloud"> "Fotografie"> "Optimalizovat úložiště".

Pokud je tato možnost deaktivována, původní fotografie se automaticky stáhnou do vašeho telefonu.

Správa cloudového úložiště

HeyTap Cloud poskytuje 5G úložiště zdarma pro každého uživatele. Pokud potřebujete více cloudového úložiště, můžete odstranit nepoužívaná data nebo zaplatit za upgrade dalšího úložiště.

Zkontrolujte své cloudové úložiště

Přejděte na "Nastavení"> "HeyTap Cloud"> "Spravovat".

Uvolněte cloudové úložiště

Po zaplnění úložiště nemůžete zálohovat data do cloudu. Nežádoucí data můžete smazat a získat tak více místa. Doporučujeme zálohovat zařízení.

Kupte si více cloudového úložiště

Každý uživatel získá 5 GB cloudového úložiště zdarma. V případě potřeby si můžete zakoupit více místa.

Přejděte na "Nastavení"> "HeyTap Cloud"> "Upgradovat cloudové úložiště".

Plán úložiště můžete upgradovat na 50 GB, 120 GB nebo 1024 GB. Za obnovení můžete platit každý měsíc, tři měsíce, půl roku nebo ročně.

Kontakty Time Machine

Kdykoli dojde ke změnám v kontaktech, automaticky se vygeneruje záznam, který vám umožní obnovit předchozí stav.

Přejděte na "Nastavení"> "HeyTap Cloud"> "Další"> "Stroj času".

Realme Lab

v Realme Lab si můžete vyzkoušet beta verze funkcí OS.

Funkce v Realme Lab jsou čas od času aktualizovány. Některé funkce budou vydány v oficiálních verzích OS poté, co se ukáže, že jsou stabilní, zatímco jiné mohou být zrušeny. Nové funkce vydané v Realme Lab jsou ve fázi beta testování. V této fázi mohou být nějaké chyby a my se pokusíme je opravit. Můžete přejít na naši komunitu Realme a nahlásit vaše návrhy nebo zpětnou vazbu.

### Duální sluchátka

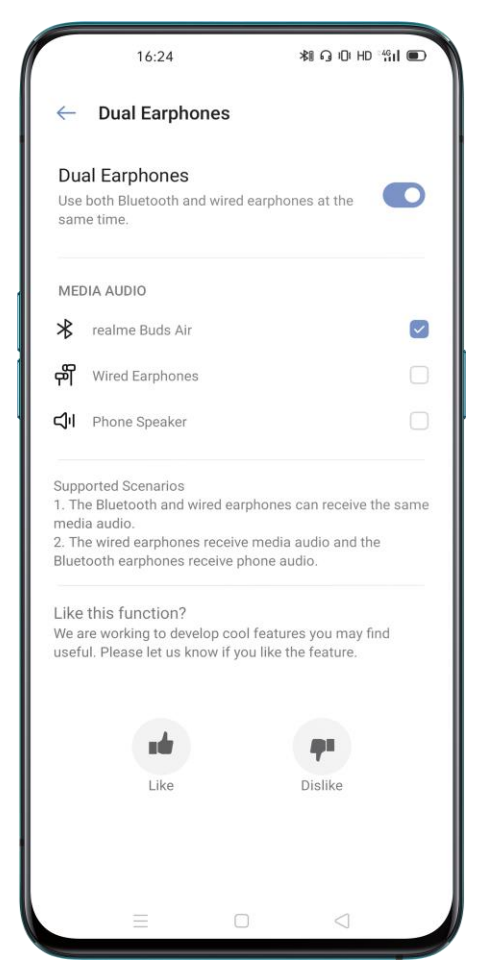

Bluetooth Bluetooth a kabelová sluchátka mohou přijímat stejný mediální zvuk.

λ Kabelová sluchátka přijímají zvuk médií a sluchátka Bluetooth přijímají zvuk telefonu

•